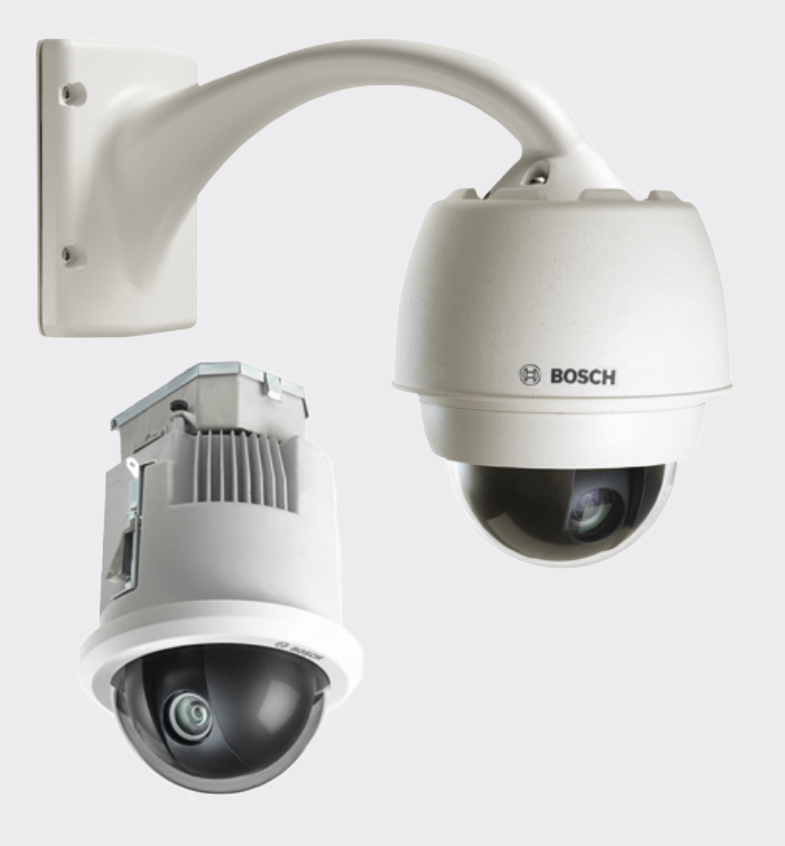

# **AUTODOME IP starlight 7000 HD**

VG5-7230-CPT5 | VG5-7230-EPC5 | VG5-7230-EPR5

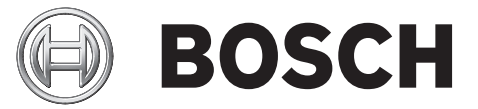

ru Operation Manual

## Содержание

| 1    | Безопасность                                                          | 6  |
|------|-----------------------------------------------------------------------|----|
| 1.1  | О настоящем руководстве                                               | 6  |
| 1.2  | Юридическая информация                                                | 6  |
| 1.3  | Предупреждения о необходимости соблюдения правил техники безопасности | 6  |
| 1.4  | Важные указания по технике безопасности                               | 6  |
| 1.5  | Важные замечания                                                      | 8  |
| 1.6  | Подключения при использовании                                         | 11 |
| 1.7  | Служба технической поддержки и обслуживание                           | 11 |
| 2    | Распаковка                                                            | 13 |
| 2.1  | Список деталей, установка                                             | 13 |
| 2.2  | Необходимые инструменты                                               | 14 |
| 2.3  | Необходимые дополнительные изделия                                    | 16 |
| 3    | Обзор системы                                                         | 17 |
| 4    | Что следует сделать, прежде чем приступать к установке                | 19 |
| 4.1  | Стабилизация                                                          | 20 |
| 5    | Установка дополнительной SD-карты                                     | 21 |
| 6    | Установка бокса источника питания (на стену, на столб и в угол)       | 22 |
| 7    | Установка подвесного кронштейна на стену, в угол и на столб           | 24 |
| 7.1  | Описание                                                              | 24 |
| 7.2  | Проложите проводку и прикрепите соединители                           | 24 |
| 7.3  | Подключение питания через промежуточный блок источника питания        | 28 |
| 7.4  | Прикрепите подвесной кронштейн к блоку источника питания              | 32 |
| 7.5  | Подключите проводку к блоку источника питания                         | 33 |
| 7.6  | Установка VGA-PEND-WPLATE                                             | 34 |
| 7.7  | Присоедините подвесной модуль к кронштейну и закрепите                | 38 |
| 8    | Установка на парапет крыши и на трубу                                 | 40 |
| 8.1  | Описание                                                              | 40 |
| 8.2  | Проложите проводку и прикрепите соединители                           | 40 |
| 8.3  | Присоединение дверцы к блоку источника питания                        | 46 |
| 8.4  | Установка VGA-ROOF-MOUNT                                              | 47 |
| 8.5  | Установка кронштейна на трубу VG4-А-9543                              | 50 |
| 8.6  | Подключение проводов к интерфейсной плате трубы                       | 52 |
| 8.7  | Присоедините подвесной модуль к трубе и закрепите                     | 56 |
| 8.8  | Подключите проводку к блоку источника питания                         | 58 |
| 9    | Установка в потолок                                                   | 59 |
| 9.1  | Описание                                                              | 59 |
| 9.2  | Габариты                                                              | 59 |
| 9.3  | Подготовьте потолок сухой кладки для установки                        | 59 |
| 9.4  | Подготовьте подвесной потолок для установки                           | 59 |
| 9.5  | Проложите проводку интерфейсного блока                                | 61 |
| 9.6  | Разъемы интерфейсного блока                                           | 64 |
| 9.7  | Установка потолочной прокладки (для корпуса с классом защиты IP54)    | 65 |
| 9.8  | Присоедините кожух к интерфейсному блоку                              | 66 |
| 9.9  | Прикрепите кожух к потолку                                            | 68 |
| 10   | Подготовка купола                                                     | 70 |
| 15   | Соединение                                                            | 77 |
| 15.1 | Подключение камеры AUTODOME к ПК                                      | 77 |
| 15.2 | Рекомендации по длинам шнуров питания и проводов                      | 77 |

| 15.3   | Соединения Ethernet                                     | 78  |  |
|--------|---------------------------------------------------------|-----|--|
| 15.4   | Оптоволоконный преобразователь Ethernet (дополнительно) |     |  |
| 15.5   | Тревожные и релейные подключения                        | 80  |  |
| 15.6   | Аудиоразъемы (дополнительно)                            | 84  |  |
| 16     | Конфигурация                                            | 86  |  |
| 16.1   | Системные требования                                    | 86  |  |
| 16.2   | Настройка камеры                                        | 87  |  |
| 16.3   | Настройка аудио (дополнительно)                         | 88  |  |
| 17     | Общие сведения                                          | 90  |  |
| 17.1   | Идентификация                                           | 90  |  |
| 17.2   | Управление пользователями                               | 90  |  |
| 17.3   | Дата/время                                              | 91  |  |
| 17.4   | Надписи на экране                                       | 92  |  |
| 17.5   | GB/T 28181                                              | 94  |  |
| 18     | Веб-интерфейс                                           | 95  |  |
| 18.1   | Вид                                                     | 95  |  |
| 18.2   | Функции страницы LIVE                                   | 96  |  |
| 19     | Камера                                                  | 98  |  |
| 19.1   | Меню установки                                          | 98  |  |
| 19.1.1 | Позиционирование                                        | 98  |  |
| 19.2   | Профиль кодера                                          | 98  |  |
| 19.3   | Потоки кодера                                           | 101 |  |
| 19.4   | Регионы кодера                                          | 103 |  |
| 19.5   | Поток JPEG                                              | 104 |  |
| 19.6   | Параметры изображения                                   | 105 |  |
| 19.7   | Параметры объектива                                     | 108 |  |
| 19.8   | Цифровое увеличение                                     | 109 |  |
| 19.9   | Препозиции и маршруты                                   | 111 |  |
| 19.10  | Сопоставление препозиций                                | 112 |  |
| 19.11  | Секторы                                                 | 114 |  |
| 19.12  | Разное                                                  | 114 |  |
| 19.13  | Звук                                                    | 114 |  |
| 19.14  | Счетчик пикселов                                        | 114 |  |
| 20     | Запись                                                  | 116 |  |
| 20.1   | Управление устройствами хранения                        | 116 |  |
| 20.1.1 | Device manager                                          | 116 |  |
| 20.1.2 | Recording media                                         | 116 |  |
| 20.1.3 | Активация и настройка носителей данных                  | 116 |  |
| 20.1.4 | Форматирование носителей данных                         | 117 |  |
| 20.1.5 | Отключение носителей данных                             | 117 |  |
| 20.2   | Профили записи                                          | 117 |  |
| 20.3   | Максимальный срок хранения                              | 119 |  |
| 20.4   | Планировщик записи                                      | 119 |  |
| 20.5   | Recording Status                                        | 120 |  |
| 21     | Тревога                                                 | 121 |  |
| 21.1   | Подключения тревожного сигнала                          | 121 |  |
| 21.2   | VCA (Анализ видеоданных)                                | 123 |  |
| 21.3   | Виртуальные маски                                       | 128 |  |
| 21.4   | Аудиотревога                                            | 128 |  |
|        |                                                         |     |  |

| 21.5    | Эл. сообщение тревоги                                         | 129 |
|---------|---------------------------------------------------------------|-----|
| 21.6    | Редактор задач тревоги                                        | 130 |
| 21.7    | Правила тревог                                                | 130 |
| 22      | Интерфейсы                                                    | 132 |
| 22.1    | Тревожные входы                                               | 132 |
| 22.2    | Выходы сигнализации                                           | 132 |
| 23      | Сеть                                                          | 133 |
| 23.1    | Доступ к сети                                                 | 133 |
| 23.2    | DynDNS                                                        | 135 |
| 23.3    | Дополнительно                                                 | 136 |
| 23.4    | Управление сетью                                              | 136 |
| 23.5    | Многоадресная передача                                        | 137 |
| 23.6    | Публикация                                                    | 139 |
| 23.7    | Учетные записи                                                | 140 |
| 23.8    | Фильтр IPv4                                                   | 140 |
| 24      | Сервис                                                        | 141 |
| 24.1    | Обслуживание                                                  | 141 |
| 24.2    | Licenses                                                      | 141 |
| 24.3    | Сертификаты                                                   | 142 |
| 24.4    | Диагностика                                                   | 142 |
| 24.5    | System Overview                                               | 143 |
| 25      | Управление через браузер                                      | 144 |
| 25.1    | Страница «Просмотр в режиме реального времени»                | 144 |
| 25.1.1  | Препозиции                                                    | 144 |
| 25.1.2  | Управление камерами AUX                                       | 145 |
| 25.1.3  | Интеллектуальное отслеживание                                 | 145 |
| 25.1.4  | Digital I/O                                                   | 145 |
| 25.1.5  | Специальные функции                                           | 145 |
| 25.1.6  | Специальные функции                                           | 146 |
| 25.1.7  | Специальные функции                                           | 146 |
| 25.1.8  | Состояние записи                                              | 147 |
| 25.1.9  | Сохранение снимков                                            | 147 |
| 25.1.10 | Запись видео в реальном времени.                              | 147 |
| 25.1.11 | Отображение в полноэкранном режиме                            | 147 |
| 25.1.12 | Аудиосвязь                                                    | 147 |
| 25.1.13 | Состояние системы хранения, ЦП и сети                         | 147 |
| 25.2    | Воспроизведение                                               | 148 |
| 25.2.1  | Выбор потока записи                                           | 148 |
| 25.2.2  | Поиск записанного видео                                       | 148 |
| 25.2.3  | Экспорт записанных видеоданных                                | 148 |
| 25.2.4  | Управление воспроизведением                                   | 148 |
| 26      | Работа                                                        | 150 |
| 26.1    | Использование интеллектуального слежения Intelligent Tracking | 150 |
| 26.2    | Рекомендованное использование камеры                          | 154 |
| 27      | Устранение неполадок                                          | 156 |
| 28      | Обслуживание                                                  | 158 |
| 29      | Технические характеристики                                    | 160 |
| 30      | Таблица команд пользователя                                   | 161 |

## 1 Безопасность

## 1.1 О настоящем руководстве

Настоящее руководство подготовлено с должным вниманием, и вся информация, содержащаяся в нем, тщательно проверена. На момент подписания в печать текст является полным и полностью соответствует изделию. Вследствие постоянной разработки изделий текст настоящего руководства может быть изменен без предварительного уведомления. Компания Bosch Security Systems не несет ответственности за убытки, которые могут возникнуть прямо или косвенно в результате ошибок, неполноты или расхождений между настоящим руководством и описываемым продуктом.

### 1.2 Юридическая информация

#### Авторские права

Настоящее руководство является собственностью компании Bosch Security Systems и защищено авторским правом. Все права защищены.

#### Товарные знаки

Все названия программного обеспечения и оборудования, используемые в данном документе, могут являться зарегистрированными товарными знаками и должны считаться таковыми.

## 1.3 Предупреждения о необходимости соблюдения правил техники безопасности

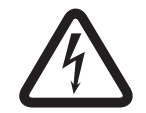

#### Опасность!

Указывает на опасную ситуацию, которую если не избежать, ведет к серьезным травмам или смертельному исходу.

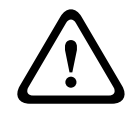

#### Предупреждение!

Указывает на опасную ситуацию, которую если не избежать, ведет к серьезным травмам или смертельному исходу.

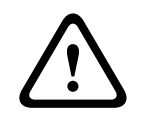

#### Внимание!

Указывает на опасную ситуацию, которую если не избежать, может привести к травмам малой или средней тяжести.

#### Замечания!

Указывает на ситуацию, которую если не избежать, может привести к повреждению оборудования или среды, а также к потере данных.

### 1.4

### Важные указания по технике безопасности

Изучите и соблюдайте все приведенные ниже инструкции по технике безопасности и сохраните данный документ для последующего использования. Перед эксплуатацией устройства изучите все предупреждения, содержащиеся на предупредительных табличках на устройстве и приведенные в руководстве по эксплуатации.

 Очистка. Перед очисткой устройство должно быть отключено от сети. Следуйте инструкциям, приведенным в документации к устройству. Обычно достаточно протереть устройство сухой тканью, однако можно использовать также влажную ткань без ворса или замшу. Не используйте жидкие средства для очистки и аэрозоли.

- 2. Источники тепла. Не следует устанавливать устройство в непосредственной близости от источников тепла, например, радиаторов, обогревателей, печей или иного оборудования (включая усилители), выделяющего тепло.
- 3. Вентиляция. Все отверстия в корпусе устройства предназначены для вентиляции и способствуют предотвращению перегревания устройства и его надежной работе. Не закрывайте и не блокируйте эти отверстия. Устанавливайте устройство в корпус, только если обеспечена достаточная вентиляция и соблюдены инструкции производителя по технике безопасности.
- 4. Попадание посторонних предметов и жидкостей. Следует избегать попадания внутрь корпуса каких-либо посторонних предметов, поскольку они могут коснуться электрических контактов, что может привести к короткому замыканию, пожару или удару электрическим током. Запрещается проливать какие-либо жидкости на устройство. Не ставьте на устройство какие-либо предметы, наполненные жидкостью, например, вазы или чашки.
- 5. **Гроза.** Для обеспечения дополнительной безопасности следует отсоединить устройство от розетки и отсоединить систему кабелей во время грозы и в те периоды, когда устройство не используется в течение длительного времени. Это предохранит устройство от повреждений, которые могут быть вызваны грозой или скачками напряжения в сети.
- 6. **Настройка элементов управления.** Настраивайте только те элементы управления, которые указаны в инструкциях по эксплуатации. Неправильная настройка других элементов управления может привести к повреждению устройства. Использование элементов управления, настроек или процедур, отличных от описанных в документации, может привести к опасному радиоактивному облучению.
- 7. **Перегрузка.** Не перегружайте розетки и удлинительные кабели. Это может привести к пожару или к удару электрическим током.
- 8. Защита розеток и кабеля питания. Располагайте кабель питания, розетку и выход кабеля питания из устройства таким образом, чтобы на кабель питание не наступали и не ставили никакие предметы, а также чтобы исключить его зажимание предметами, поставленными на кабель или рядом с розеткой. Для устройств, которые питаются от сети с напряжением 230 В переменного тока и частотой 50 Гц, шнур питания должен соответствовать последней версии стандарта IEC Publication 227 или IEC Publication 245.
- 9. Питание отключено. устройства подают питание данному устройству, когда шнур питания подключен к источнику питания или когда питание High Power-over-Ethernet (High PoE) подается по кабелю Ethernet CAT 5E/6. Данное устройство функционирует, только когда переключатель ВКЛ./ВЫКЛ. находится в положении ВКЛ. Кабель питания является основным устройством отключения питания для всех устройств. Когда для питания устройства используется High PoE или PoE+ (820.3at), питание подается по кабелю Ethernet. Основное питание отключается от устройства, чтобы отключить подачу напряжения на все устройства.
- 10. Источники питания. Устройство следует использовать только с тем источником питания, который указан на паспортной табличке. Прежде чем продолжить работу, проверьте, чтобы перед подключением к устройству от кабеля было отключено напряжение.

Если устройство работает от батарей, обратитесь к справочному руководству. Для устройств с внешними блоками питания используйте только рекомендованные или разрешенные источники питания. Для устройств с ограниченными источниками питания эти источники питания должны соответствовать стандарту *EN 60950*. Замена может привести к повреждению устройства, пожару или поражению электрическим током.

Для устройств, рассчитанных на 24 В переменного тока, напряжение на входе питания не должно превышать ±10%, или 28 В переменного тока. Провода, не входящие в комплект, должны отвечать требованиям местных электротехнических норм и правил (2 класс уровня мощности). Не заземляйте питание в точках подключения или на клеммах электропитания устройства.

Если вы не уверены в том, какой тип блока питания использовать, обратитесь к своему продавцу или в местную компанию по энергоснабжению.

- Обслуживание. Не пытайтесь проводить работы по обслуживанию устройства самостоятельно. Открывание и снятие крышек с устройства может привести к удару электрическим током. Все работы по обслуживанию должны проводиться квалифицированным персоналом.
- Повреждения, требующие обслуживания. Отсоедините устройство от источника питания переменного тока и предоставьте обслуживание квалифицированному персоналу в тех случаях, когда устройство повреждено, например: поврежден кабель питания или вилка питания;

устройство подверглось воздействию влаги, воды и/или погодных условий (дождь, снег и т. п.);

на устройство была пролита жидкость;

внутрь устройства попал посторонний предмет;

устройство уронили или был поврежден корпус устройства;

функционирование устройства обнаруживает значительные изменения; устройство не работает нормально при правильном выполнении пользователем всех инструкций по эксплуатации.

- 13. Запасные детали. Техническим специалистом сервисной службы должны использоваться только те запасные части, которые указаны производителем или имеют те же характеристики, что и оригинальные детали. Использование иных запасных деталей может привести к пожару, поражению электрическим током и другим повреждениям.
- 14. **Проверка безопасности.** Для обеспечения должных условий работы устройства следует проводить проверку безопасности функционирования устройства по окончании всех работ, связанных с обслуживанием и ремонтом устройства.
- 15. Установка. Установку следует производить в соответствии с указаниями производителя и с местными правилами и нормами.
- 16. Добавления, изменения или модификация. Используйте только то дополнительное оборудование, которое указано в инструкциях производителя. Какие-либо изменения или модификация оборудования, не одобренные в явном виде компанией Bosch, могут привести к аннулированию гарантии или, в случае заключения договора об эксплуатации, к отмене права на эксплуатацию оборудования.

### 1.5 Важные замечания

#### Информация о соответствии требованиям FCC и ICES

(Только для моделей, продаваемых в США и Канаде)

Данное устройство соответствует части 15 Правил FCC. При работе устройства следует принять во внимание следующие условия:

устройство не может быть источником недопустимых помех;

 устройство может воспринимать любые помехи, включая те, которые могут привести к неправильной работе.

Примечание. Данное оборудование было протестировано и соответствует нормам для цифровых устройств **класса A** согласно Части 15 Правил FCC, а также ICES-003 Industry Canada. Эти нормы разработаны для обеспечения надлежащей защиты от недопустимых помех при использовании оборудования в **коммерческих условиях**. Данное оборудование излучает и использует радиочастотную энергию и при неправильной установке и использовании может стать источником недопустимых помех, препятствующих радиосвязи. При эксплуатации данного устройства в жилых районах могут возникать недопустимые помехи; в этом случае пользователь должен будет устранить их за свой счет.

Запрещается умышленно или неумышленно вносить какие-либо изменения, прямо не одобренные стороной, ответственной за соответствие стандартам. Любые такие изменения могут привести к отмене права на эксплуатацию оборудования. При необходимости пользователь должен проконсультироваться с представителем компании или со специалистом в области радио/телевидения.

Может оказаться полезной следующая брошюра, подготовленная Федеральной комиссией по связи США: How to Identify and Resolve Radio-TV Interference Problems (Как обнаружить и устранить проблемы, связанные с радио/ТВ-помехами). Эту брошюру можно приобрести по адресу: U.S. Government Printing Office, Washington, DC 20402 (артикул 004-000-00345-4).

#### Informations FCC et ICES

(modèles utilisés aux États-Unis et au Canada uniquement) Ce produit est conforme aux normes FCC partie 15. la mise en service est soumises aux deux conditions suivantes:

- cet appareil ne peut pas provoquer d'interférence nuisible et
- cet appareil doit pouvoir tolérer toutes les interférences auxquelles il est soumit, y compris les interférences qui pourraient influer sur son bon fonctionnement.

AVERTISSEMENT: Suite à différents tests, cet appareil s'est révélé conforme aux exigences imposées aux appareils numériques de **Classe A** en vertu de la section 15 du règlement de la Commission fédérale des communications des États-Unis (FCC). Ces contraintes sont destinées à fournir une protection raisonnable contre les interférences nuisibles quand l'appareil est utilisé dans une **installation commerciale**. Cette appareil génère, utilise et émet de l'energie de fréquence radio, et peut, en cas d'installation ou d'utilisation non conforme aux instructions, générer des interférences nuisibles aux communications radio. L'utilisation de ce produit dans une zone résidentielle peut provoquer des interférences nuisibles. Le cas échéant, l'utilisateur devra remédier à ces interférences à ses propres frais.

Au besoin, l'utilisateur consultera son revendeur ou un technicien qualifié en radio/télévision, qui procédera à une opération corrective. La brochure suivante, publiée par la Commission fédérale des communications (FCC), peut s'avérer utile: How to Identify and Resolve Radio-TV Interference Problems (Comment identifier et résoudre les problèmes d'interférences de radio et de télévision). Cette brochure est disponible auprès du U.S. Government Printing Office, Washington, DC 20402, États-Unis, sous la référence n° 004-000-00345-4.

#### Заявление об ограничении ответственности

Организация Underwriter Laboratories Inc. (далее "UL") не осуществляла тестирование работы или надежности в отношении безопасности или характеристик сигнала данного изделия. Организация UL осуществляла тестирование только на возможность пожара, ударов и несчастных случаев, как указано в стандарте безопасности оборудования для

информационных технологий организации UL Standard for Safety for Information Technology Equipment, UL 60950-1. Сертификация UL не распространяется на работу или надежность в отношении безопасности или характеристик сигнала данного изделия. UL НЕ ДЕЛАЕТ НИКАКИХ ЗАЯВЛЕНИЙ, НЕ ДАЕТ НИКАКИХ ГАРАНТИЙ И СЕРТИФИКАТОВ, КАСАЮЩИХСЯ РАБОТЫ ИЛИ НАДЕЖНОСТИ В ОТНОШЕНИИ БЕЗОПАСНОСТИ ИЛИ ХАРАКТЕРИСТИК СИГНАЛА ДАННОГО ИЗДЕЛИЯ.

### 1.6 Подключения при использовании

**Источник питания 24 В перем. тока:** данное устройство предназначено для работы с ограниченным источником питания. Данное устройство предназначено для работы с питанием 24 В перем. тока (если недоступно High PoE). Провода, не входящие в комплект, должны отвечать требованиям электротехнических норм и правил (уровни мощности класса 2).

**High Power-over-Ethernet (High PoE):** такое устройство может получать питание через High PoE. При таком питании устройства следует использовать только одобренные устройства High PoE, предлагаемые или рекомендуемые компанией Bosch. High PoE можно подключать одновременно с источником питания электропитания 24 В перем. тока. Если вспомогательное питание (24 В перем. тока для камеры и нагревателя) и High PoE подаются одновременно, камера обычно выбирает вспомогательное питание (24 В перем. тока) и, как правило, будет потреблять минимальную мощность от Bosch High PoE midspan.

В подвесных моделях, используемых вне помещений, когда требуются нагреватели, для питания камеры и ее внутренних нагревателей требуется устройство Bosch High PoE 60 Вт midspan (NPD-6001A, приобретается отдельно).

Для подвесных применений в потолке или внутри помещений, когда не требуется питание нагревателей, для питания камеры можно использовать стандартные midspan устройства или переключатели PoE+ (802.3at).

## 1.7 Служба технической поддержки и обслуживание

Если данное устройство нуждается в обслуживании, обратитесь в ближайший сервисный центр Bosch Security Systems для получения разрешения на возврат изделия и за инструкциями по отправке.

#### Сервисные центры

#### США

Телефон: 800-366-2283 или 585-340-4162 Факс: 800-366-1329 Электронная почта: cctv.repair@us.bosch.com

#### Поддержка клиентов

Телефон: 888-289-0096 Факс: 585-223-9180 Электронная почта: security.sales@us.bosch.com

#### Техническая поддержка

Телефон: 800-326-1450 Факс: 585-223-3508 или 717-735-6560 Эл. почта: technical.support@us.bosch.com

#### Центр по ремонту

Телефон: 585-421-4220 Факс: 585-223-9180 или 717-735-6561 Электронная почта: security.repair@us.bosch.com

#### Канада

Телефон: 514-738-2434 Факс: 514-738-8480

#### Европа, Ближний Восток и Африка

Обратитесь к местному дистрибьютору или представителю компании Bosch. Перейдите по ссылке:

http://www.boschsecurity.com/startpage/html/europe.htm

#### Азиатско-тихоокеанский регион

Обратитесь к местному дистрибьютору или представителю компании Bosch. Перейдите по ссылке:

http://www.boschsecurity.com/startpage/html/asia\_pacific.htm

#### Дополнительная информация

За дополнительной информацией обращайтесь к ближайшему представителю компании Bosch Security Systems или посетите веб-сайт www.boschsecurity.com

## 2 Распаковка

- При распаковке с оборудованием следует обращаться осторожно. Проверьте упаковку снаружи на предмет видимых повреждений. Если окажется, что какая-либо деталь повреждена при транспортировке, следует немедленно уведомить об этом грузоотправителя.
- Убедитесь, что все детали, перечисленные в Списке деталей, на месте. Если какиелибо детали отсутствуют, уведомите об этом торгового представителя Bosch Security Systems или представителя службы обслуживания заказчиков.
- Не следует использовать данное изделие, если какие-либо его компоненты повреждены. При обнаружении повреждений обратитесь в компанию Bosch Security Systems.
- Оригинальная упаковка представляет собой наиболее безопасный контейнер для транспортировки устройства и должна использоваться при возврате устройства для обслуживания. Сохраните ее для возможного использования в будущем.

## 2.1 Список деталей, установка

Для установки потолочной модели камеры AUTODOME 7000 необходимо приобрести набор опорных деталей для кронштейна (номер по каталогу VGA-IC-SP). Данный комплект приобретается отдельно от камеры.

В следующей таблице перечислены дополнительные детали (приобретаемые отдельно), которые могут потребоваться для крепления подвесного кронштейна к комплекту для установки на стену, в угол или на столб.

| Варианты установки                                                                                                    | Номера деталей           |
|----------------------------------------------------------------------------------------------------|--------------------------|
| Подвесной кронштейн (только)                                                                                                    | VGA-PEND-ARM             |
| Подвесной кронштейн с монтажной платой<br>(только 24-вольтные модели VG5, без блока источника питания)                             | VGA-PEND-WPLATE          |
| Подвесной кронштейн с одним из следующих блоков источника питания:                                                                 |                          |
| – Источник питания без трансформатора (24 В перем. тока)                                                                           | VG4-A-PA0                |
| <ul> <li>Источник питания с трансформатором</li> <li>120 В перем. тока или с трансформатором 230 В перем.</li> <li>тока</li> </ul> | VG4-A-PA1<br>VG4-A-PA2   |
| Блок источника питания и крышка с трансформатором 120 В<br>перем. тока или<br>230 В перем. тока                                    | VG4-A-PSU1<br>VG4-A-PSU2 |
| Накладное кольцо для блока источника питания<br>(дополнительно)                                                                    | VG4-A-TSKIRT             |
| Bosch High PoE 60 Bt midspan                                                                                                    | NPD-6001A                |
| Монтажный комплект для установки в угол                                                                                            |                          |
| – Монтажная пластина для установки в угол                                                                                          | VG4-A-9542               |
| Монтажный комплект для установки на столб                                                                                          |                          |
| – Монтажная пластина для установки на столб                                                                                        | VG4-A-9541               |

| Варианты установки |                                                   | Номера деталей |
|--------------------|---------------------------------------------------|----------------|
| -                  | Комплект оптоволоконного преобразователя Ethernet | VG4-SFPSCKT    |

В следующей таблице перечислены обязательные детали (приобретаемые отдельно), которые потребуются для крепления подвесного кронштейна к комплекту для установки на парапет крыши или на трубу.

| Варианты установки                                                                                                    | Номера деталей           |
|----------------------------------------------------------------------------------------------------|--------------------------|
| Кронштейн для установки на парапет с одним из следующих<br>блоков источника питания:                                       | VGA-ROOF-MOUNT           |
| <ul> <li>Блок источника питания и крышка с трансформатором 120 В перем. тока или</li> <li>230 В перем. тока</li> </ul>     | VG4-A-PSU1<br>VG4-A-PSU2 |
| Кронштейн для установки на трубу с одним из следующих блоков<br>источника питания:                                         | VG4-A-9543               |
| <ul> <li>Блок источника питания и крышка с трансформатором 120 В<br/>перем. тока или</li> <li>230 В перем. тока</li> </ul> | VG4-A-PSU1<br>VG4-A-PSU2 |

В следующей таблице перечислены дополнительные детали (приобретаемые отдельно), которые могут потребоваться для крепления подвесного кронштейна к комплекту для установки на парапет крыши или на трубу.

| Варианты установки                                                                     | Номера деталей |
|----------------------------------------------------------------------------------------|----------------|
| Дополнительный адаптер для установки на плоскую крышу для<br>кронштейна VGA-ROOF-MOUNT | LTC 9230/01    |

### 2.2

## Необходимые инструменты

| Количес<br>тво | Пункт                               | Для типа монтажа                                                                                                    | Предоставля<br>ется Bosch? |
|----------------|-------------------------------------|----------------------------------------------------------------------------------------------------|----------------------------|
| 1              | Универсальный гаечный<br>ключ, 5 мм | Подвесной кронштейн для:<br>– Установка на стену<br>– Монтаж в угол<br>– Установка на столб<br>– Кронштейн для установки на<br>парапет крыши<br>– Кронштейн на трубу                                                                       | Да                         |
| 1              | Отвертка с прямым<br>ребром, 2,5 мм | <ul> <li>Подвесной кронштейн для:</li> <li>Установка на стену</li> <li>Монтаж в угол</li> <li>Установка на столб</li> <li>Кронштейн для установки на<br/>парапет крыши</li> <li>Кронштейн на трубу</li> <li>Установка в потолок</li> </ul> | Нет                        |

| 1 | Отвертка с прямым<br>ребром, 3,1 мм                                 | <ul> <li>Подвесной кронштейн для:</li> <li>Установка на стену</li> <li>Монтаж в угол</li> <li>Установка на столб</li> <li>Кронштейн для установки на<br/>парапет крыши</li> <li>Кронштейн на трубу</li> <li>Установка в потолок</li> </ul>                             | Нет                                                   |
|---|---------------------------------------------------------------------|----------------------------------------------------------------------------------------------------|-------------------------------------------------------|
| 1 | Крестообразная<br>отвертка Phillips № 2                             | <ul> <li>Подвесной кронштейн для:</li> <li>Установка на стену</li> <li>Монтаж в угол</li> <li>Установка на столб</li> <li>Установка на столб</li> <li>Кронштейн для установки на<br/>парапет крыши</li> <li>Кронштейн на трубу</li> <li>Установка в потолок</li> </ul> | Нет                                                   |
| 1 | Торцевой гаечный ключ                                               | Подвесной кронштейн для:<br>– Установка на стену<br>– Монтаж в угол<br>– Установка на столб<br>– Кронштейн для установки на<br>парапет крыши<br>– Кронштейн на трубу                                                                                                   | Нет                                                   |
| 1 | Разъем, 9/16".                                                      | Подвесной кронштейн для:<br>– Установка на стену<br>– Монтаж в угол<br>– Установка на столб<br>– Кронштейн для установки на<br>парапет крыши<br>– Кронштейн на трубу                                                                                                   | Нет                                                   |
| 1 | Бандажный инструмент<br>(Bosch P/N<br>TC9311PM3T)                   | Установка на столб                                                                                                    | Да, но<br>приобретаетс<br>я отдельно от<br>кронштейна |
| 1 | Разъем NPS с<br>кабелепроводом под<br>прямым углом,<br>3/4" (20 мм) | Установка на столб с помощью<br>VGA-PEND-WPLATE                                                                                                    | Нет                                                   |
| 1 | Отвертка с прямым<br>ребром среднего<br>размера                     | <ul> <li>Кронштейн для установки на<br/>парапет крыши</li> <li>Кронштейн на трубу</li> </ul>                                                                                                    | Нет                                                   |
| 1 | Крестообразная<br>отвертка Phillips № 1                             | <ul> <li>Кронштейн для установки на<br/>парапет крыши</li> <li>Кронштейн на трубу</li> </ul>                                                                                                    | Нет                                                   |

| 1 | Трубный ключ                                                                                                    | – Кронштейн для установки на<br>парапет крыши<br>– Кронштейн на трубу                                                                                     | Нет |
|---|----------------------------------------------------------------------------------------------------|----------------------------------------------------------------------------------------------------|-----|
| 1 | Цилиндрический<br>соединитель                                                                                                 | <ul> <li>Кронштейн для установки на<br/>парапет крыши</li> <li>Кронштейн на трубу</li> <li>Только при установке</li> <li>оптоволоконной модели</li> </ul> | Нет |
| 1 | Соответствующий<br>инструмент для<br>проделывания<br>отверстий в плите<br>гипсокартона или в<br>ячейке подвесного<br>потолка. | Установка в потолок                                                                                                    | Нет |
| 1 | Плоскогубцы                                                                                                    | Установка в потолок                                                                                                    | Нет |

## 2.3 Необходимые дополнительные изделия

В следующей таблице перечислены дополнительные изделия, которые продаются отдельно компанией Bosch или другими производителями и необходимы для установки камер AUTODOME.

| Количес<br>тво | Продукт                                            | Номер детали                       | Размер   |
|----------------|----------------------------------------------------|------------------------------------|----------|
| 1              | Карта SD                                           | (предоставляется<br>пользователем) |          |
|                | Водонепроницаемые металлические<br>кабелепроводы   | (предоставляется<br>пользователем) | 20 мм    |
|                | Сертифицированные UL герметичные<br>фиксаторы      | (предоставляется<br>пользователем) |          |
|                | Атмосферостойкий уплотнитель                       | (предоставляется<br>пользователем) |          |
| 4              | Винты из нержавеющей стали,<br>коррозионно-стойкие | (предоставляется<br>пользователем) | 6,4-8 мм |

3

## Обзор системы

Ниже описываются функциональные возможности камеры серии AUTODOME 7000.

| Функционально<br>е назначение        | Описание                                                                                                    |
|--------------------------------------|----------------------------------------------------------------------------------------------------|
| Кодирование<br>видеоданных           | Благодаря тому что в камере используется стандарт сжатия H.264,<br>скорость передачи данных остается низкой даже при высоком<br>качестве изображения и может быть приспособлена к широкому<br>диапазону локальных условий.                                                                                                    |
| Поток                                | Одновременная кодировка нескольких потоков данных в<br>соответствии с индивидуально настроенными профилями. Эта<br>функция используется для формирования потоков данных в разных<br>целях. Например, один (1) поток данных может использоваться для<br>записи и другой (1) поток данных может быть оптимизирован для<br>передачи по локальной сети. |
| Многоадресная<br>передача            | Обеспечивает одновременную передачу на несколько приемников в<br>реальном времени. Сеть должна использовать протоколы UDP и IGMP<br>V2, что является необходимым условием многоадресной передачи.                                                                                                    |
| Конфигурация                         | Позволяет настраивать все параметры камеры при помощи веб-<br>браузера через локальную сеть или Интернет. Вы можете также<br>обновлять программное обеспечение, загружать конфигурации<br>устройств, сохранять параметры конфигурации и копировать эти<br>параметры с одной камеры на другую.                                                       |
| Интеллектуальн<br>ое<br>отслеживание | Непрерывное слежение за определенным человеком. Функция<br>интеллектуального слежения Intelligent Tracking обнаруживает<br>движущегося человека и увеличивает масштаб приблизительно на<br>50 % от поля обзора для человека среднего роста (около 180 см).                                                                                          |
| Снимки                               | Позволяют фиксировать и сохранять отдельные видеокадры в<br>формате JPEG с использованием интерфейса веб-браузера.                                                                                                    |
| Запись                               | Позволяет настраивать параметры записи IP-модуля. Видео со<br>страницы LIVE можно записывать на жесткий диск или<br>предоставленную пользователем SD-карту.                                                                                                    |
| Воспроизведен<br>ие                  | Позволяет воспроизводить сохраненное видео с предоставленной пользователем SD-карты.                                                                                                    |

Модели с 30х оптическим увеличением оснащены дополнительными функциями, включая следующие.

| Функция «анти- | Значительно улучшает видимость в условиях тумана или при низком |
|----------------|-----------------------------------------------------------------|
| туман»         | уровне контраста снимаемой сцены.                               |

| Интеллектуальн<br>ое<br>динамическое<br>шумоподавлен<br>ие (iDNR) | Регулировка IVA / VCA функции iDNR подавляет шумы, возникающие<br>при движении объекта съемки. Когда в снимаемой сцене нет<br>движущихся объектов, уровень шумоподавления увеличивается. При<br>улавливании движения камерой уровень шумоподавления<br>уменьшается, чтобы снизить пропускную способность и<br>оптимизировать объем хранилища. |
|-------------------------------------------------------------------|----------------------------------------------------------------------------------------------------|
| Стабилизация<br>изображения                                       | Благодаря этой функции камера улавливает продолжительную<br>вибрацию. При вибрации камера динамически исправляет<br>видеоизображение по горизонтали и вертикали, обеспечивая его<br>непревзойденную четкость и стабилизацию зоны обзора на мониторе.                                                                                          |

## Что следует сделать, прежде чем приступать к установке

 Определите местоположение и расстояние до блока источника питания, в зависимости от его напряжения и потребления тока.
 Вы можете провести основное питание через промежуточный блок источника питания (VG4-PSU1 или VG4-PSU2), прежде чем подключать питание к блоку источника питания подвесного кронштейна (VG4-PA0).

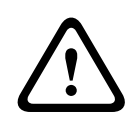

4

#### Внимание!

Для установки следует выбирать надежное место, где камера не будет подвергаться сильным вибрациям.

- Используйте только сертифицированные UL герметичные фиксаторы для кабелепроводов блока источника питания, чтобы вода не попадала в блок. Следует использовать водонепроницаемые кабелепроводы и крепления для соответствия стандартам NEMA 4.
- Выберите соответствующий монтажный комплект, в зависимости от способа установки камеры: на стену, на угол или на столб. Если в комплекте содержится блок источника питания, см. Установка бокса источника питания (на стену, на столб и в угол), Страница 22. Если используется монтажная карта с 24-вольтовой камерой AUTODOME, см. Установка VGA-PEND-WPLATE, Страница 34.

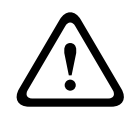

#### Предупреждение!

Для устройств, предназначенных для установки вне помещений: вся подключенная к устройству проводка (питание и кабели ввода-вывода) должна быть проложена отдельно в разных, постоянно заземленных кабелепроводах (не входят в комплект).

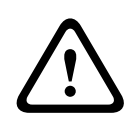

#### Предупреждение!

Чтобы максимально снизить риск коррозии корпуса, используйте только крепежные материалы и кронштейны Bosch. Дополнительные сведения см в п. 5 (Установка в коррозийной среде) в разделе *Рекомендованное использование камеры, Страница* 154.

4. Проложите всю внешнюю проводку, включая питание, управление, видеокоаксиальные кабели, входы/выходы сигнализации, релейные входы/выходы и оптоволоконные кабели. Требуемые типы кабелей и допустимые длины описываются в главе Соединение, Страница 77.

#### Предупреждение!

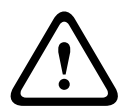

Установите внешние соединительные кабели в соответствии с NEC, ANSI/NFPA70 (для США) и Канадскими правилами по установке электрооборудования, часть I, CSA C22.1 (для Канады) и в соответствии с региональными нормами для остальных стран. Ответвленные цепи должны быть защищены сертифицированным 2-контактным прерывателем цепи 20 А или предохранителями. Следует установить в доступном месте 2контактное устройство отключения с расстоянием между контактами не менее 3 мм. Используйте только источники питания 24 В перем. тока класса 2.

5. Чтобы установить потолочный кронштейн, убедитесь, что над потолком имеется воздушный зазор не менее 216 мм.

6. Если планируется использовать функцию интеллектуального слежения Intelligent Tracking, перед установкой камеры ознакомьтесь с информацией в разделе Использование интеллектуального слежения Intelligent Tracking, Страница 150.

## 4.1 Стабилизация

Камеры видеонаблюдения восприимчивы к вибрациям, вызываемым ветром или носителем, к которому прикреплена камера. Наиболее уязвимы камеры, установленные на столбе, на крыше или на мосту. Bosch предлагает следующие рекомендации, позволяющие стабилизировать камеру AUTODOME 7000 и уменьшить влияние вибрации на передаваемые изображения, маски конфиденциальных секторов и интеллектуальное слежение Intelligent Tracking.

#### Установка на столб

- Используйте подвесной кронштейн с адаптером для установки на столб (VG4-A-9541).
  - Не прикрепляйте к столбу кронштейн для установки на парапет крыши.
- Устанавливайте камеру на столб, специально предназначенный для камер CCTV:
  - Не используйте конический столб.
  - Не используйте столб, на котором уже установлены знаки или другое оборудование.
- При выборе столба учитывайте показатели эффективной проецируемой области (ЕРА) / ветровой нагрузки.

#### Установка на крышу

- Устанавливайте камеру в наиболее стабильное место на крыше.
- Избегайте мест, подверженных вибрациям (например, вибрациям, вызванным установленным на крыше кондиционером).
- Используйте натяжные провода для сохранения стабильного положения камеры AUTODOME при сильном ветре.
- При необходимости используйте адаптер для установки на плоскую крышу LTC
   9230/01. Этот адаптер предназначен специально для установки камер AUTODOME на крышу.

#### Установка в экстремальных условиях

При установке камеры в экстремальных условиях (очень сильный ветер, интенсивное транспортное движение и др.) могут потребоваться дополнительные меры для стабилизации камеры. Свяжитесь с производителем, специализирующимся на подавлении пассивной вибрации посредством демпфирования или изоляции.

5

## Установка дополнительной SD-карты

В качестве локального хранилища камера поддерживает предоставляемую пользователем карту памяти SDHC или SDXC (далее «SD-карта»). (Данная камера не поддерживает карты MicroSD.) Использование SD-карт — дополнительная возможность.

В идеале SD-карту следует устанавливать до подключения кабелей и монтажа камеры. Чтобы установить SD-карту, выполните следующие действия:

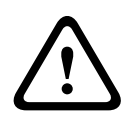

#### Внимание!

Риск электростатического разряда!

Соблюдайте необходимые меры предосторожности при обращении с материалами КМОП/ МОП-ПТ и меры защиты от ЭСР (такие как ношение заземляющих антистатических браслетов), чтобы избежать электростатического разряда.

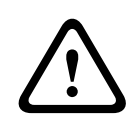

#### Предупреждение!

При вставке и извлечении SD-карты компания Bosch рекомендует отключать питание камеры.

- 1. Выполните действия, описанные в одном из следующих разделов (в зависимости от типа монтажа камеры): Снятие купола при установке в потолок, Страница 70 или Снятие купола с подвесного кожуха, Страница 70.
- 2. Найдите разъем для SD-карт (пункт 1 на рисунке ниже).

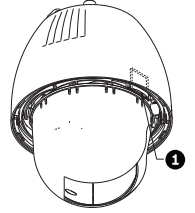

#### Рисунок 5.1: Поперечное сечение камеры с разъемом для SD-карт

- 3. Сориентируйте карту так, чтобы сторона с золотистыми контактами была направлена от купола и по направлению к кожуху. SD-карту следует держать контактами вверх.
- 4. Вставьте SD-карту в гнездо. Нажимайте на конец SD-карты, пока не раздастся щелчок и карта не встанет на место.
- 5. Выполните действия, описанные в одном из следующих разделов (в зависимости от типа монтажа камеры): Замена купола в потолочном кожухе, Страница 72 или Замена купола в подвесном корпусе, Страница 72.

## 6

## Установка бокса источника питания (на стену, на столб и в угол)

Прежде чем устанавливать блок источника питания, определите, будете ли вы прокладывать проводку через отверстия в нижней или задней части блока. При прокладывании проводки через заднюю часть, перед установкой следует переместить две (2) уплотняющих пробки через отверстия в нижнюю часть.

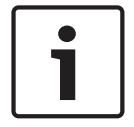

#### Замечания!

Используйте стандартные крепления NPS 3/4" (20 мм) для отверстий в нижней и задней части блока. Используйте крепления NPS 1/2" (15 мм)для отверстий сбоку.

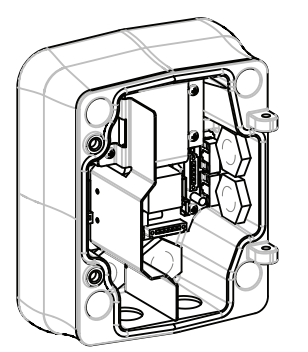

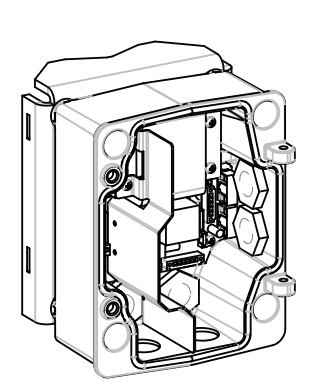

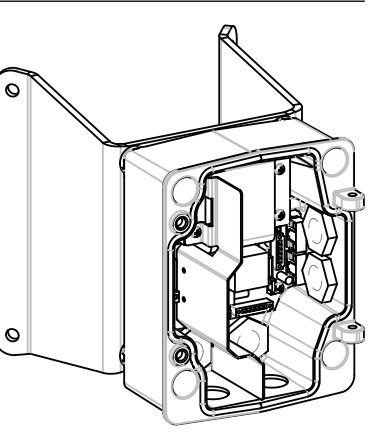

Рисунок 6.2: Установка источника питания на стену, на столб и в угол

- 1. Используйте шаблон для установки на стену, входящий в комплект поставки, для разметки четырех монтажных отверстий для блока источника питания.
- Просверлите четыре (4) отверстия для монтажных анкерных винтов. При установке вне помещений установите атмосферостойкий уплотнитель вокруг каждого отверстия на монтажной поверхности.

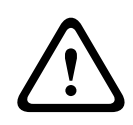

#### Предупреждение!

Рекомендуется винт диаметром от 6,4 мм (1/4") до 8 мм (5/16"), способный выдерживать усилие отрыва до 120 кг. Монтажный материал также должен выдерживать это усилие. Например, фанера толщиной 19 мм.

- 3. Вставьте блок источника питания в дополнительное накладное кольцо.
- 4. Прикрепите блок источника питания к монтажной поверхности. При установке на стену: используйте четыре (4) коррозиеустойчивых винта из нержавеющей стали (не входят в комплект поставки). Затем перейдите к шагу 5. При установке в угол: прикрепите пластину для установки в угол к углу между стенами при помощи четырех (4) винтов (не входят в комплект поставки). Затем перейдите к

шагу 5. При установке на столб или на мачту: металлические ленты, входящие в комплект установки на мачту, предназначены для столбов диаметром 100–380 мм. При установке на столб или на мачту следует использовать бандажный инструмент (продается отдельно). Чтобы надежно прикрепить монтажную пластину к столбу, следуйте инструкциям, прилагаемым к бандажному инструменту. Свяжитесь с торговым представителем Bosch, чтобы заказать бандажный инструмент арт. TC9311PM3T.

- 5. Прикрепите блок источника питания к пластине для установки в угол или на столб при помощи четырех (4) винтов 3/8 х 1-3/4" и разрезных стопорных шайб (входят в комплект).
- Прикрепите водонепроницаемые кабельные вводы NPS 3/4" (20 мм) (не входят в комплект) к отверстиям в нижней или задней части блока источника питания, через которые вы можете проложить провода электропитания, передачи видеосигнала и управляющих данных.

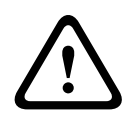

#### Предупреждение!

Для устройств, предназначенных для установки вне помещений: вся подключенная к устройству проводка (питание и кабели ввода-вывода) должна быть проложена отдельно в разных, постоянно заземленных кабелепроводах (не входят в комплект).

## 7 Установка подвесного кронштейна на стену, в угол и на столб

## 7.1 Описание

В этой главе подробно описывается установка камеры AUTODOME на стену, в угол или на столб. Описаны все различия в процедуре установки этих двух систем.

7.2

#### Проложите проводку и прикрепите соединители

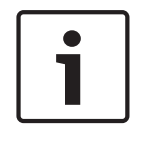

#### Замечания!

Если планируется прокладка проводки через промежуточный блок источника питания, см. раздел *Подключение питания через промежуточный блок источника питания, Страница* 28.

Провода электропитания следует прокладывать с левой (передней) стороны блока источника питания через отдельный, электрически заземленный кабелепровод. Провода передачи видеосигнала, управляющих данных и тревожных сигналов следует прокладывать через второй, электрически заземленный кабелепровод в правой части блока.

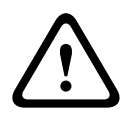

#### Предупреждение!

Установите внешние соединительные кабели в соответствии с NEC, ANSI/NFPA70 (для США) и Канадскими правилами по установке электрооборудования, часть I, CSA C22.1 (для Канады) и в соответствии с региональными нормами для остальных стран. Параллельные цепи должны быть защищены сертифицированным 2-контактным прерывателем цепи 20 А или предохранителями. Следует установить в доступном месте 2контактное устройство отключения с расстоянием между контактами не менее 3 мм.

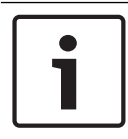

#### Подключение

#### Замечания!

Схему электропроводки и расстояния см. в главе Соединение, Страница 77.

- 1. Проложите все провода передачи видеосигнала, управляющих данных и тревожных сигналов через заземленный кабелепровод в правой части источника питания.
- 2. Проложите линии высокого напряжения 115/230 В перем. тока через заземленный кабелепровод в левой части блока. Блок источника питания с трансформатором поставляется с перегородкой, отделяющей сектор высокого напряжения в левой части от сектора низкого напряжения 24 В перем. тока в правой части.
- Обрежьте и зачистите все провода, чтобы обеспечить достаточный провес для подключения к соответствующим клеммам блока, однако исключить при этом защемление или помехи при закрывании подвесного кронштейна. Расположение контактов см. на изображении выше.
- Прикрепите входящую в комплект 3-контактную вилку шнура электропитания к входящим проводам электропитания. Для подсоединения проводов см. разъем P101.
- Если требуются аудиовход и/или аудиовыход, подключите входящее в комплект 6контактное ПОСЛЕДОВАТЕЛЬНОЕ СОЕДИНЕНИЕ к разъему Р106 на блоке источника питания. См. описание разъема Р106 в разделе "Подключение проводов к блоку источника питания" ниже.
- 6. Присоедините разъем RJ45 к входящему кабелю Ethernet.

#### Соединение входов и выходов сигнализации

Для подключения тревожных входов и выходов соедините входящие в комплект 6-контактные разъемы входа сигнализации и 4-контактные разъемы выхода сигнализации с микропроволочными выводами с соответствующими проводами передачи тревожных сигналов. Тревожный выход 4 – реле.

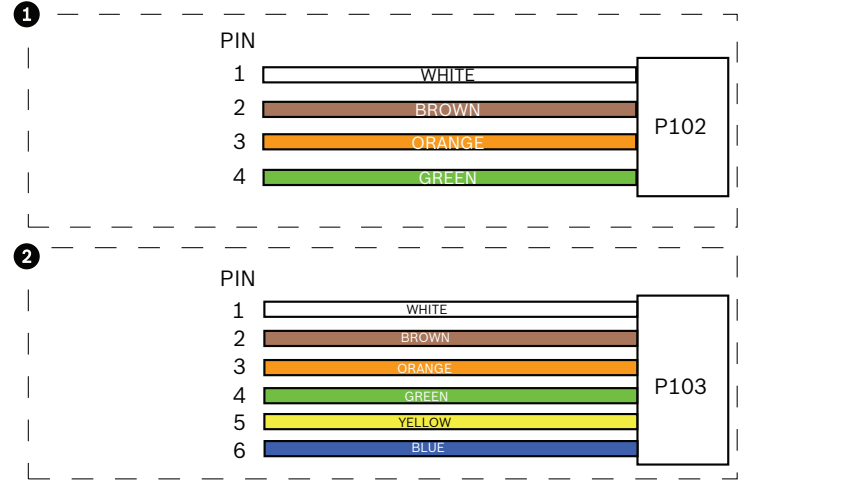

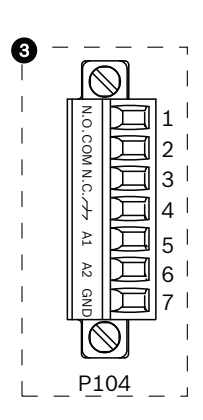

Рисунок 7.3: Тревожные и релейные разъемы

| 1               | 4-контактный<br>разъем<br>тревожного<br>выхода (Р102) | 2           | 6-контактный<br>разъем тревожного<br>входа (Р103) | 3           | 7-контактный релейный<br>разъем (Р104)     |
|-----------------|-------------------------------------------------------|-------------|---------------------------------------------------|-------------|--------------------------------------------|
| Кон<br>так<br>т | Описание                                              | Конт<br>акт | Описание                                          | Конт<br>акт | Описание                                   |
| 1               | Тревожный<br>выход 1                                  | 1           | Тревожный вход З                                  | 1           | Тревожный выход 4<br>нормально разомкнутый |
| 2               | Тревожный<br>выход 2                                  | 2           | Тревожный вход 4                                  | 2           | Тревожный выход 4 СОМ                      |
| 3               | Тревожный<br>выход З                                  | 3           | Тревожный вход 5                                  | 3           | Тревожный выход 4<br>нормально замкнутый   |
| 4               | Заземление<br>сигнализации                            | 4           | Тревожный вход 6                                  | 4           | Заземление                                 |
|                 |                                                       | 5           | Тревожный вход 7                                  | 5           | Аналоговая сигнализация 1                  |
|                 |                                                       | 6           | Заземление<br>сигнализации                        | 6           | Аналоговая сигнализация 2                  |
|                 |                                                       |             |                                                   | 7           | Заземление                                 |
| Только          | для установки в потолок: также                        | можно исп   | ользовать низковольтные TTL (3,3 B).              |             |                                            |

▶ При подключении контролируемых тревожных входов/выходов и реле, присоедините входящий в комплект 7-контактный релейный разъем к соответствующим входящим проводам. Дополнительные сведения см. в разделе Подключите проводку к блоку источника питания, Страница 33.

#### Подключение проводов к блоку источника питания

На следующем рисунке представлено подробное изображение блока источника питания подвесного кронштейна, включающее технические характеристики предохранителей.

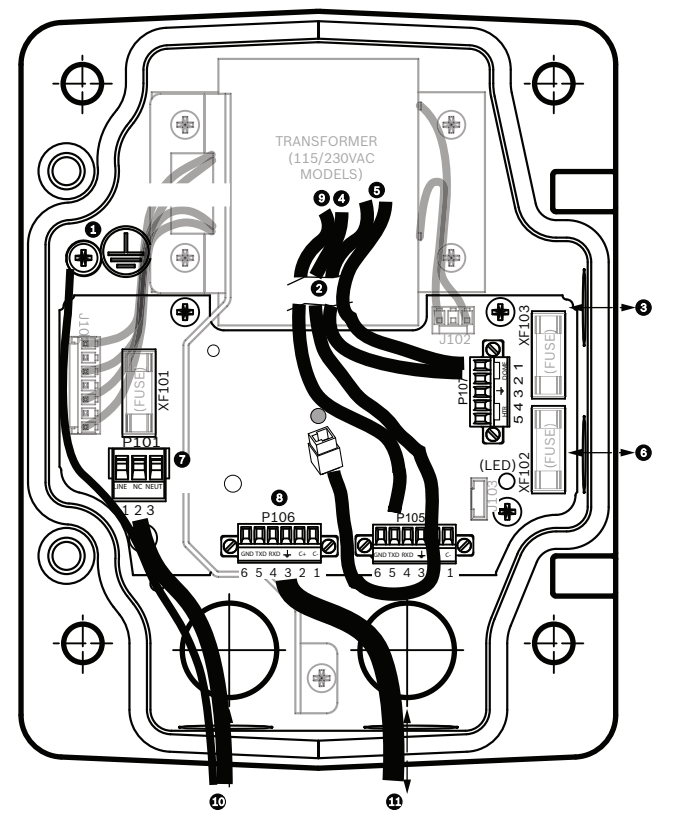

Рисунок 7.4: Блок источника питания подвесного кронштейна

| 1 | Винт заземления                                   | 7  | Разъем Р101; вход питания (120 В перем.<br>тока / 220 В перем. тока)                       |
|---|---------------------------------------------------|----|--------------------------------------------------------------------------------------------|
| 2 | Жгут выводящих проводов (пучок<br>проводов Nexus) | 8  | Разъем Р106; вход/выход управления для<br>внешнего аудиовхода и аудиовыхода                |
| 3 | Вход/выход; фитинг NPS 1/2" (15<br>мм)            | 9  | Разъем Р105; аудиосигнал к камере                                                          |
| 4 | Разъем Ethernet                                   | 10 | Вход питания; фитинг NPS 3/4" (20 мм)                                                      |
| 5 | Разъем Р107; 24 В перем. тока к<br>камере         | 11 | Аудиовход/аудиовыход; фитинг NPS<br>3/4" (20 мм) (с меткой<br>ПОСЛЕДОВАТЕЛЬНЫЕ СОЕДИНЕНИЯ) |
| 6 | Вход/выход; фитинг NPS 1/2" (15<br>мм)            |    |                                                                                            |

#### Предупреждение!

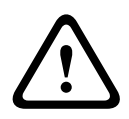

Ранее в камерах Bosch AUTODOME кабель 8 в подвесном кронштейне имел метку "Вход/ выход управляющих данных" и использовался для внешних подключений RxD/TxD и Biphase. В камерах серии AUTODOME 7000: если камера серии AUTODOME 7000 монтируется на подвесном кронштейне, к которому подведены провода, предназначенные для более ранней модели Bosch AUTODOME, необходимо либо повторно провести кабель 8 для использования в качестве аудиовхода и аудиовыхода, либо отсоединить его от источника питания.

Кабели/провода, проложенные по маршруту 2 на приведенной выше иллюстрации, выходят из пучка кабелей Nexus, который находится в подвесном кронштейне.

| Технические характеристики предохранителей |            |              |                      |  |  |  |  |  |
|--------------------------------------------|------------|--------------|----------------------|--|--|--|--|--|
| Вольт                                      | ХF101 Сеть | Камера ХF102 | Нагреватель<br>XF103 |  |  |  |  |  |
| 24 B                                       | T 5,0 A    | T 2,0 A      | T 3,15 A             |  |  |  |  |  |
| 115 B                                      | T 1,6 A    | T 2,0 A      | T 3,15 A             |  |  |  |  |  |
| 230 B                                      | T 0,8 A    | T 2,0 A      | T 3,15 A             |  |  |  |  |  |

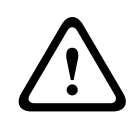

#### Предупреждение!

Замена предохранителей производится только квалифицированным обслуживающим персоналом. Предохранитель следует заменять только предохранителем такого же типа.

| Технические характеристики предохранителей |            |              |                      |  |  |  |  |  |
|--------------------------------------------|------------|--------------|----------------------|--|--|--|--|--|
| Вольт                                      | ХF101 Сеть | Камера ХF102 | Нагреватель<br>XF103 |  |  |  |  |  |
| 24 B                                       | T 5,0 A    | T 2,0 A      | T 3,15 A             |  |  |  |  |  |
| 115 B                                      | T 1,6 A    | T 2,0 A      | T 3,15 A             |  |  |  |  |  |
| 230 B                                      | T 0,8 A    | T 2,0 A      | T 3,15 A             |  |  |  |  |  |

В приведенной ниже таблице перечисляются разъемы блока источника питания:

| N♀   | Разъем                                                           | Контакт 1  | Контакт 2       | Контакт З | Контакт 4 | Контакт 5 | Контакт 6 |
|------|------------------------------------------------------------------|------------|-----------------|-----------|-----------|-----------|-----------|
|      | Земля                                                            | Винт зазем | ления           |           |           |           |           |
| P101 | Вход питания<br>115/230 В перем.<br>тока или 24 В перем.<br>тока | Линия      | Не<br>подключен | Нейтраль  |           |           |           |

| N♀   | Разъем                                                                     | Контакт 1                                                            | Контакт 2                     | Контакт З                             | Контакт 4                            | Контакт 5                                                           | Контакт 6                         |
|------|----------------------------------------------------------------------------|----------------------------------------------------------------------|-------------------------------|---------------------------------------|--------------------------------------|---------------------------------------------------------------------|-----------------------------------|
| P106 | ПОСЛЕДОВАТЕЛЬН<br>ЫЕ СОЕДИНЕНИЯ                                            | СОDE-<br>(аудиовхо<br>д-,<br>сигнальна<br>я земля<br>аудиовход<br>а) | CODE+<br>(Audio IN+)          | Earth GND<br>(заземлени<br>е) (аудио) | RXD<br>(Audio OUT+)                  | ТХD<br>(Аудиовыхо<br>Д-;<br>сигнальная<br>земля<br>аудиовыход<br>а) | Signal<br>GND<br>(заземлен<br>ие) |
| P107 | Питание 24 В перем.<br>тока<br>(жгут проводов<br>подвесного<br>кронштейна) | Камера<br>24 В<br>перем.<br>тока                                     | Камера<br>24 В перем.<br>тока | Заземление                            | Нагреватель<br>(24 В перем.<br>тока) | Нагреватель<br>(24 В<br>перем. тока)                                |                                   |

Таблица 7.1: Подключение проводов к блоку источника питания

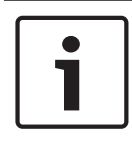

#### Замечания!

Контакты P106 1, 2, 4 и 5 используются для аудиовхода и аудиовыхода для камер серии AUTODOME 7000; однако их метки остались такими же, как для прежних версий аналоговых камер AUTODOME.

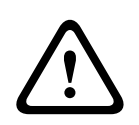

7.3

#### Предупреждение!

Для устройств, предназначенных для установки вне помещений: вся подключенная к устройству проводка (питание и кабели ввода-вывода) должна быть проложена отдельно в разных, постоянно заземленных кабелепроводах (не входят в комплект).

## Подключение питания через промежуточный блок источника питания

Основной источник питания можно подключить через блок источника питания VG4-PSU1 (трансформатор 120 В) или через VG4-PSU2 (трансформатор 230 В), прежде чем подключать питание к блоку источника питания VG4-PA0 (24 В, без трансформатора). Основная сложность данной конфигурации заключается в том, что 5-контактный разъем VG4-PSU1 или VG4-PSU2 не соответствует 3-контактному входу источника питания VG4-PA0. На рисунке ниже изображено следующее:

- Блок источника питания VG4-PSU1/VG4-PSU2.
- Подключение основного источника питания к разъему Р101 и к винту заземления.
- Провод выхода питания 24 В перем. тока, подключенный к разъемам питания нагревателя Р107.

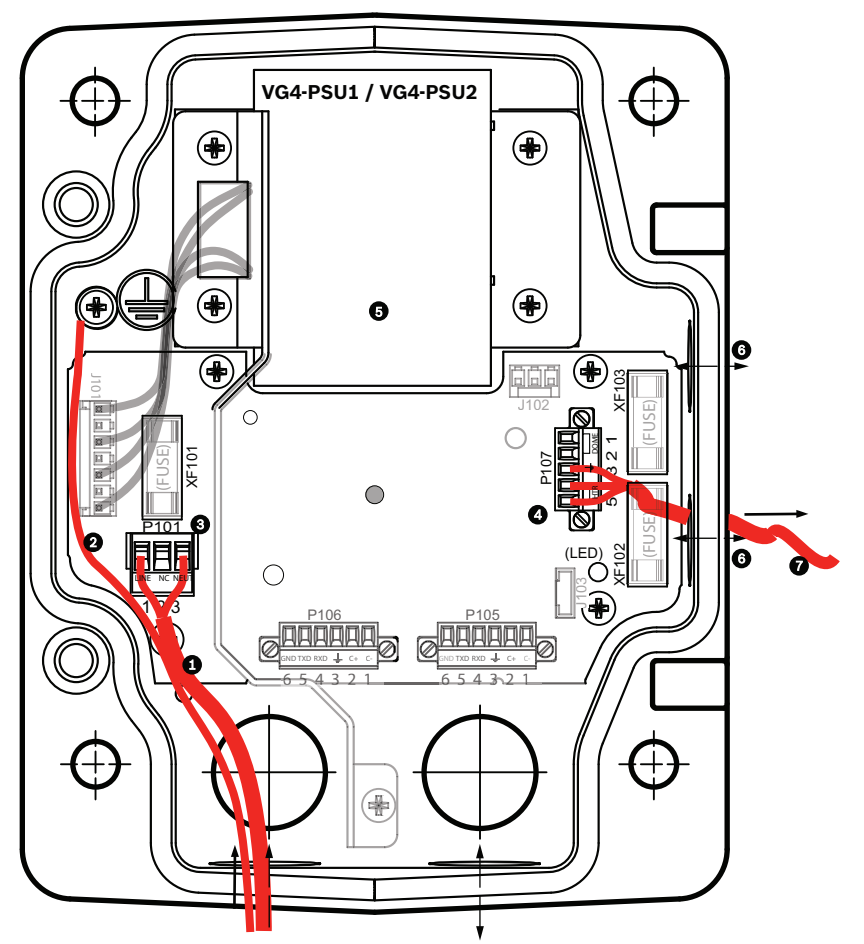

Рисунок 7.5: VG4-PSU1/VG4-PSU2

| 1 | Вход питания 120/230 В<br>перем. тока | 5 | Трансформатор                                           |
|---|---------------------------------------|---|---------------------------------------------------------|
| 2 | Провод заземления                     | 6 | Кабелепровод входа/выхода;1/2" (15 мм)<br>крепление NPS |
| 3 | Разъем Р101                           | 7 | Выход питания 24 В перем. тока на VG4-PA0               |
| 4 | Разъем Р107                           |   |                                                         |

Для правильного подключения входных высоковольтных линий и выходных низковольтных линий см. следующую таблицу:

| NՉ   | Разъем                                | Контакт 1  | Контакт<br>2 | Контакт З | Контакт 4 | Контакт 5 | Контакт<br>6 |
|------|---------------------------------------|------------|--------------|-----------|-----------|-----------|--------------|
|      | Заземление                            | Винт зазем | ления        |           |           |           |              |
| P101 | Вход питания 120/230 В<br>перем. тока | Линия      | НЗ           | Нейтраль  |           |           |              |

| N≌   | Разъем                            | Контакт 1 | Контакт<br>2 | Контакт З  | Контакт 4                               | Контакт 5                            | Контакт<br>6 |
|------|-----------------------------------|-----------|--------------|------------|-----------------------------------------|--------------------------------------|--------------|
| P107 | Выход питания 24 В<br>перем. тока |           |              | Заземление | Нагреватель<br>(24 В<br>перем.<br>тока) | Нагреватель<br>(24 В перем.<br>тока) |              |

Таблица 7.2: Подключения блока источника питания VG4-PSU1/VG4-PSU2

- Проложите линии высокого напряжения 120/230 В перем. тока через заземленный кабелепровод в левой части блока. Блок источника питания с трансформатором поставляется с перегородкой, отделяющей сектор высокого напряжения в левой части от сектора низкого напряжения 24 В перем. тока в правой части.
- Обрежьте и зачистите провода высокого напряжения 120/230 В перем. тока и провод заземления, чтобы обеспечить достаточный провес для подключения к соответствующим клеммам блока, однако исключить при этом защемление или помехи при закрывании дверцы.
- 3. Прикрепите входящую в комплект 3-контактную вилку шнура электропитания к входящим проводам электропитания в блоке. См. разъем Р101 в таблице выше и изображение ниже, где иллюстрируются эти соединения:

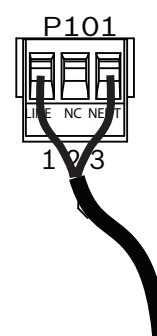

#### Рисунок 7.6: Источник входного питания 115/230 В перем. тока

- 4. Прикрепите провод заземления к винту заземления.
- 5. Подключите три провода к выходному разъему питания P107, чтобы подключить блок источника питания 24 В перем. тока к блоку источника питания VG4-PA0. Подключите первый провод к 5 контакту разъема (HN: нагреватель нейтральный). Подключите второй провод к контакту 4 разъема (HL: линия нагревателя). Подключите третий провод к контакту 3 разъема (заземление). См. разъем P107 в таблице выше и изображение ниже, где иллюстрируются эти соединения:

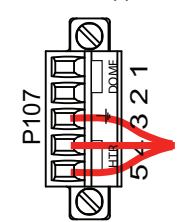

Рисунок 7.7: Выход источника питания 24 В перем. тока

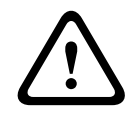

#### Предупреждение!

Провода выхода питания должны быть подключены к разъемам нагревателя P107 (HN и HL). Предохранитель нагревателя (XF103) может выдерживать больший ток (3,15 A), чем предохранитель камеры (XF102 - 2,0 A).

- Проложите провода выхода блока источника питания 24 В перем. тока к блоку источника питания VG4-PA0 через кабелепровод в левой части блока источника питания.
- Обрежьте и зачистите провода 24 В перем. тока и провод заземления, чтобы обеспечить достаточный провес для подключения к соответствующим клеммам блока, однако исключить при этом защемление или помехи при закрывании дверцы.
- 8. Прикрепите входящую в комплект 3-контактную вилку шнура электропитания к входящим проводам электропитания 24 В перем. тока в блоке, как показано на рисунке ниже.

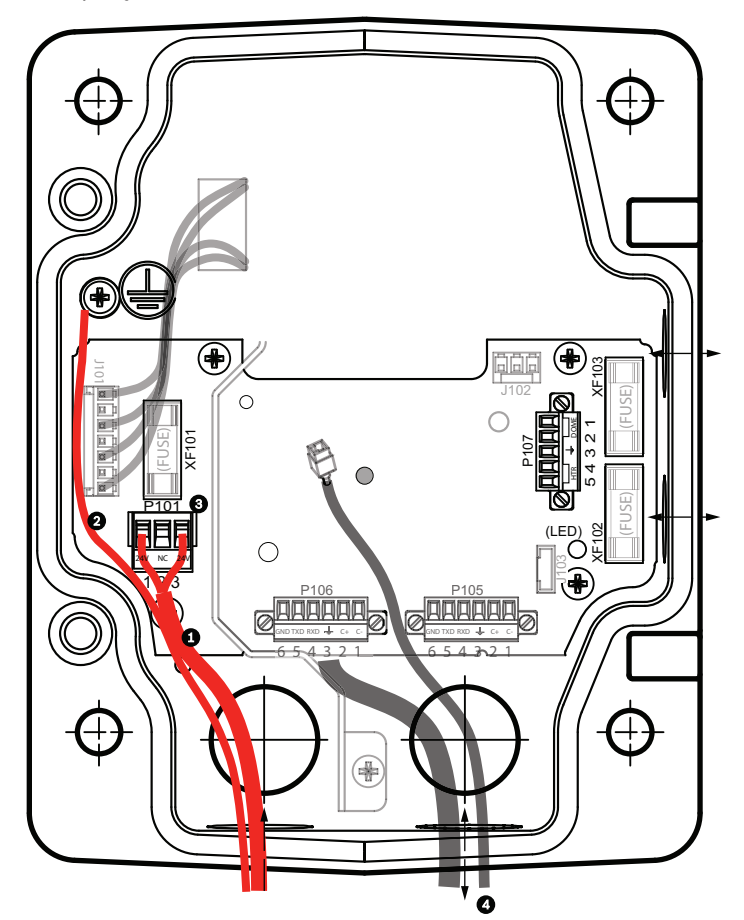

Рисунок 7.8: Блок источника питания VG4-PA0

| 1 | Провода входного источника питания 24 В перем. тока (от блока источника<br>питания VG4-PSU1/VG4-PSU2) |
|---|----------------------------------------------------------------------------------------------------|
| 2 | Провод заземления                                                                                     |
| 3 | Разъем Р101                                                                                           |
| 4 | Провода управляющих данных и входа/выхода видеосигнала (только для<br>аналоговых камер)               |

9. Продолжите установку, следуя инструкциям раздела Прикрепите подвесной кронштейн к блоку источника питания, Страница 32.

## 7.4

## Прикрепите подвесной кронштейн к блоку источника питания

Нижний шарнирный болт подвесного кронштейна снабжен ограничителем, удерживающим шарнир в открытом положении при присоединении кронштейна к блоку источника питания.

 Сожмите нижний шарнирный болт, нажав палец болта вниз и повернув его за ограничитель.

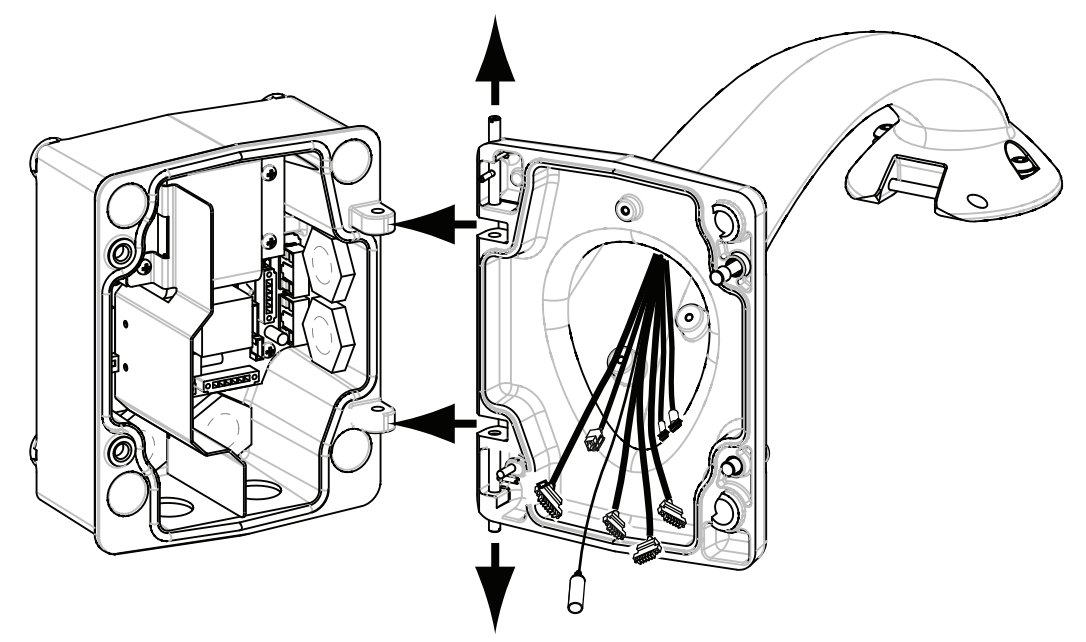

#### Рисунок 7.9: Выравнивание подвесного кронштейна и бокса источника питания

2. Откройте верхний шарнир, нажав его палец вверх и удерживая его.

| Γ | • | ٦ |
|---|---|---|
|   | 1 |   |
| L |   | 」 |

#### Замечания!

Оба шарнирных болта должны быть полностью сжаты, чтобы открыть шарниры подвесного кронштейна, прежде чем переходить к следующему шагу.

- Продолжая удерживать верхний шарнирный болт, откройте и выровняйте верхний и нижний шарниры подвесного кронштейна с соответствующими точками сочленения блока источника питания. См. иллюстрацию выше.
- 4. После выравнивания шарниров отпустите верхний шарнирный болт, чтобы он вошел в сочленение с шарниром бокса питания. Затем отпустите нижний шарнирный болт, чтобы полностью прикрепить подвесной кронштейн к блоку источника питания.

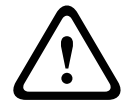

#### Предупреждение!

Если шарнирные болты подвесного кронштейна не полностью прикреплены к блоку источника питания, это может привести к серьезным травмам или даже к смертельному исходу. Снимать подвесной кронштейн следует осторожно.

## 7.5 Подключите проводку к блоку источника питания

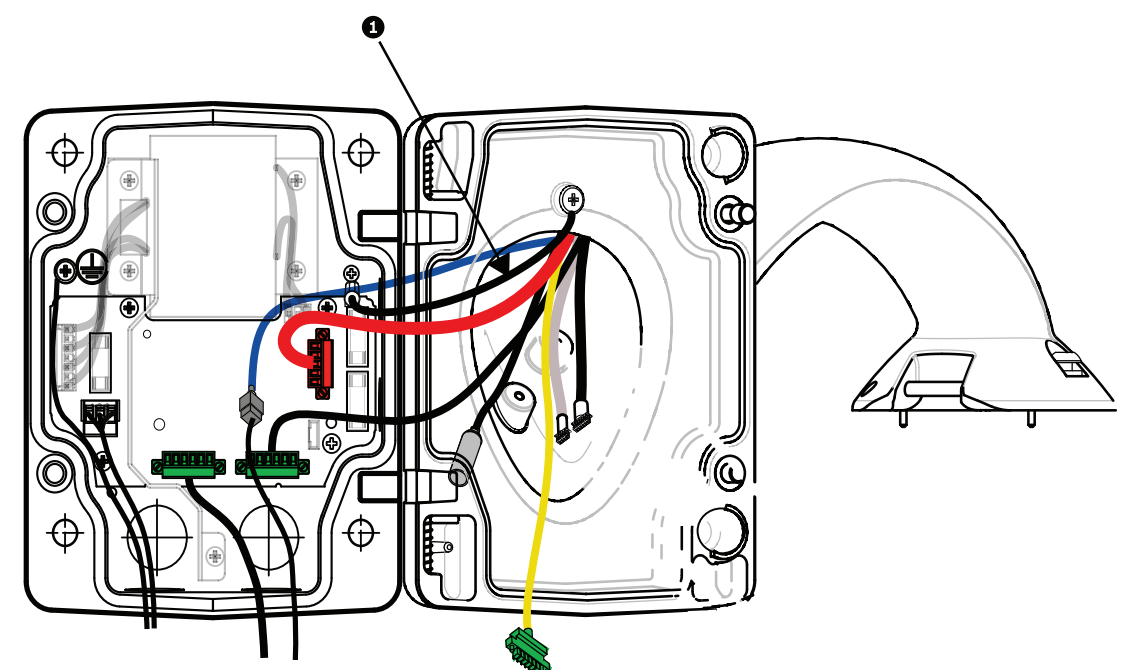

#### Рисунок 7.10: Подключение проводки подвесного кронштейна к блоку источника питания

- 1. Подключите провод заземления (пункт 1 на рисунке выше) к винту заземления в левой части источника питания.
- 2. Подключите установленную ранее 6-контактную вилку ввода/вывода управляющих данных к соответствующему разъему Р106 источника питания.
- 3. Подключите 6-контактную вилку передачи управляющих данных на камеру от жгута подвесного кронштейна к соответствующему разъему Р105 источника питания.
- 4. Подключите 5-контактную вилку питания 24 В перем. тока на камеру от жгута подвесного кронштейна к разъему Р107 соответствующего цвета источника питания.
- 5. Чтобы соединить тревожные входы и релейные выходы, подключите 4-контактный выход сигнализации, 6-контактный вход сигнализации и 7-контактный релейный разъем из жгута подвесного кронштейна к установленным ранее соответствующим разъемам входящих проводов сигнализации.
- 6. Подключите 3-контактную вилку питания к соответствующему разъему P101 в левой части источника питания.
- 7. Подсоедините ранее установленный входящий разъем RJ45 к соответствующему сочленяющемуся разъему из жгута подвесного кронштейна.
- 8. Подключите провод заземления подвесного кронштейна к блоку источника питания.
- После подключения жгута проводов к блоку источника питания поверните подвесной кронштейн, чтобы плотно закрыть блок источника питания, и затяните два (2) невыпадающих винта до 10-12 Н-м.
- 10. Обратитесь к Присоедините подвесной модуль к кронштейну и закрепите, Страница 38 чтобы продолжить процедуру установки.

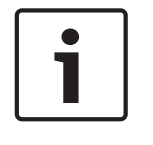

#### Замечания!

После завершения подключений закройте крышку и затяните два (2) невыпадающих винта на крышке до 10-12 Н-м, чтобы убедиться в водонепроницаемости блока источника питания.

## 7.6 Установка VGA-PEND-WPLATE

В данном разделе приводятся инструкции по установке на стену, в угол или на столб с помощью монтажной платы VGA-PEND-WPLATE вместо блока источника питания.

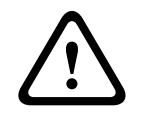

#### Внимание!

Основной источник питания необходимо подключить через трансформатор 120/230 В перем. тока (блок источника питания VG4-PSU1 или VG4-PSU2), прежде чем подключать питание к камере AUTODOME, рассчитанной на 24 В перем. тока.

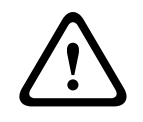

#### Предупреждение!

Рекомендуется винт диаметром от 6,4 мм (1/4") до 8 мм (5/16"), способный выдерживать усилие отрыва до 120 кг. Монтажный материал также должен выдерживать это усилие. Например, фанера толщиной 19 мм.

#### 1. При установке в угол:

Прикрепите пластину для установки в угол к углу между стенами при помощи четырех (4) винтов (не входят в комплект поставки).

Прикрепите монтажную плату к пластине для установки в угол при помощи четырех (4) винтов 3/8 х 1-3/4" и разрезных стопорных шайб (входят в комплект).

#### 2. Для установки на столб или мачту

Металлические ленты, входящие в комплект установки на мачту, предназначены для столбов диаметром 100–380 мм. При установке на столб или на мачту следует использовать бандажный инструмент (продается отдельно). Кроме того, необходимо использовать разъем 3/4" (20 мм) с кабелепроводом под прямым углом, через который требуется провести провода, подключенные к подвесному кронштейну. Чтобы надежно прикрепить монтажную пластину к столбу, следуйте инструкциям, прилагаемым к бандажному инструменту. Свяжитесь с торговым представителем Bosch, чтобы заказать бандажный инструмент P/N TC9311PM3T.

Прикрепите монтажную плату к пластине для установки на столб при помощи четырех (4) винтов 3/8 х 1-3/4" и разрезных стопорных шайб (входят в комплект). Извлеките из монтажной платы одну из резиновых прокладок.

После подсоединения монтажной платы (пункт 1, ниже) к пластине для установки на столб (пункт 2) кабелепровод под прямым углом (пункт 3) подсоедините к монтажной

плате через пустое отверстие для кабелепровода, как показано ниже:

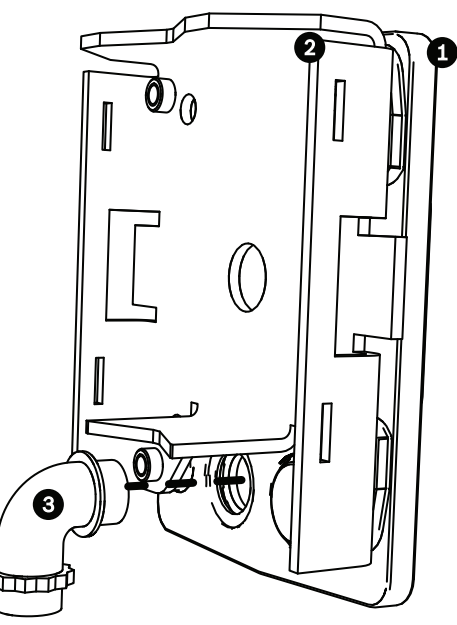

3. Убедитесь в надежном креплении монтажной платы.

#### Подсоединение подвесного кронштейна к монтажной плате

Нижний шарнирный болт подвесного кронштейна снабжен ограничителем, удерживающим шарнир в открытом положении при присоединении кронштейна к монтажной плате.

1. Сожмите нижний шарнирный болт, нажав палец болта вниз и повернув его за ограничитель.

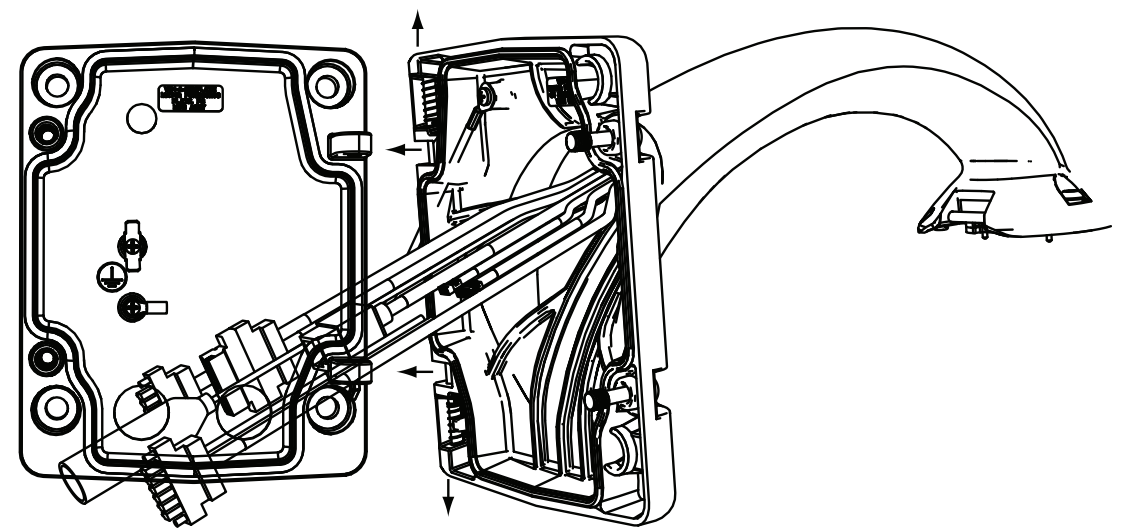

Рисунок 7.11: Подсоединение подвесного кронштейна к монтажной плате

- Откройте верхний шарнир, нажав его палец вверх и удерживая его.
   Примечание. Оба шарнирных болта должны быть полностью сжаты, чтобы открыть шарниры подвесного кронштейна, прежде чем переходить к следующему шагу.
- Продолжая удерживать верхний шарнирный болт, откройте и выровняйте верхний и нижний шарниры подвесного кронштейна с соответствующими точками сочленения монтажной платы.
- 4. После выравнивания шарниров отпустите верхний шарнирный болт, чтобы он вошел в сочленение монтажной платы. Затем отпустите нижний шарнирный болт, чтобы полностью прикрепить подвесной кронштейн к монтажной платы.

#### Прокладка и подключение проводов к блоку источника питания

На приведенных ниже рисунках показаны провода питания и управления, подключенные к подвесному кронштейну:

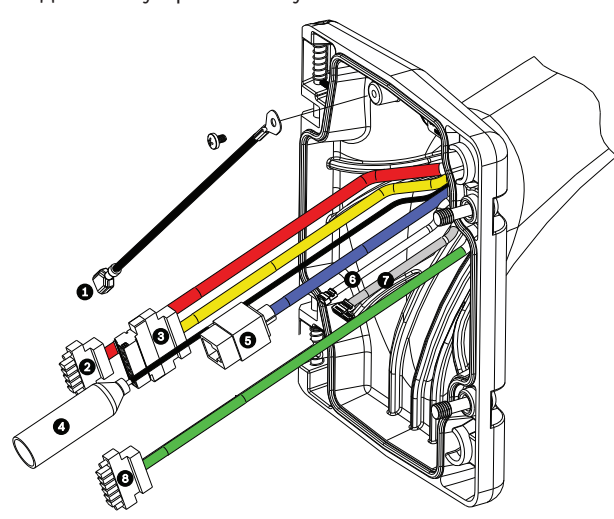

Рисунок 7.12: Кабели подвесного кронштейна

|   | Кабельная                                                                              |   | Кабельная                                                                                                    |
|---|----------------------------------------------------------------------------------------|---|----------------------------------------------------------------------------------------------------|
| 1 | Заземление (черный)                                                                    | 5 | UTP-видео/Ethernet (синий)                                                                                                |
| 2 | Питание 24 В перем. тока<br>(красный)                                                  | 6 | Выходы сигнализации (белый)                                                                                               |
| 3 | Релейные контакты (желтый)                                                             | 7 | Входы сигнализации (серый)                                                                                                |
| 4 | Коаксиальный видеокабель<br>(черный)<br>(неприменимо для камер<br>серии AUTODOME 7000) | 8 | Последовательное соединение<br>(зеленый)<br>Используется для аудиовхода/<br>аудиовыхода в камерах серии<br>AUTODOME 7000. |

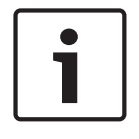

#### Замечания!

Схему электропроводки и расстояния см. в главе Соединение, Страница 77.

- 1. Проложите все входящие провода через один из заземленных кабелепроводов внизу монтажной платы. При установке на столб проложите все провода через кабелепровод под прямым углом.
- 2. Водонепроницаемую вилку подключите к другому кабелепроводу.
- 3. Лепестковую клемму заземления (пункт 1, ниже) подсоедините к одной из лепестковых клемм внутри монтажной платы.
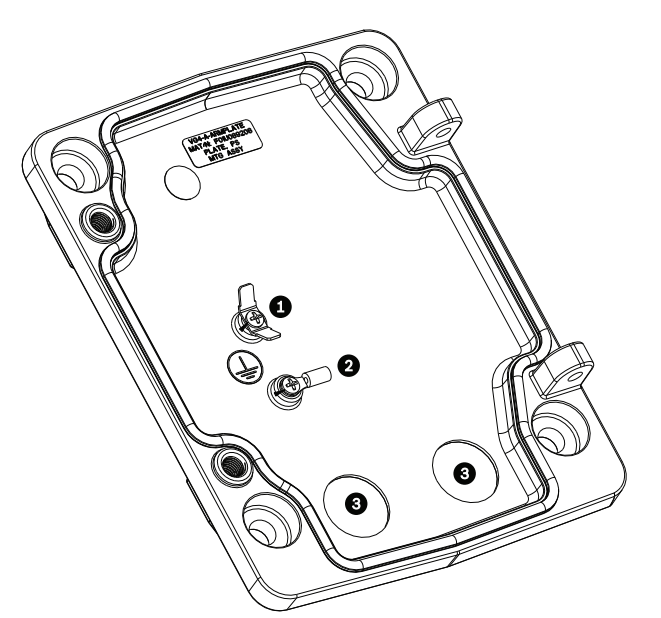

Рисунок 7.13: Монтажная плата – сведения о внутреннем устройстве

| NQ | Описание                                             |
|----|------------------------------------------------------|
| 1  | Заземляющий наконечник с двумя лепестковыми клеммами |
| 2  | Наконечник заземления с обжимной клеммой             |
| 3  | Входные отверстия кабелепровода для проводов         |

4. Подсоедините входящие провода питания 24 В перем. тока к 5-контактному сочленяющемуся разъему входа питания 24 В перем. тока (поставляется с комплектом монтажной платы) для камеры и нагревателя.

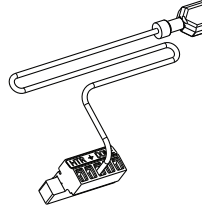

- 5. Подсоедините лепестковую клемму заземления из 5-контактного сочленяющегося разъема к другой лепестковой клемме внутри монтажной платы.
- Подсоедините 5-контактный сочленяющийся разъем входа питания к шнуру питания 24 В перем. тока (кабель 2), подключенному к подвесному модулю.
- 7. Отсоедините сочленяющийся разъем от кабеля релейных контактов (кабель 3).
- 8. Подсоедините входящие провода реле к разъему. Затем, заново подсоедините сочленяющийся разъем к кабелю релейных контактов.
- 9. Присоедините разъем RJ45 к входящему UTP-кабелю.
- 10. Подсоедините ранее установленный входящий видеоразъем RJ45 к кабелю HBПвидео/Ethernet (кабель 5).
- 11. Подсоедините провода выхода сигнализации к микропроволочным выводам, выходящим из 4-контактного кабеля выходов сигнализации (кабель 6).
- 12. Подсоедините провода входа сигнализации к микропроволочным выводам, выходящим из 6-контактного кабеля входов сигнализации (кабель 7).
- Подсоедините входящие провода аудиовхода к 6-контактному сочленяющемуся разъему, который поставляется с комплектом монтажной платы VGA-PEND-WPLATE. Подробнее см. в таблице "Подключение проводов к блоку источника питания" выше.

- 14. Подсоедините 6-контактный разъем последовательного подключения к кабелю последовательного подключения (кабель 8).
- 15. Подсоедините провод заземления (если есть) к обжимной клемме внутри монтажной платы.

**Примечание**. Данный провод заземления не предоставляется вместе с комплектом монтажной платы VGA-PEND-WPLATE; данное подключение заземления выполняется в месте установки.

 После подключения жгута проводов монтажной плате, поверните подвесной кронштейн, чтобы ее закрыть, и затяните два (2) невыпадающих винта с усилием 10– 12 Н-м.

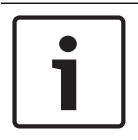

## Замечания!

После завершения подключений закройте крышку и затяните два (2) невыпадающих винта на крышке до 10-12 Н-м.

## 7.7

## Присоедините подвесной модуль к кронштейну и закрепите

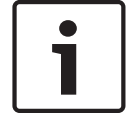

## Замечания!

Прежде чем присоединять подвесной модуль AUTODOME, осмотрите камеру и разъемы на предмет наличия заблокированных гнезд и погнутых контактов.

1. Наклоните нижнюю часть камеры по направлению к основанию подвесного кронштейна и зацепите монтажный крюк, расположенный в верхней части корпуса камеры, за утопленный шарнирный болт кронштейна.

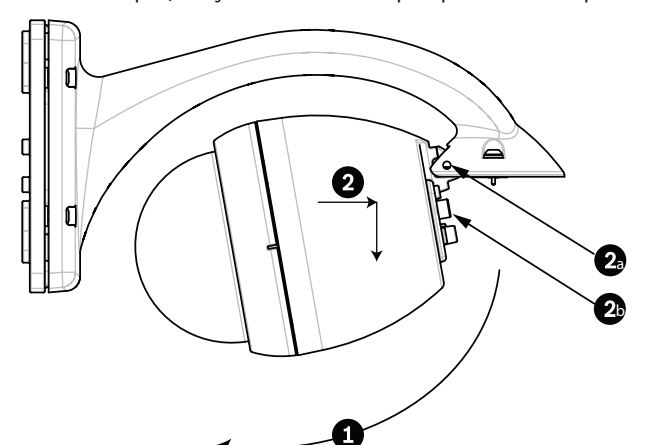

Рисунок 7.14: Присоедините подвесной модуль к кронштейну

| Наклоните вверх.                                                   |
|--------------------------------------------------------------------|
| Зацепите и опустите.                                               |
| Утопленный шарнирный болт                                          |
| Разъем камеры                                                      |
| Поверните вниз, чтобы зацепить разъем камеры.                      |
| Затяните два (2) монтажных винта с минимальным моментом 10-12 Н-м. |
|                                                                    |

 Опустите корпус камеры вниз, чтобы зацепить крюк корпуса за шарнирный болт подвесного кронштейна, позволив камере повернуться вокруг шарнира. 3. Поверните корпус камеры вниз в вертикальное положение и мягко нажмите вверх, чтобы зацепить соединитель в верхней части корпуса.

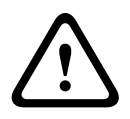

## Внимание!

Если вы ощущаете сопротивление, поворачивая корпус или зацепляя соединитель, немедленно остановите процедуру и начните сначала.

4. Удерживайте корпус подвесного модуля и затяните два (2) 5-миллиметровых монтажных винта в верхней части корпуса до **10-12 Н-м**.

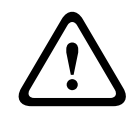

## Внимание!

Два монтажных винта нужно затянуть с минимальным вращающим моментом 10-12 H-м, чтобы обеспечить герметичность между кронштейном и корпусом.

## 8

## Установка на парапет крыши и на трубу

## 8.1 Описание

В данном разделе подробно описывается установка камеры AUTODOME на парапет крыши или столб. Описаны все различия в процедуре установки этих двух систем. VGA-ROOF-MOUNT — это стационарный кронштейн, предназначенный для установки на вертикальные стены парапета крыши. Он изготовлен из легкого алюминия с устойчивым к коррозии покрытием и используется со всеми камерами Bosch AutoDome номинальным весом до 29 кг. Это кронштейн можно прикрепить к внутренней или наружной части стены парапета и поворачивать для облегчения позиционирования и обслуживания камеры AutoDome. Обратите внимание, что клиентам необходимо отдельно приобрести кронштейн на трубу VG4-A-9543 для использования на конце VGA-ROOF-MOUNT. Конец кронштейна на трубу, который должен завершаться в корпусе, предназначен для установки в полевых условиях. Он оснащается метками и соответствующими инструкциями для идентификации оборудования, необходимого для обеспечения целостности корпуса по отношению к внешней среде. Для обеспечения целостности среды типа 4Х подключенное оборудование должно иметь класс защиты корпуса типа 4Х. Для обеспечения целостности среды типа 4 подключенное оборудование должно иметь класс защиты типа 4, 4Х 6, или 6Р.

## 8.2 Проложите проводку и прикрепите соединители

Провода электропитания следует прокладывать с левой (передней) стороны блока источника питания через отдельный, электрически заземленный кабелепровод. Провода передачи видеосигнала, управляющих данных и тревожных сигналов следует прокладывать через второй, электрически заземленный кабелепровод в правой части блока.

## Предупреждение!

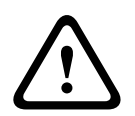

Установите внешние соединительные кабели в соответствии с NEC, ANSI/NFPA70 (для США) и Канадскими правилами по установке электрооборудования, часть I, CSA C22.1 (для Канады) и в соответствии с региональными нормами для остальных стран. Параллельные цепи должны быть защищены сертифицированным 2-контактным прерывателем цепи 20 А или предохранителями. Следует установить в доступном месте 2контактное устройство отключения с расстоянием между контактами не менее 3 мм.

Имеется два способа прокладки проводки для видеосигнала, управляющих данных и тревожных сигналов:

Основной метод — прокладка всех проводов передачи видеосигнала, управляющих данных и тревожных сигналов через кабелепровод в правой части источника питания и на интерфейсную плату AUTODOME.

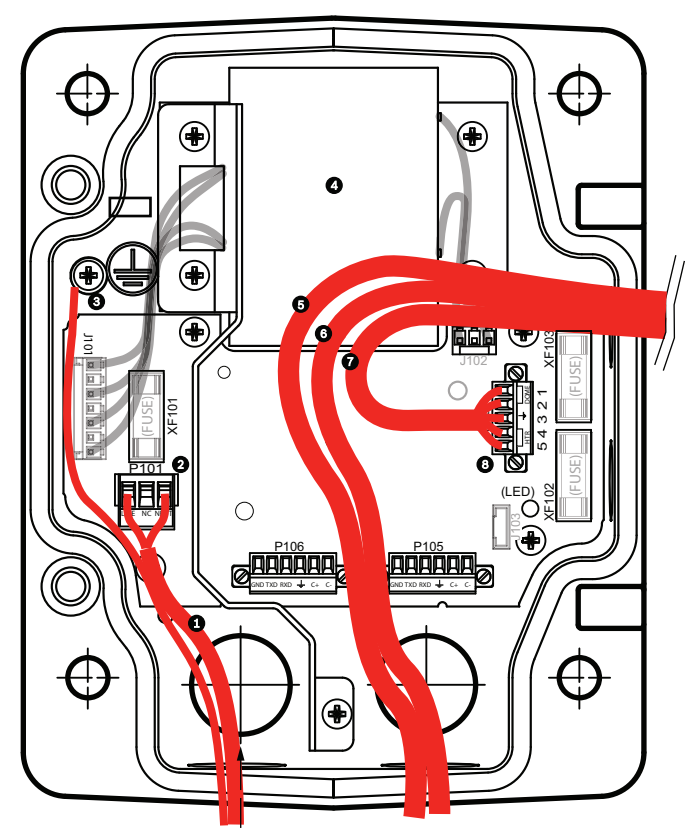

Рисунок 8.15: Блок источника питания VG4-A-PSU1 или VG4-A-PSU2

| 1 | Вход питания 120/230 В перем.<br>тока | 6  | Кабель управления<br>Используется для аудиовхода и<br>аудиовыхода в камерах серии<br>AUTODOME 7000.                       |
|---|---------------------------------------|----|----------------------------------------------------------------------------------------------------|
| 2 | Разъем Р101                           | 7  | Выход питания 24 В перем. тока                                                                                            |
| 3 | Заземление                            | 8  | Разъем Р107                                                                                                    |
| 4 | Трансформатор                         | 9  | Заземленный кабелепровод с входом<br>питания и заземленным соединением                                                    |
| 5 | Ethernet-кабель                       | 10 | Заземленный кабелепровод с видео и<br>управлением по Ethernet, аудиовходом и<br>аудиовыходом для "центральной"<br>системы |
|   |                                       | 11 | Заземленный кабелепровод к камере                                                                                         |

Второй способ состоит в обходе источника питания и прокладке проводов передачи видеосигнала, управляющих данных и тревожных сигналов непосредственно на интерфейсную плату. В блок источника питания прокладываются только провода питания. Все используемые кабелепроводы и распределительные коробки должны быть электрически заземлены.

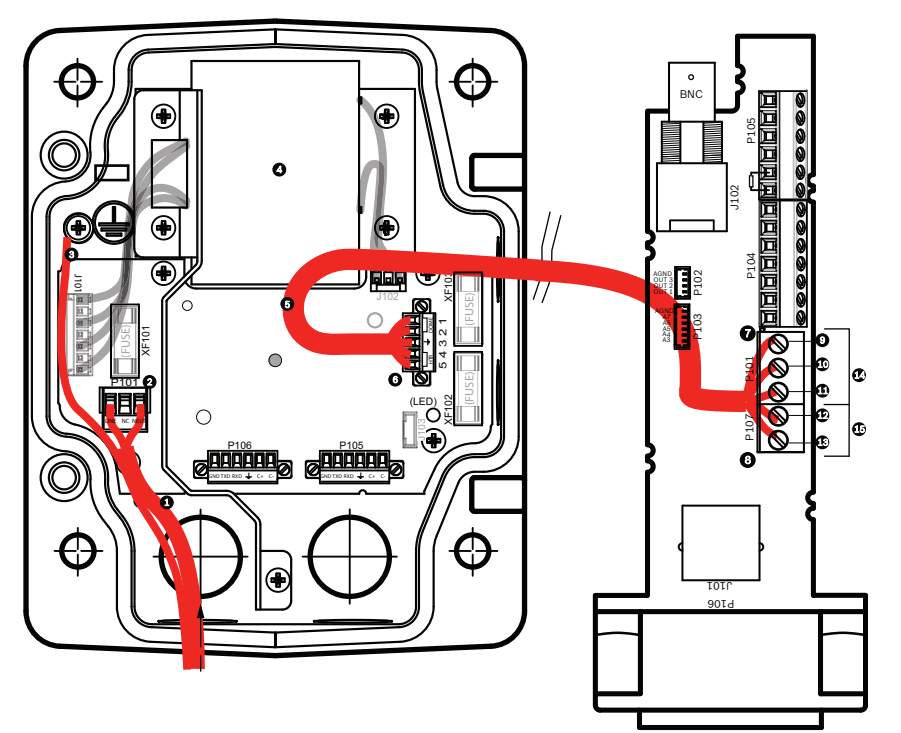

Рисунок 8.16: Блок источника питания VG4-A-PSU1 или VG4-A-PSU2, подключенный к интерфейсной плате трубы

|   | VG4-A-PSU1/VG4-A-PSU2                 |    | Интерфейсная плата трубы                       |
|---|---------------------------------------|----|------------------------------------------------|
| 1 | Вход питания 120/230 В<br>перем. тока | 7  | Разъем Р101                                    |
| 2 | Разъем Р101                           | 8  | Разъем Р107                                    |
| 3 | Заземление                            | 9  | Вход питания 24 В перем. тока (для камеры)     |
| 4 | Трансформатор                         | 10 | Заземление                                     |
| 5 | Выход питания 24 В перем.<br>тока     | 11 | Вход питания 24 В перем. тока (для камеры)     |
| 6 | Разъем Р107                           | 12 | Вход питания 24 В перем. тока (на нагреватель) |
|   |                                       | 13 | Вход питания 24 В перем. тока (на нагреватель) |
|   |                                       | 14 | Питание камеры                                 |
|   |                                       | 15 | Питание нагревателя                            |

## Прокладка проводов к блоку источника питания

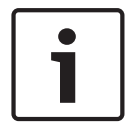

## Замечания!

Схему электропроводки и расстояния см. в главе Соединение, Страница 77.

• Проложите линии высокого напряжения 115/230 В перем. тока через заземленный кабелепровод в левой части блока.

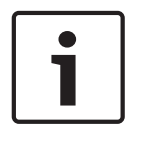

#### Замечания!

Блок источника питания с трансформатором поставляется с перегородкой, отделяющей сектор высокого напряжения в левой части от сектора низкого напряжения 24 В перем. тока в правой части.

- Обрежьте и зачистите провода высокого напряжения 115/230 В перем. тока и провод заземления, чтобы обеспечить достаточный провес для подключения к соответствующим клеммам блока, однако исключить при этом защемление или помехи при закрывании дверцы.
- Прикрепите входящую в комплект 3-контактную вилку шнура электропитания к входящим проводам электропитания в блоке. См. описание разъема P101 в разделе "Подключение проводов к блоку источника питания" ниже.
- 3. Проложите кабель Ethernet туда, где будет устанавливаться камера.
- 4. Проложите низковольтную проводку 24 В перем. тока с правой стороны блока источника питания к тому месту, где будет установлена камера. Подсоедините входящий в комплект 5-контактный разъем 24 В перем. тока купола к концам проводов в внутри блока. См. описание разъема Р107 в разделе "Подключение проводов к блоку источника питания" ниже.

| Γ | • |  |
|---|---|--|
|   | 1 |  |

## Замечания!

Все провода для передачи видеосигнала, управляющих данных и тревожных сигналов должны быть проложены либо через блок источника питания, либо в обход и подключены непосредственно к интерфейсной плате.

## Прокладка проводки для оптоволоконных моделей

В случае установки оптоволоконной модели, выполните указанные ниже действия.

## Замечания!

Спецификации оптоволоконных кабелей см. в главе Соединение, Страница 77. Инструкции по установке оптоволоконного модуля в блок источника питания см. в Руководстве по установке оптоволоконного преобразователя VG4, которое поставляется вместе с модулем.

- 1. Проведите оптоволоконный кабель (пункт 3 на рисунке ниже) в правую часть блока источника питания.
- 2. Подключите оптоволоконный кабель к порту для модуля SFP (пункт 2 на рисунке ниже).
- 3. Вставьте разъем RJ45 кабеля в гнездо RJ45 (пункт 1 на рисунке ниже) на оптоволоконном модуле блока источника питания.
- 4. Проложите провода передачи управляющих данных от источника питания к интерфейсной плате. Затем присоедините входящий в комплект 6-контактный разъем управляющих данных к проводам источника питания. См. Подключение проводов к интерфейсной плате трубы, Страница 52.

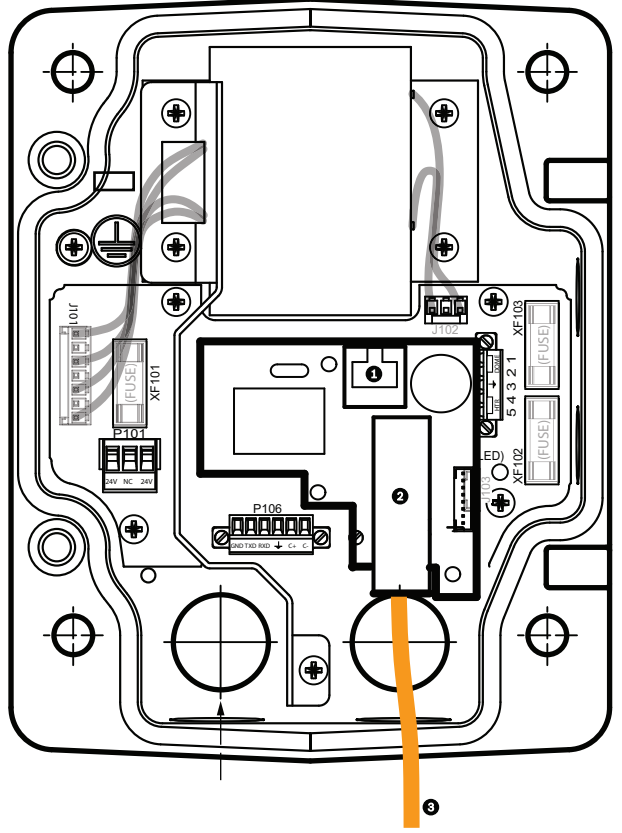

Рисунок 8.17: Установленный оптоволоконный Ethernet-модуль

| 1 | RJ45-гнездо Ethernet                                  |
|---|-------------------------------------------------------|
| 2 | Порт для модуля SFP (приобретается отдельно)          |
| 3 | Оптоволоконный кабель (предоставляется пользователем) |

## Подключение проводов к блоку источника питания

На следующем рисунке представлено подробное изображение блока источника питания кронштейна для установки на крышу или на трубу, включающее технические характеристики предохранителей.

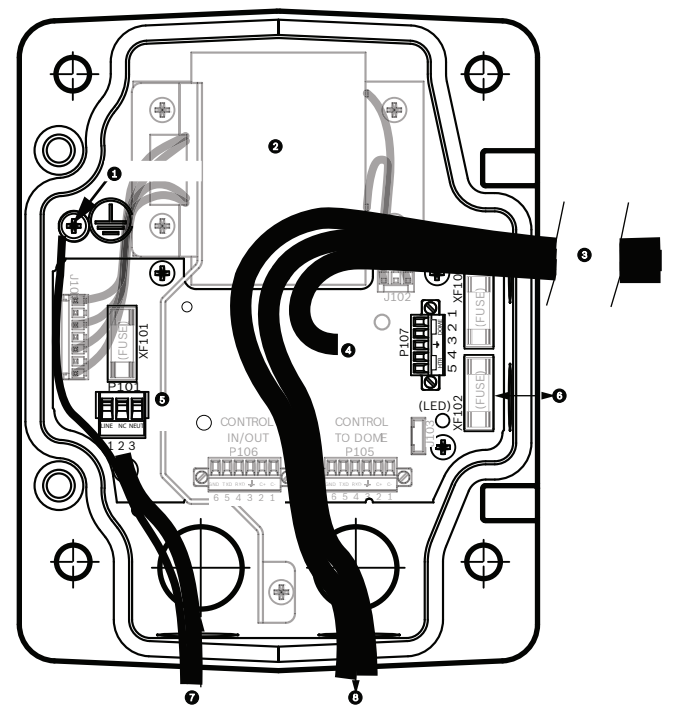

Рисунок 8.18: Подключение проводов к блоку источника питания

| 1 | Винт заземления                                 | 5 | Вход питания                                                             |
|---|-------------------------------------------------|---|--------------------------------------------------------------------------|
| 2 | Трансформатор 115/230 В перем.<br>тока          | 6 | Вход/выход; фитинг NPS 1/2" (15 мм)                                      |
| 3 | Вход/выход к камере                             | 7 | Вход питания; фитинг NPS 3/4" (20 мм)                                    |
| 4 | 24 В перем. тока к интерфейсной<br>карте камеры | 8 | Вход/выход управляющих данных и<br>видеосигнала; фитинг NPS 3/4" (20 мм) |

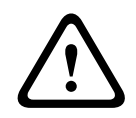

## Предупреждение!

Замена предохранителей производится только квалифицированным обслуживающим персоналом. Предохранитель следует заменять только предохранителем такого же типа.

| Технические характеристики предохранителей |            |              |                      |  |  |  |
|--------------------------------------------|------------|--------------|----------------------|--|--|--|
| Вольт                                      | ХF101 Сеть | Камера ХF102 | Нагреватель<br>XF103 |  |  |  |
| 24 B                                       | T 5,0 A    | T 2,0 A      | T 3,15 A             |  |  |  |
| 115 B                                      | T 1,6 A    | T 2,0 A      | T 3,15 A             |  |  |  |
| 230 B                                      | T 0,8 A    | T 2,0 A      | T 3,15 A             |  |  |  |

В следующей таблице перечислены разъемы блока источника питания:

| NՉ | Разъем | Контакт 1  | Контакт 2 | Контакт З | Контакт 4 | Контакт 5 | Контакт<br>6 |
|----|--------|------------|-----------|-----------|-----------|-----------|--------------|
|    | Земля  | Винт зазем | ления     |           |           |           |              |

| NՉ   | Разъем                                                           | Контакт 1                                     | Контакт 2                                     | Контакт З  | Контакт 4                                   | Контакт 5                                   | Контакт<br>6 |
|------|------------------------------------------------------------------|-----------------------------------------------|-----------------------------------------------|------------|---------------------------------------------|---------------------------------------------|--------------|
| P101 | Вход питания<br>115/230 В перем.<br>тока или 24 В<br>перем. тока | Линия                                         | НЗ                                            | Нейтраль   |                                             |                                             |              |
| P107 | Питание 24 В<br>перем. тока к<br>вилке камеры                    | Купольная<br>камера<br>24 В<br>перем.<br>тока | Купольная<br>камера<br>24 В<br>перем.<br>тока | Заземление | Нагревател<br>ь<br>(24 В<br>перем.<br>тока) | Нагревател<br>ь<br>(24 В<br>перем.<br>тока) |              |

Таблица 8.3: Разъемы источника питания

8.3

## Присоединение дверцы к блоку источника питания

1. Сожмите нижний шарнирный болт, нажав палец болта вниз и повернув его за ограничитель. Дверца источника питания снабжена ограничителем, удерживающим нижний шарнир в открытом положении при присоединении дверцы.

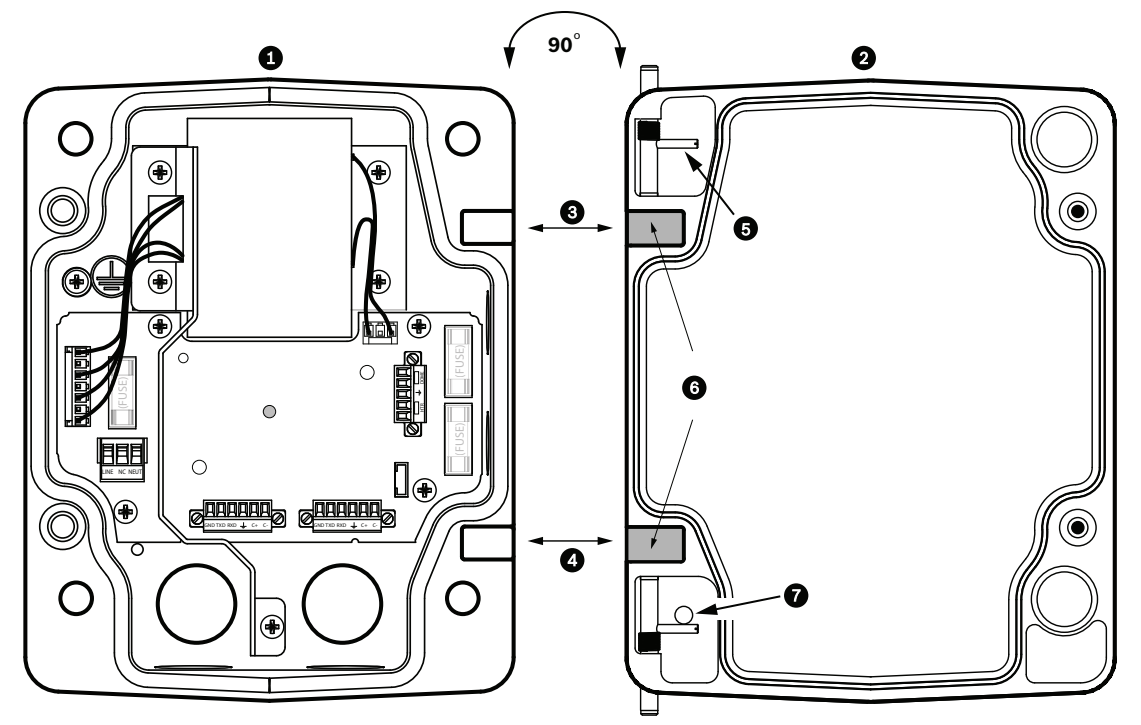

Рисунок 8.19: Выравнивание шарнира дверцы с источником питания

| 1 | Блок источника питания        | 5 | Шарнир открыт                 |
|---|-------------------------------|---|-------------------------------|
| 2 | Дверца                        | 6 | Открытое положение            |
| 3 | Выравнивание верхнего шарнира | 7 | Ограничитель шарнирного болта |
| 4 | Выравнивание нижнего шарнира  |   |                               |

 Откройте верхний шарнир, нажав его палец наружу и удерживая его открытым.
 Примечание. Оба шарнирных болта должны быть полностью сжаты, чтобы открыть верхние шарниры дверцы, прежде чем переходить к следующему шагу.

- 3. Удерживая верхний шарнирный болт в открытом положении, выровняйте шарниры дверцы и блока источника питания.
- После выравнивания шарниров отпустите верхний шарнирный болт, чтобы он вошел в сочленение блока источника питания. Затем отпустите нижний шарнирный болт, чтобы полностью прикрепить дверцу к боксу источника питания.

# i

## Замечания!

После завершения подключений закройте крышку и затяните два (2) невыпадающих винта на крышке до 10-12 Н-м, чтобы убедиться в водонепроницаемости блока источника питания.

## 8.4

## Установка VGA-ROOF-MOUNT

В данном разделе описывается процедура установки кронштейна на парапет крыши. В случае установки на трубу инструкции см. в разделе *Установка кронштейна на трубу VG4- А*-9543, *Страница 50*.

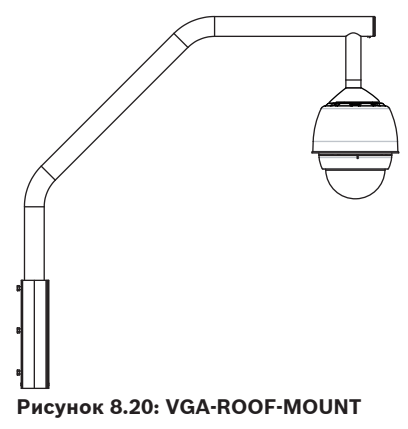

1. Определите местоположение на стене крыши для размещения камеры и используйте монтажный кронштейн для установки на стену в качестве шаблона для разметки отверстий.

## Замечания!

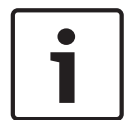

Оставьте достаточно свободного пространства под монтажным кронштейном для прокладки проводов передачи видеосигнала, управляющих данных и тревожных сигналов через кронштейн. В определенных условиях нужно приподнять кронштейн, чтобы камера освободила верхнюю часть стены при установке в нужное положение. Обеспечьте достаточный запас проводов, чтобы иметь возможность поворачивать кронштейн на крыше при обслуживании.

2. Подготовьте монтажную поверхность для креплений, просверлив соответствующие отверстия для монтажных анкерных винтов.

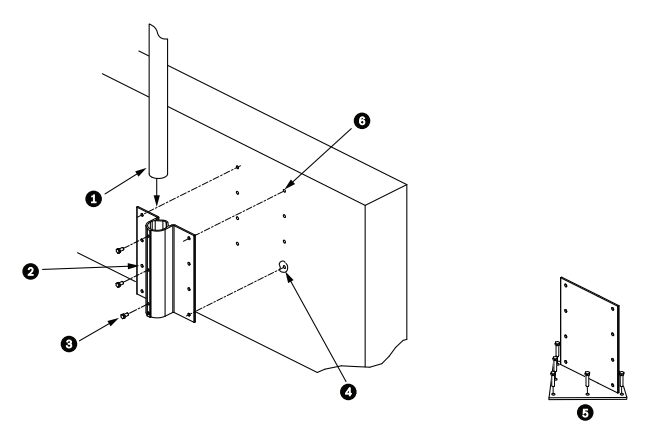

#### Рисунок 8.21: Монтажная скоба кронштейна для установки на крышу и монтажная пластина

| 1 | Монтажный кронштейн                                | 4 | Установите уплотнитель вокруг каждого<br>отверстия для крепления                                      |
|---|----------------------------------------------------|---|----------------------------------------------------------------------------------------------------|
| 2 | Монтажная скоба кронштейна                         | 5 | Монтажная пластина                                                                                    |
| 3 | Шестигранный болт 3/8-16 SS<br>(входит в комплект) | 6 | Используйте не менее шести (6) креплений<br>(не входят в комплект). Показаны восемь (8)<br>отверстий. |

## Замечания!

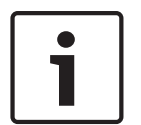

Крепления не входят в комплект кронштейна для установки на парапет крыши, поскольку зависят от материала, к которому крепятся. Материал должен выдерживать минимальное усилие отрыва 275 кг. Например, фанера толщиной 19 мм. Крепления могут включать болты, штифты или шурупы с квадратной головкой. Все крепления должны быть изготовлены из коррозионно-стойкой нержавеющей стали с диаметром 10 мм. Все болты должны быть полностью погружены в монтажную поверхность и закреплены плоской шайбой, стопорной шайбой и гайкой. Все штифты должны быть прикреплены к бетону или приварены к стальной опорной плите. Анкерные болты могут использоваться с глухими структурами, где отсутствует доступ к задней части.

- 3. Установите атмосферостойкий уплотнитель вокруг каждого отверстия на монтажной поверхности.
- 4. Прикрепите монтажный кронштейн при помощи не менее шести (6) креплений из нержавеющей стали, по три (3) с каждой стороны (скоба имеет восемь (8) отверстий). Не затягивайте крепления слишком сильно, поскольку можно сорвать резьбу. При установке кронштейна на плоскую крышу прикрепите дополнительную монтажную пластину LTC 9230/01 к крыше и прикрепите монтажный кронштейн к монтажной пластине.
- 5. Вставьте кронштейн для установки на крышу в монтажный кронштейн до самого низа.
- Снимите колпачок с переднего конца кронштейна и проложите провода передачи видеосигнала, управляющих данных и питания через нижнюю часть кронштейна, выводя их через передний конец.

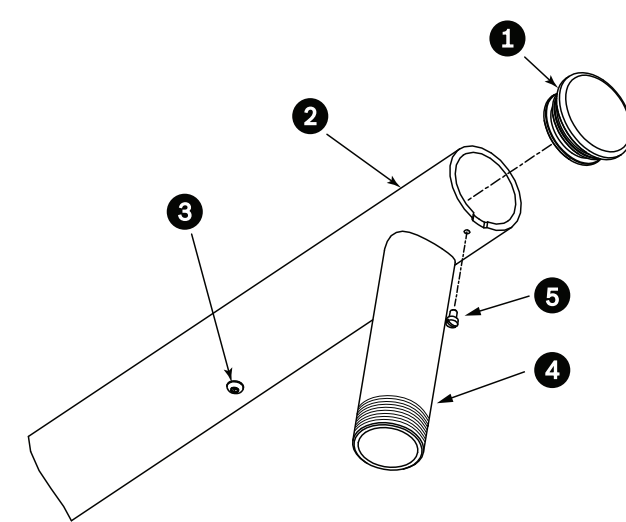

## Рисунок 8.22: VGA-ROOF-MOUNT

| 1 | Колпачок с кольцеобразным уплотнением   |
|---|-----------------------------------------|
| 2 | Кронштейн для установки на парапет      |
| 3 | Колпачковая гайка 1/4-20 SS             |
| 4 | Нижняя труба                            |
| 5 | Винт с цилиндрической головкой 10-24 SS |

- Сложите провода передачи видеосигнала, управляющих данных и питания в передней части кронштейна и проложите их, выводя через нижнюю трубу. Установите на место колпачок.
- 8. Оберните не менее пяти слоев тефлоновой ленты вокруг резьбовых соединений нижней трубы.
- 9. Нанесите входящий в комплект герметик на резьбовые соединения нижней трубы.
  Убедитесь в том, что все поверхности чистые и сухие.
  Нанесите герметик вокруг фитинга с наружной резьбой.
  Вдавите герметик внутрь резьбы, чтобы он заполнил все поры.
- 10. Вкрутите колпачок камеры на нижнюю трубу и надежно затяните. См. рисунок ниже.

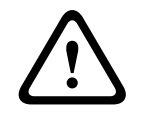

#### Предупреждение!

Колпачок камеры должен быть плотно ввинчен на нижнюю трубу. Невыполнение этих указаний может привести к повреждению оборудования, серьезным травмам или даже к смертельному исходу.

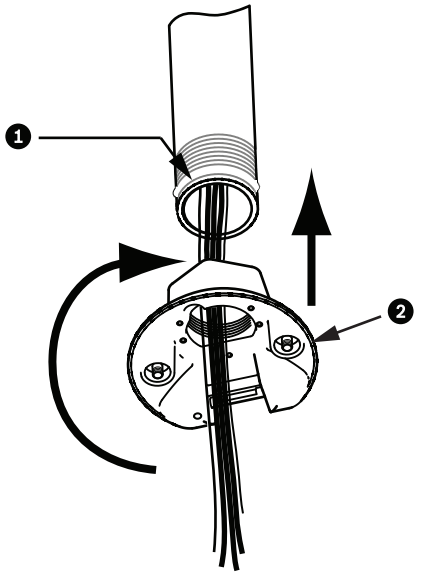

Рисунок 8.23: Крепление колпачка камеры.

| 1 | Резьбовой герметик или лента |
|---|------------------------------|
| 2 | Колпачок камеры              |

- 11. Нанесите клей-герметик в месте соединения нижней трубы и колпачка камеры, чтобы закрыть отверстия между нижней трубой и колпачком камеры.
- 12. Перейдите к разделу Подключение проводов к интерфейсной плате трубы, Страница 52.

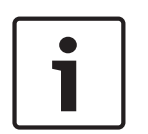

## Замечания!

Воспользуйтесь натяжной проволокой для стабилизации кронштейна. Замените колпачок 1/4" резьбовым болтом с проушиной из нержавеющей стали (не входит в комплект). Проведите натяжную проволоку через болт с проушиной и прикрепите оба конца к анкерным точкам на крыше.

## 8.5

## Установка кронштейна на трубу VG4-A-9543

В данном разделе описывается процедура установки кронштейна на трубу VG4-A-9543. В случае установки на парапет крыши инструкции см. в разделе *Установка VGA-ROOF-MOUNT*, *Страница 47*.

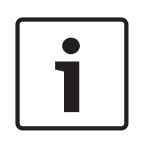

## Замечания!

Заказчик должен обеспечить трубную резьбу 1-1/2"(NPS) с обоих концов минимальной длины 5 дюймов (12,7 см). В качестве резьбового уплотнения необходимо использовать тефлоновую ленту. Все винты должны быть плотно затянуты.

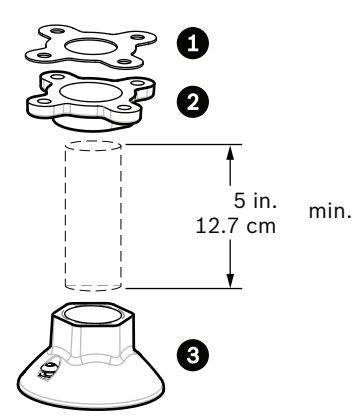

Рисунок 8.24: Кронштейн на трубу

| 1 | Прокладка |
|---|-----------|
| 2 | Фланец    |
| 3 | Колпачок  |

- Перед установкой верхнего монтажного фланца следует убедиться в наличии соответствующих отверстий в потолке или монтажной структуре для прокладки проводов.
- 2. Прикрепите фланец при помощи входящей в комплект прокладки к потолку или другой поверхности, используй четыре (4) крепления диаметром 10 мм.

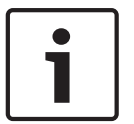

## Замечания!

Каждое крепление должно выдерживать минимальное усилие отрыва 275 кг. Монтажный материал также должен выдерживать это усилие. Например, фанера толщиной 19 мм.

3. Плотно прикрепите трубу (не входит в комплект) к верхнему фланцу.

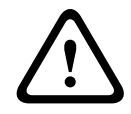

#### Предупреждение!

Труба должна быть плотно ввинчена в верхний фланец. Невыполнение этих указаний может привести к повреждению оборудования, серьезным травмам или даже к смертельному исходу.

- 4. Проложите провода передачи видеосигнала, управляющих данных и тревожных сигналов через верхний фланец вниз трубы.
- 5. Оберните не менее пяти слоев тефлоновой ленты вокруг резьбовых соединений.
- Нанесите входящий в комплект герметик на резьбовые соединения трубы. Убедитесь в том, что все поверхности чистые и сухие. Нанесите герметик вокруг фитинга с наружной резьбой. Вдавите герметик внутрь резьбы, чтобы он заполнил все поры.
- 7. Вкрутите колпачок в нижнюю трубку и надежно затяните, чтобы обеспечить защиту от течи.

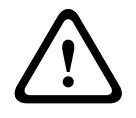

## Предупреждение!

Колпачок камеры должен быть плотно ввинчен в трубку. Невыполнение этих указаний может привести к повреждению оборудования, серьезным травмам или даже к смертельному исходу.

8.6

## Подключение проводов к интерфейсной плате трубы

В данном разделе приводятся инструкции по подключению проводов и кабелей к интерфейсной плате трубы, как показано на рисунке ниже. Характеристики кабелей и проводов, а также соответствующие рекомендации см. в главе *Соединение, Страница* 77.

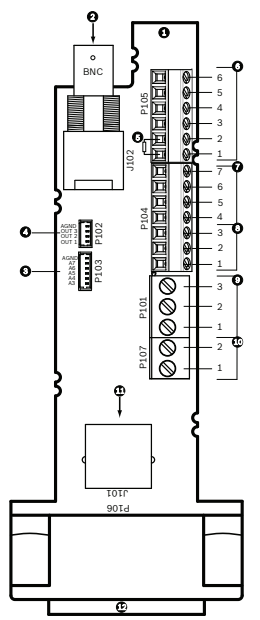

Рисунок 8.25: Разъемы интерфейсной платы трубы

| N≌ | Описание                                              | Разъем | Диамет<br>р<br>провод<br>а | Кон<br>такт | Описание |
|----|-------------------------------------------------------|--------|----------------------------|-------------|----------|
| 1  | Интерфейсный<br>модуль трубы                          |        |                            |             |          |
| 2  | Вход<br>коаксиального<br>видеокабеля                  | J102   |                            |             |          |
| 3  | 6-контактные<br>разъемы<br>тревожных<br>входов (3-7)  | P103   |                            |             |          |
| 4  | 4-контактные<br>разъемы<br>тревожных<br>выходов (1-3) | P102   |                            |             |          |

| Nº | Описание                                                                                                    | Разъем | Диамет<br>р<br>провод<br>а | Кон<br>такт | Описание                                                                                |
|----|----------------------------------------------------------------------------------------------------|--------|----------------------------|-------------|-----------------------------------------------------------------------------------------|
| 5  | Резистор 100<br>Ом<br>Примечание.<br>При<br>использовании<br>аудиовхода в<br>камере серии<br>AUTODOME<br>7000 этот<br>резистор<br>необходимо<br>удалить. | P105   |                            |             |                                                                                         |
| 6  | Ввод/Вывод<br>данных                                                                                                    | P105   | AWG<br>26-16               | 1           | Biphase (C-)<br>Для серии AUTODOME 7000:<br>АУДИОВХОД– (сигнальная земля<br>аудиовхода) |
|    |                                                                                                    |        |                            | 2           | Biphase (C+)<br>Для серии AUTODOME 7000:<br>АУДИОВХОД +                                 |
|    |                                                                                                    |        |                            | 3           | Заземление                                                                              |
|    |                                                                                                    |        |                            | 4           | RxD +<br>Для серии AUTODOME 7000:<br>АУДИОВЫХОД +                                       |
|    |                                                                                                    |        |                            | 5           | TxD –<br>Для серии AUTODOME 7000:<br>АУДИОВЫХОД – (сигнальная земля<br>аудиовыхода)     |
|    |                                                                                                    |        |                            | 6           | Заземление сигнала                                                                      |
| 7  | Тревожные                                                                                                    | P104   | AWG                        | 7           | Земля                                                                                   |
|    | ВХОДЫ<br>(КОНТРОЛИРОВАН                                                                                                    |        | 26-16                      | 6           | Тревога 2                                                                               |
|    | Иес                                                                                                    |        |                            | 5           | Тревога 1                                                                               |
|    | использование<br>м концевого<br>резистора, 1-2)                                                                                                    |        |                            | 4           | Заземление                                                                              |
| 8  | Релейный                                                                                                    | P104   | AWG                        | 3           | Нормально замкнутый                                                                     |
|    | выход                                                                                                    |        | 26-16                      | 2           | Общий                                                                                   |
|    |                                                                                                    |        |                            | 1           | Нормально разомкнутый                                                                   |

| NՉ | Описание       | Разъем | Диамет | Кон  | Описание                          |
|----|----------------|--------|--------|------|-----------------------------------|
|    |                |        | р      | такт |                                   |
|    |                |        | провод |      |                                   |
|    |                |        | а      |      |                                   |
| 9  | Питание камеры | P101   | AWG    | 3    | Купольная камера 24 В перем. тока |
|    |                |        | 18-14  | 2    | Заземление                        |
|    |                |        |        | 1    | Купольная камера 24 В перем. тока |
| 10 | Питание        | P107   | AWG    | 2    | Нагреватель 24 В перем. тока      |
|    | нагревателя    |        | 18-14  | 1    | Нагреватель 24 В перем. тока      |
| 11 | RJ45 Ethernet  | J101   |        |      |                                   |
| 12 | К камере       |        |        |      |                                   |

На интерфейсной плате трубы имеются все необходимые разъемы для подключения проводов передачи управления, данных, изображений и питания. Для правильного подключения проводки выполните следующие действия.

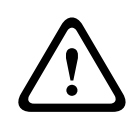

## Предупреждение!

Используйте только источники питания 24 В перем. тока класса 2.

- 1. Подсоедините сочленяющийся разъем RJ45 к кабелю Ethernet, а вилку вставьте в соответствующий сочленяющийся разъем J101 на интерфейсной плате трубы.
- 2. Присоедините провода передачи управляющих данных к соответствующим клеммам разъема P105 на интерфейсной плате трубы.
- Подключите провода питания 24 В перем. тока к разъему Р101 на интерфейсной плате трубы. Если модель имеет нагреватель, подключите провода питания нагревателя 24 В перем. тока к разъему Р107.

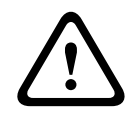

#### Внимание!

Для защиты камеры от повреждений, вызванных низкими температурами, подключите провода питания нагревателя 24 В перем. тока к разъему P101.

#### Соединение входов и выходов сигнализации

Для подключения тревожных входов и выходов соедините входящие в комплект 6контактные разъемы входа сигнализации и 4-контактные разъемы выхода сигнализации с микропроволочными выводами с соответствующими проводами передачи тревожных сигналов. Тревожный выход 4 – реле.

6

1

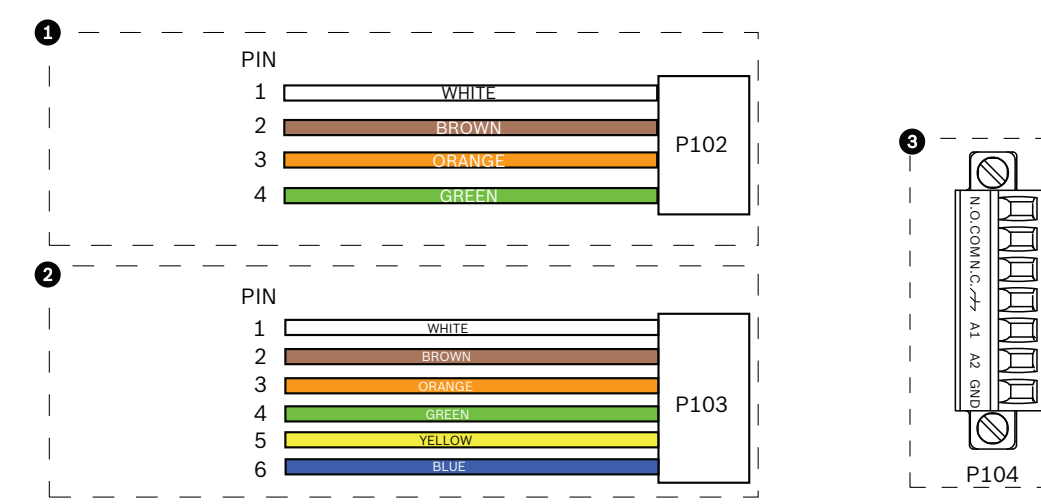

Рисунок 8.26: Тревожные и релейные разъемы

| 1               | 4-контактный<br>разъем<br>тревожного<br>выхода (Р102) | 2           | 6-контактный<br>разъем тревожного<br>входа (Р103) | 3           | 7-контактный релейный<br>разъем (Р104)     |
|-----------------|-------------------------------------------------------|-------------|---------------------------------------------------|-------------|--------------------------------------------|
| Кон<br>так<br>т | Описание                                              | Конт<br>акт | Описание                                          | Конт<br>акт | Описание                                   |
| 1               | Тревожный<br>выход 1                                  | 1           | Тревожный вход З                                  | 1           | Тревожный выход 4<br>нормально разомкнутый |
| 2               | Тревожный<br>выход 2                                  | 2           | Тревожный вход 4                                  | 2           | Тревожный выход 4 СОМ                      |
| 3               | Тревожный<br>выход З                                  | 3           | Тревожный вход 5                                  | 3           | Тревожный выход 4<br>нормально замкнутый   |
| 4               | Заземление<br>сигнализации                            | 4           | Тревожный вход 6                                  | 4           | Заземление                                 |
|                 |                                                       | 5           | Тревожный вход 7                                  | 5           | Аналоговая сигнализация 1                  |
|                 |                                                       | 6           | Заземление<br>сигнализации                        | 6           | Аналоговая сигнализация 2                  |
|                 |                                                       |             |                                                   | 7           | Заземление                                 |

Только для установки в потолок: также можно использовать низковольтные TTL (3,3 В).

 Подключите разъемы к соответствующим разъемам Р103 и Р102 на интерфейсной плате.

- 1. Для подключения контролируемых входов и выходов сигнализации и реле подключите соответствующие провода к клеммам разъема Р104 на интерфейсной плате трубы (см. выше).
- 2. Вставьте интерфейсную плату трубы в нижнюю трубку и затяните три (3) стопорных винта для прикрепления платы к колпачку камеры.

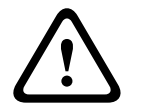

#### Внимание!

Не сорвите резьбу при затягивании стопорных винтов на интерфейсной плате.

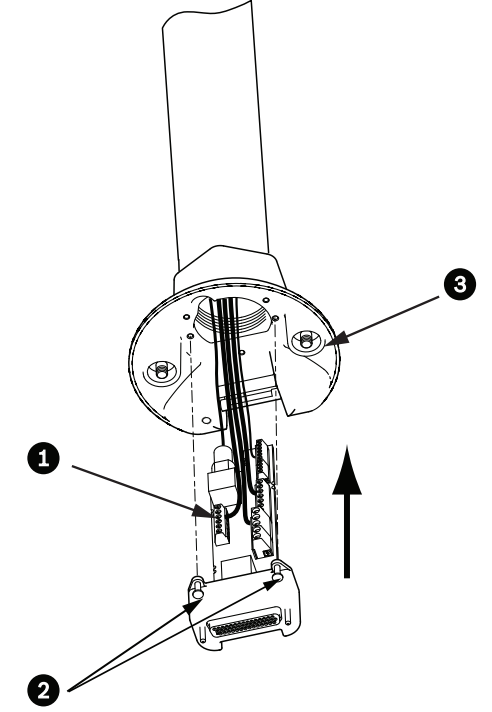

Рисунок 8.27: Сборка интерфейсной платы трубы и колпачка камеры

| 1 | Интерфейсная плата            |
|---|-------------------------------|
| 2 | Стопорные винты (3)           |
| 3 | Подвесные крепежные винты (2) |

8.7

## Присоедините подвесной модуль к трубе и закрепите

- 1. Прежде чем присоединять подвесной модуль, осмотрите камеру и интерфейсную плату на предмет наличия заблокированных гнезд и погнутых контактов.
- 2. Наклоните подвесной модуль и зацепите монтажный крюк, расположенный в верхней части корпуса камеры, за утопленный шарнирный болт колпачка камеры.

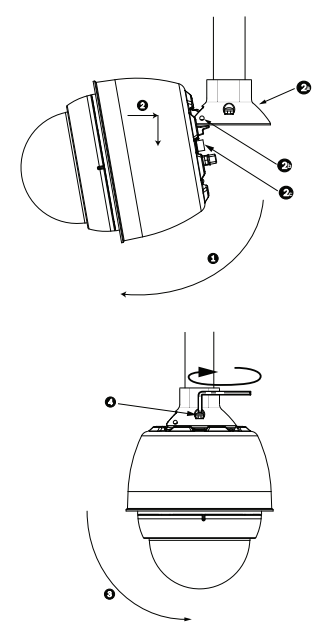

## Рисунок 8.28: Присоединение подвесного модуля к кронштейну на крышу / на трубу

| 1  | Наклоните камеру                                                   |
|----|--------------------------------------------------------------------|
| 2  | Зацепите и опустите                                                |
| 2a | Колпачок камеры                                                    |
| 2b | Утопленный шарнирный болт                                          |
| 2c | Разъем камеры                                                      |
| 3  | Поверните вниз, чтобы зацепить разъем камеры.                      |
| 4  | Затяните два (2) монтажных винта с минимальным моментом 10-12 Н-м. |

- 3. Опустите подвесной модуль вниз, чтобы зацепить крюк камеры за шарнирный болт колпачка камеры, позволив камере повернуться вокруг шарнира.
- 4. Поверните корпус камеры вниз в вертикальное положение и мягко нажмите вверх, чтобы зацепить соединитель в верхней части корпуса.

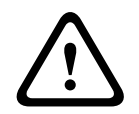

#### Внимание!

Если вы ощущаете сопротивление, поворачивая корпус или зацепляя соединитель, немедленно остановите процедуру и начните сначала.

5. Удерживайте корпус и затяните два (2) 5-миллиметровых монтажных винта в верхней части корпуса до 10-12 Н-м.

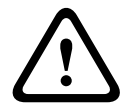

## Внимание!

Два монтажных винта нужно затянуть с минимальным вращающим моментом 10-12 H-м, чтобы обеспечить герметичность между кронштейном и корпусом.

- 6. Поверните кронштейн, чтобы развернуть камеру в нужное положение, при установке на парапет крыши.
- Затяните три (3) 10-миллиметровых шестигранных болта из нержавеющей стали на скобе, чтобы закрепить кронштейн в нужном положении.

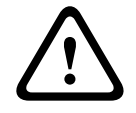

## Внимание!

Не затягивайте болты слишком сильно. Максимальный момент составляет 34 Н-м.

8.8

## Подключите проводку к блоку источника питания

- 1. Подключите провод заземления к винту заземления в левой части источника питания.
- 2. Подключите ранее установленную вилку питания 24 В перем. тока на камеру к соответствующему разъему Р107 в правой части источника питания.
- 3. Подключите 3-контактную вилку питания 115/230 В перем. тока к соответствующему разъему P101 в левой части источника питания.

## 9 Установка в потолок

## 9.1 Описание

В данном разделе описана процедура установки камеры в потолочный кронштейн. Камера AutoDome для установки в потолок пригодна для использования в вентиляционных пространствах. Обратитесь к Установка подвесного кронштейна на стену, в угол и на столб, Страница 24 или к Установка на парапет крыши и на трубу, Страница 40 за конкретными инструкциями.

## 9.2 Габариты

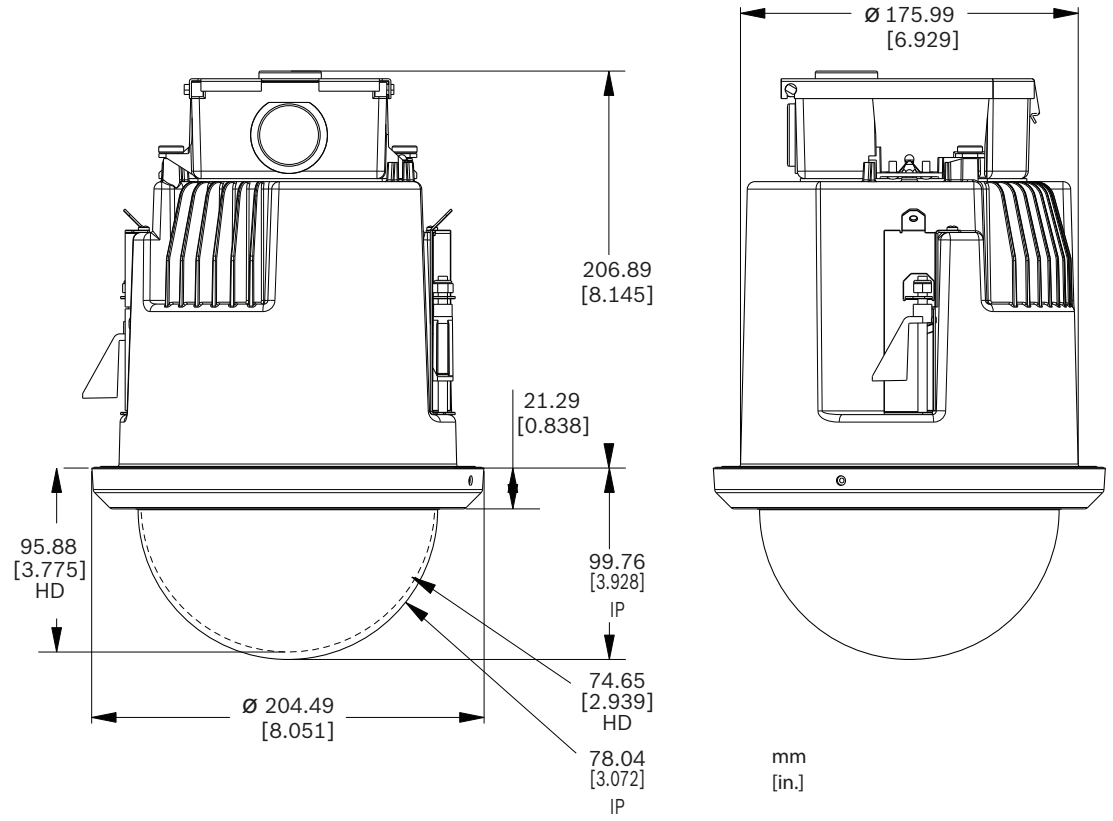

Рисунок 9.29: Размеры камеры AUTODOME 7000: установка в потолок

## 9.3 Подготовьте потолок сухой кладки для установки

- 1. Выберите место для установки камеры.
- Используя опорную пластину кронштейна в качестве шаблона, вырежьте Отверстие 177,8 мм с допуском ± 2,2 мм в потолке специальной пилой или ножовкой. Перейдите к Проложите проводку интерфейсного блока, Страница 61 за дальнейшими инструкциями.

## 9.4 Подготовьте подвесной потолок для установки

Следует использовать набор опорных деталей VGA-IC-SP для установки в потолок при установке камеры в подвесной потолок. Этот набор приобретается отдельно.

- 1. Выберите место для установки камеры.
- 2. Удалите смежную ячейку подвесного потолка.
- Ослабьте четыре (4) крепежных винта, расположенных по углам кронштейна, чтобы они удерживали подвесные планки и в то же время позволяли осуществлять регулировку.

4. Расположите кронштейн над ячейкой подвесного потолка, которая используется для установки камеры.

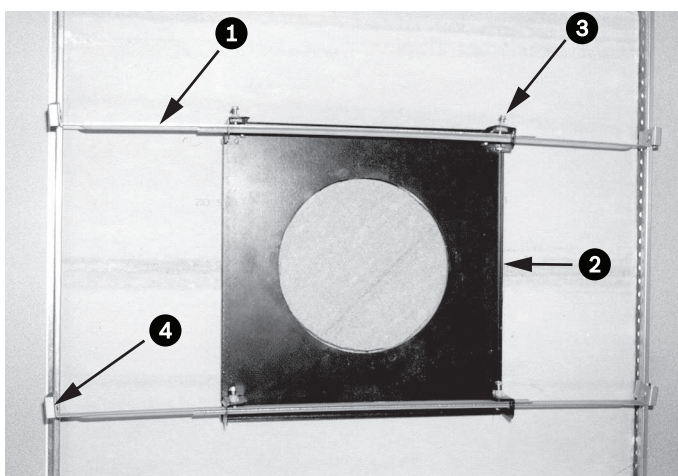

5. Закрепите защелки планок кронштейна к направляющим потолка.

Рисунок 9.30: Кронштейн для установки в подвесной потолок (вид сверху)

| 1 | Подвесные<br>планки | 3 | Крепежный винт<br>(4) |
|---|---------------------|---|-----------------------|
| 2 | Опорная<br>пластина | 4 | Защелки планок        |

1. Воспользуйтесь опорной пластиной кронштейна в качестве шаблона или вырежьте отверстие по размеру в центре ячейки подвесного потолка пилой по гипсокартону или ножовкой.

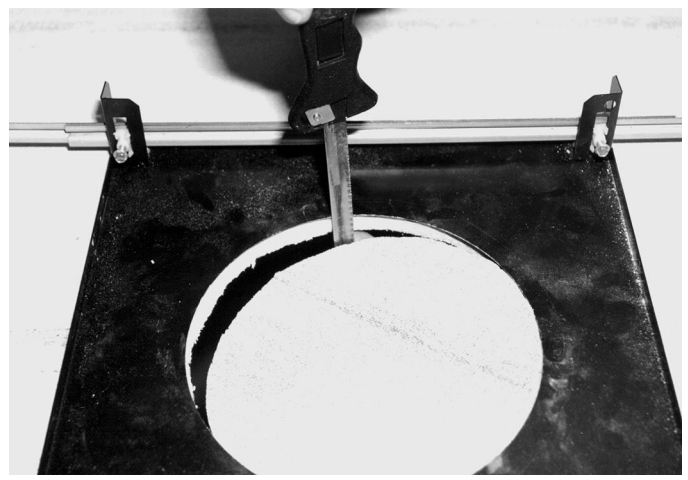

Рисунок 9.31: Вырезание отверстия в плитке потолка

2. Затяните четыре (4) крепежных винта кронштейна.

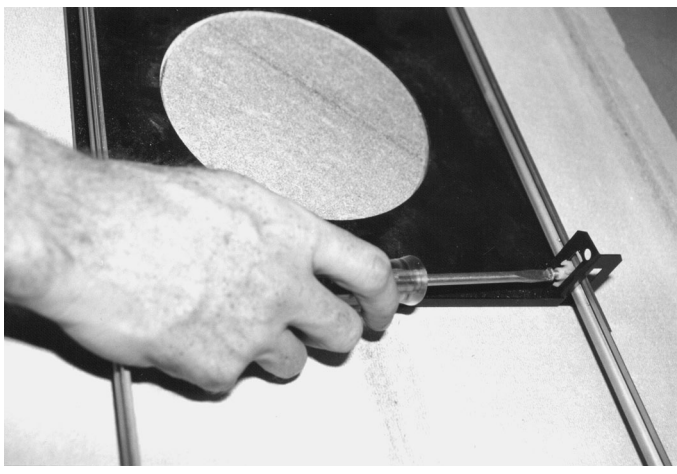

Рисунок 9.32: Затягивание крепежных винтов кронштейна

3. Прикрепите кронштейн к точке крепления при помощи троса безопасности.

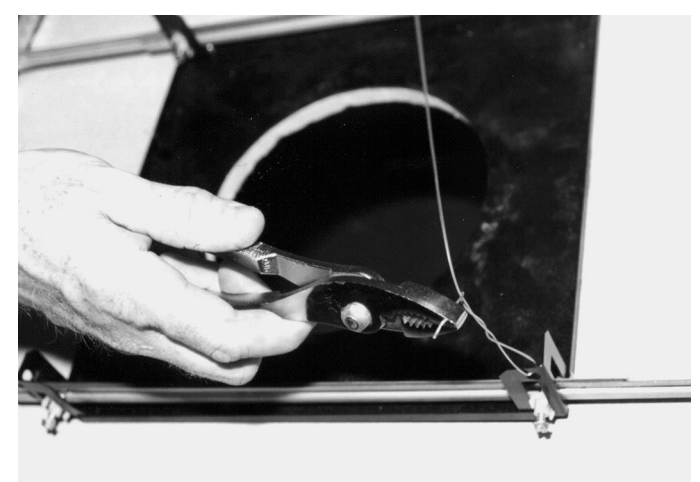

Рисунок 9.33: Прикрепите кронштейн

## 9.5 Проложите проводку интерфейсного блока

Прокладку проводки в интерфейсный блок можно осуществлять через верхнюю или боковую часть. Воспользуйтесь входящей в комплект резиновой пробкой, чтобы закрыть отверстие, которое не будет использоваться при прокладке проводов.

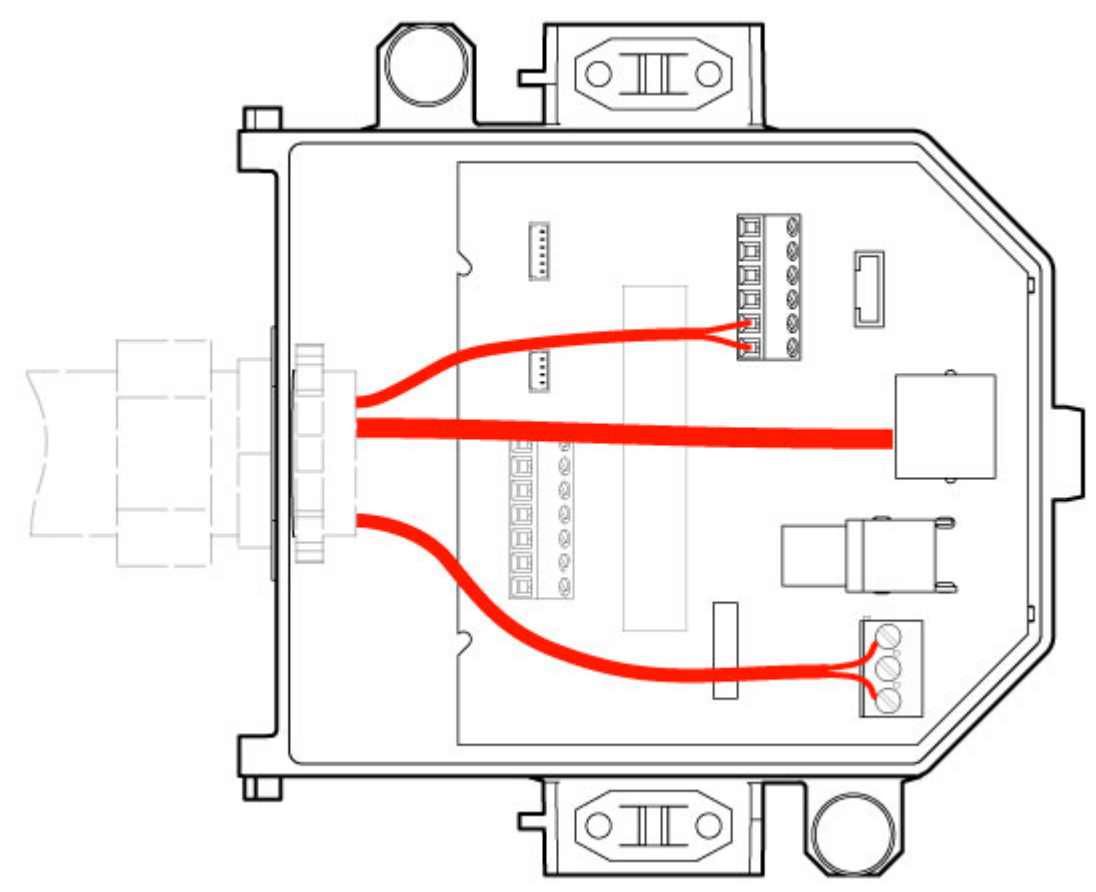

#### Рисунок 9.34: Разъемы интерфейсного блока

После прокладки проводов передачи видеосигнала, управляющих данных, питания и тревожных сигналов:

- 1. Прикрепите крепление кабелепровода 3/4" NPS (20 мм) к отверстию, через которое вы провели провода. Вкрутите внутреннюю гайку в крепление кабелепровода.
- 2. Проложите все провода передачи видеосигнала, управляющих данных, питания и тревожных сигналов через кабелепровод в интерфейсный блок.
- 3. Обрежьте и зачистите провода, чтобы обеспечить достаточный провес для подключения к соответствующим клеммам блока.

|--|

#### Замечания!

В случае установки камеры в потолок из гипсокартона оставьте достаточный запас проводов, чтобы обеспечить подключение к интерфейсному блоку под потолком. См. раздел "Проводка интерфейсного блока" ниже.

- 4. Присоедините провода передачи видеосигнала и управляющих данных к соответствующим клеммам интерфейсного блока.
- 5. Подключите Ethernet-кабель к соответствующему разъему J101 на интерфейсном блоке.
- 6. Подсоедините вилку питания 24 В перем. тока к разъему Р101 интерфейсного блока.

## Соединение входов и выходов сигнализации

Для подключения тревожных входов и выходов соедините входящие в комплект 6контактные разъемы входа сигнализации и 4-контактные разъемы выхода сигнализации с микропроволочными выводами с соответствующими проводами передачи тревожных сигналов. Тревожный выход 4 – реле.

ิค

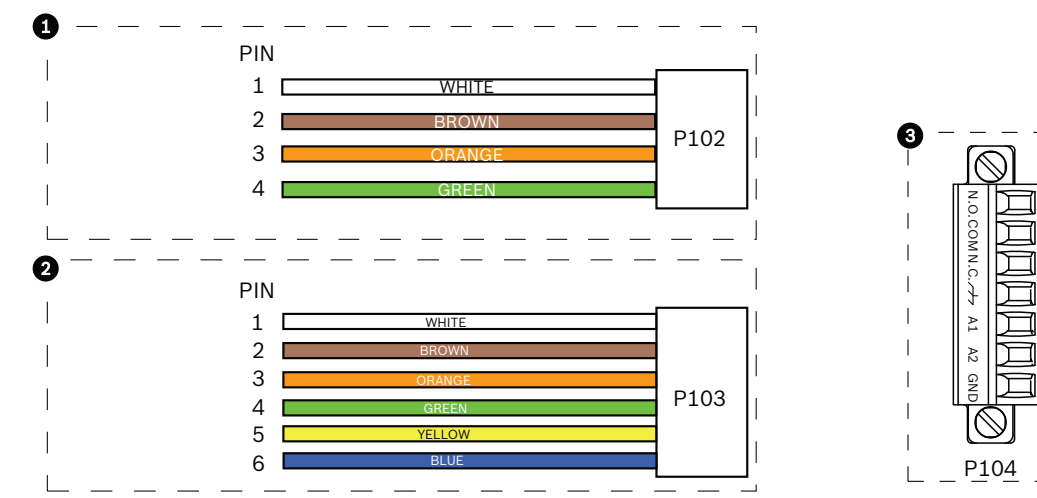

Рисунок 9.35: Тревожные и релейные разъемы

| 1               | 4-контактный<br>разъем<br>тревожного<br>выхода (Р102) | 2           | 6-контактный<br>разъем тревожного<br>входа (Р103) | 3           | 7-контактный релейный<br>разъем (Р104)     |
|-----------------|-------------------------------------------------------|-------------|---------------------------------------------------|-------------|--------------------------------------------|
| Кон<br>так<br>т | Описание                                              | Конт<br>акт | Описание                                          | Конт<br>акт | Описание                                   |
| 1               | Тревожный<br>выход 1                                  | 1           | Тревожный вход З                                  | 1           | Тревожный выход 4<br>нормально разомкнутый |
| 2               | Тревожный<br>выход 2                                  | 2           | Тревожный вход 4                                  | 2           | Тревожный выход 4 СОМ                      |
| 3               | Тревожный<br>выход 3                                  | 3           | Тревожный вход 5                                  | 3           | Тревожный выход 4<br>нормально замкнутый   |
| 4               | Заземление<br>сигнализации                            | 4           | Тревожный вход 6                                  | 4           | Заземление                                 |
|                 |                                                       | 5           | Тревожный вход 7                                  | 5           | Аналоговая сигнализация 1                  |
|                 |                                                       | 6           | Заземление<br>сигнализации                        | 6           | Аналоговая сигнализация 2                  |
|                 |                                                       |             |                                                   | 7           | Заземление                                 |

Только для установки в потолок: также можно использовать низковольтные TTL (3,3 B).

Подключите разъемы к соответствующим разъемам Р103 и Р102 интерфейсного ▶ блока.

- Для подключения контролируемых тревожных входов и выходов и реле подключите 1. соответствующие провода к клеммам разъема Р104 интерфейсного блока. Более подробные сведения о подключении тревожных входов/выходов см. в главе Соединение, Страница 77.
- Прикрепите крышку к интерфейсному блоку: 2. Выровняйте гнезда на крышке так, чтобы они совпадали с опорами на задней панели интерфейсного блока.

Поверните крышку вниз.

Прижмите зажимы заземления, расположенные на передней панели блока, чтобы крышка не зацепилась за них.

Продолжайте спускать крышку вниз интерфейсного блока, пока не сработает защелка.

## 9.6 Разъемы интерфейсного блока

На следующем рисунке представлена подробная иллюстрация интерфейсного блока потолочного кронштейна.

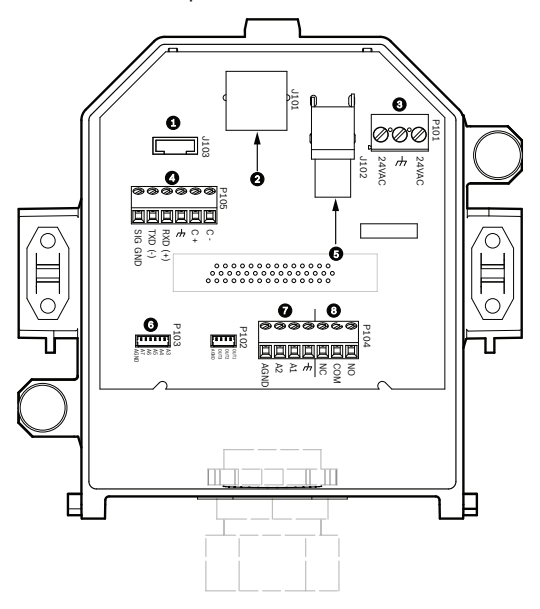

Рисунок 9.36: Интерфейсный блок потолочного кронштейна

| 1 | Оптоволоконный кабель | 5 | Коаксиальный видеокабель<br>(Неприменимо для камер серии<br>AUTODOME 7000) |
|---|-----------------------|---|----------------------------------------------------------------------------|
| 2 | Видео Ethernet        | 6 | Тревожный вход                                                             |
| 3 | Питание камеры        | 7 | Аналоговый вход                                                            |
| 4 | Ввод/Вывод данных     | 8 | Реле                                                                       |

В следующей таблице перечислены контактные разъемы и их функции

| NՉ   | Разъем                    | Контакт 1 | Контакт 2   | Контакт З | Контакт 4 | Контакт 5 | Контакт 6      | Контакт<br>7   |
|------|---------------------------|-----------|-------------|-----------|-----------|-----------|----------------|----------------|
| P103 | Входы<br>сигнализаци<br>и | Тревога З | Тревога 4   | Тревога 5 | Тревога 6 | Тревога 7 | Заземлен<br>ие |                |
| P102 | Выход<br>сигнализаци<br>и | Тревога 1 | Тревога 2   | Тревога З | GND       |           |                |                |
| P104 | Аналоговое<br>реле        | НО реле   | Реле<br>СОМ | НЗ реле   | Земля     | Тревога 1 | Тревога 2      | Заземле<br>ние |

| Nº   | Разъем                                 | Контакт 1                                                     | Контакт 2                 | Контакт З                                | Контакт 4                | Контакт 5                                                                 | Контакт 6                         | Контакт<br>7 |
|------|----------------------------------------|---------------------------------------------------------------|---------------------------|------------------------------------------|--------------------------|---------------------------------------------------------------------------|-----------------------------------|--------------|
| P101 | 24 В перем.<br>тока                    | Линия                                                         | Земля                     | Нейтральн<br>ый                          |                          |                                                                           |                                   |              |
| P105 | ПОСЛЕДОВ<br>АТЕЛЬНЫЕ<br>СОЕДИНЕН<br>ИЯ | СОDE-<br>(аудиовход-,<br>заземление<br>сигнала<br>аудиовхода) | CODE+<br>(аудиовход<br>+) | Earth GND<br>(заземлен<br>ие)<br>(аудио) | RXD<br>(Аудиовыход<br>+) | ТХD<br>(Аудиовых<br>од-;<br>заземлен<br>ие<br>сигнала<br>аудиовых<br>ода) | Signal<br>GND<br>(заземлен<br>ие) |              |
| J101 | Ethernet                               | Входной разъем                                                |                           |                                          |                          |                                                                           |                                   |              |

Таблица 9.4: Контактные соединения интерфейсного блока

Замечания! Контакты P105 1, 2, 4 и 5 используются для аудиовхода и аудиовыхода для камер серии AUTODOME 7000; однако их метки остались такими же, как для прежних версий аналоговых камер AUTODOME.

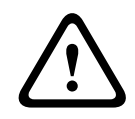

## Предупреждение!

Используйте только источники питания 24 В перем. тока класса 2.

# 9.7 Установка потолочной прокладки (для корпуса с классом защиты IP54)

Для соответствия классу защиты IP54 необходимо установить потолочную прокладку, изображенную на приведенном ниже рисунке (на этом рисунке также изображены другие компоненты, обеспечивающие защиту камеры и соответствие классу защиты IP54). Кроме того, если вместо заводского белого накладного кольца используется дополнительное черное накладное кольцо, для соответствия классу защиты IP54 необходимо установить прокладку для накладного кольца. (См. Замена накладного кольца на дополнительное (Потолочные модели), Страница 71 с пошаговыми инструкциями по установке.)

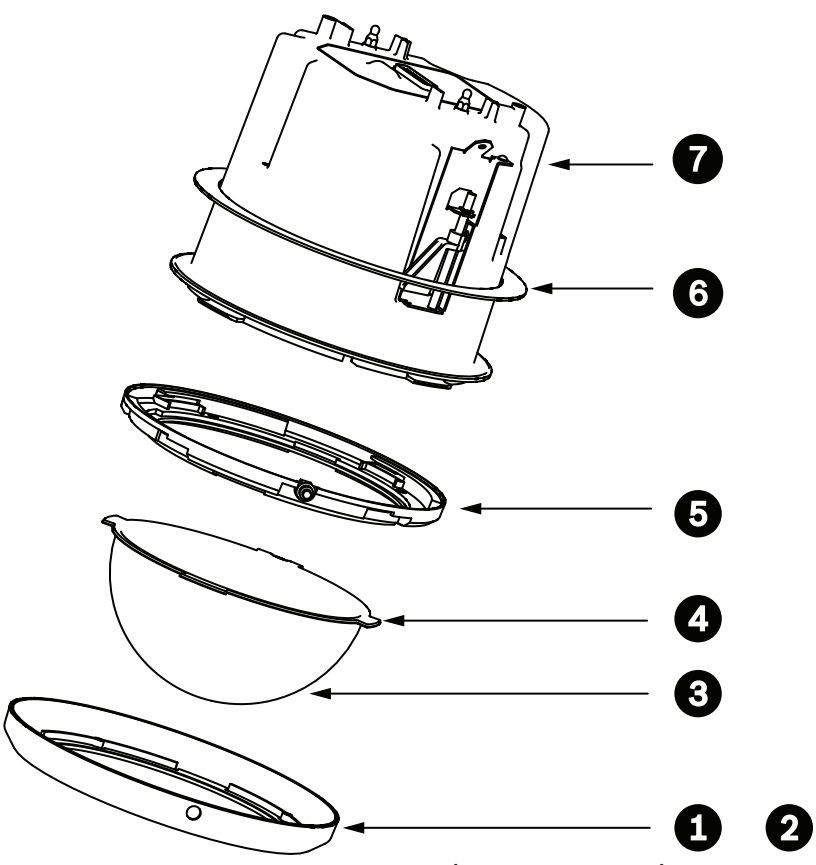

Рисунок 9.37: Схема установки в потолок (Класс защиты IP54)

| 1 | Белое накладное кольцо<br>(устанавливается производителем на<br>куполе) | 5 | Внутреннее кольцо                                           |
|---|-------------------------------------------------------------------------|---|-------------------------------------------------------------|
| 2 | Черное накладное кольцо (входит в<br>комплект поставки камеры)          | 6 | Потолочная прокладка (для корпуса<br>с классом защиты IP54) |
| 3 | Купол                                                                   | 7 | Потолочный кожух                                            |
| 4 | Прокладка для накладного кольца                                         |   |                                                             |

- 1. Поместите прокладку (включенную в комплект поставки камеры) сверху на потолочный кожух.
- 2. Осторожно сдвигайте прокладку вниз по кожуху до тех пор, пока она не зафиксируется на фланце.

## 9.8 Присоедините кожух к интерфейсному блоку

Потолочный кожух прикрепляется к интерфейсному блоку и закрепляется двумя (2) винтами с накатной головкой.

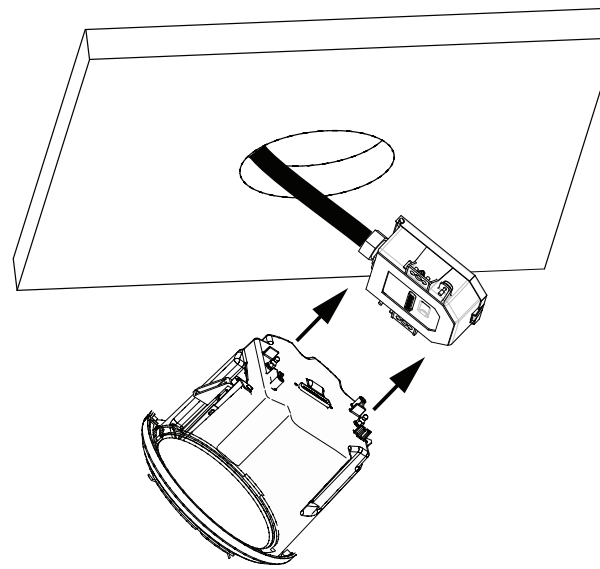

## Рисунок 9.38: Присоедините кожух к интерфейсному блоку

- 1. Вставьте потолочный кожух в отверстие в потолке, чтобы убедиться, что края отверстия поддерживают устройство. Затем вытащите кожух из отверстия.
- 2. Выровняйте шпильки с шаровым наконечником потолочного кожуха с фиксаторами интерфейсного блока и закрепите.
- 3. Затяните два (2) винта с накатной головкой, чтобы прикрепить интерфейсный блок к кожуху.

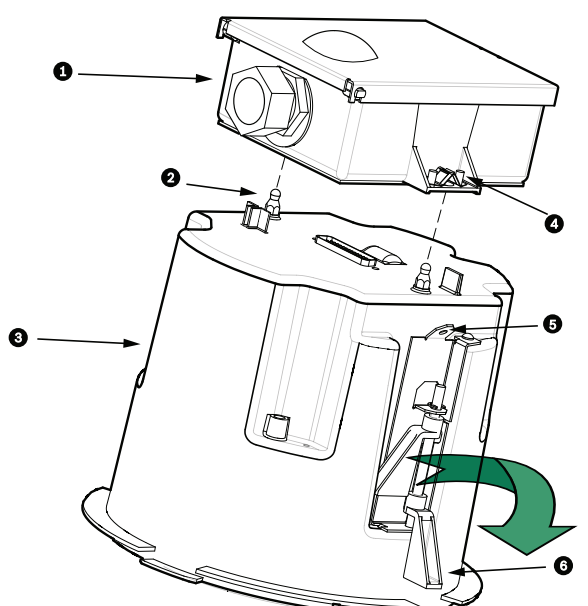

Рисунок 9.39: Потолочный корпус и интерфейсный блок

| 1 | Интерфейсный блок              | 4 | Винт с накатной головкой |
|---|--------------------------------|---|--------------------------|
| 2 | Шпилька с шаровым наконечником | 5 | Точка соединения         |
| 3 | Потолочный кожух               | 6 | Потолочный зажим         |

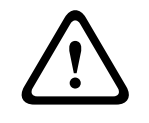

#### Внимание!

Камера для установки в потолок поставляется с точками соединения с каждой стороны кожуха. Во избежание травмы прикрепите страховочный провод от надежной анкерной точки над потолком к точке соединения на купольном корпусе. Иллюстрацию см. ниже.

## 9.9 Прикрепите кожух к потолку

Потолочный корпус прикрепляется к потолку при помощи двух (2) винтовых зажимов.

- 1. Вставьте потолочный кронштейн в отверстие в потолке.
- 2. Затяните оба зажима при помощи крестообразной отвертки № 2, чтобы прикрепить кожух к потолку.

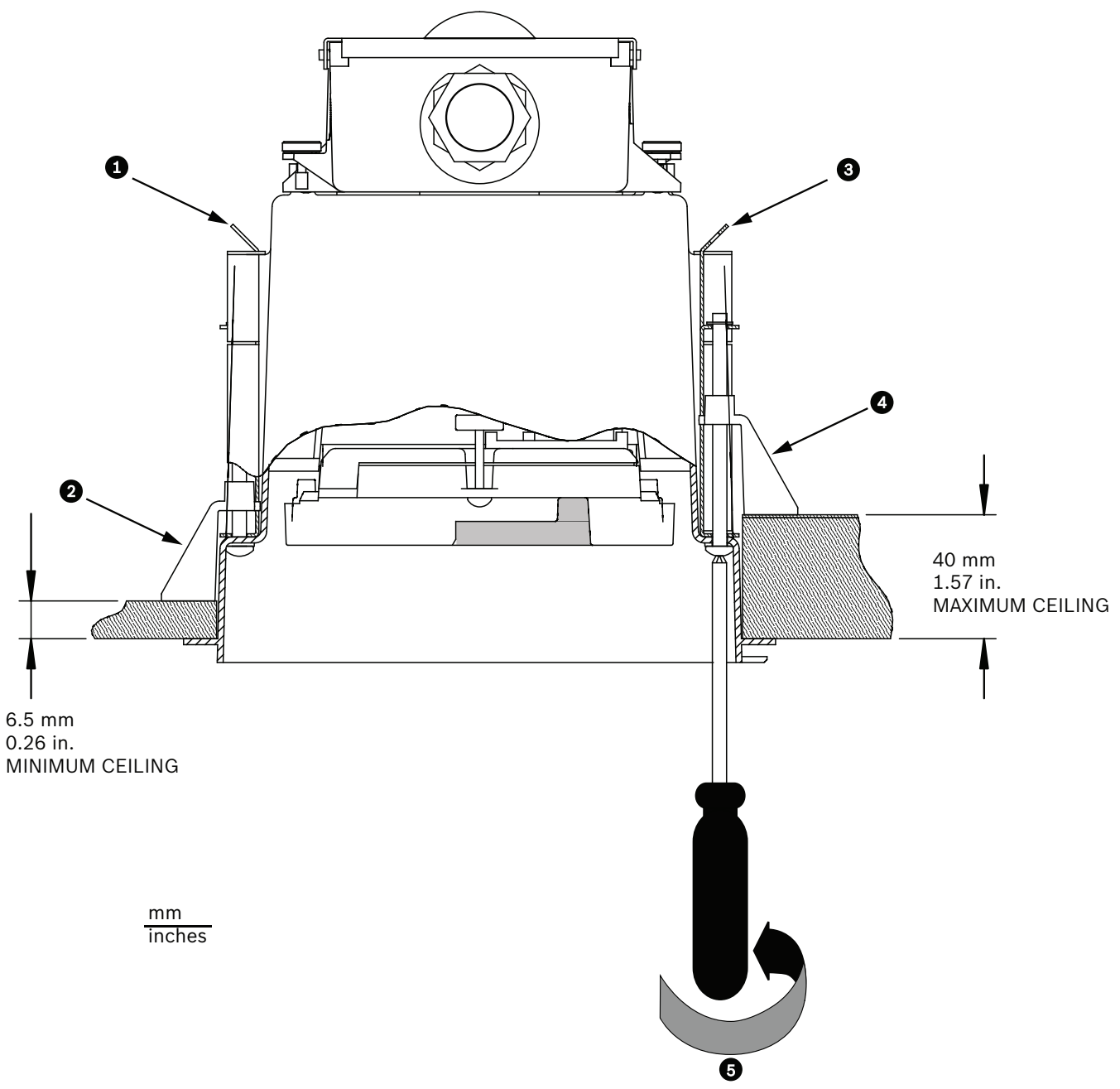

#### Рисунок 9.40: Крепление камеры к потолку

| 1 | Крепление троса  | 4 | Потолочный зажим                                      |
|---|------------------|---|-------------------------------------------------------|
| 2 | Потолочный зажим | 5 | Поверните по часовой стрелке, чтобы затянуть<br>зажим |
| 3 | Крепление троса  |   |                                                       |

## Внимание!

Не затягивайте потолочные зажимы со слишком большим усилием, это может привести к повреждению зажима или потолка. Затягивайте зажим до тех пор, пока он не соприкоснется с потолком, и вы почувствуете сопротивление. Если вы используете шуруповерт, установите регулятор крутящего момента на минимальное значение.

## 10 Подготовка купола

Для защиты камеры во время доставки кожух может содержать упаковочный материал. В этом случае обязательно уберите упаковочный материал перед присоединением потолочного кожуха к интерфейсному блоку.

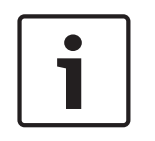

## Замечания!

Для предотвращения чрезмерной влагонасыщенности внутри корпуса не отсоединяйте купол от корпуса на продолжительное время. Bosch рекомендует отсоединять купол от корпуса не более чем на пять (5) минут.

## Снятие купола при установке в потолок

- 1. Ослабьте зажимной винт (пункт 1 на рисунке ниже) в накладном кольце при помощи крестообразной отвертки Р1 или меньше, пока купол не будет свободно вращаться.
- 2. Поверните купол против часовой стрелки приблизительно на 1/4, пока он не отсоединится от потолочного кожуха. См. рис. ниже.

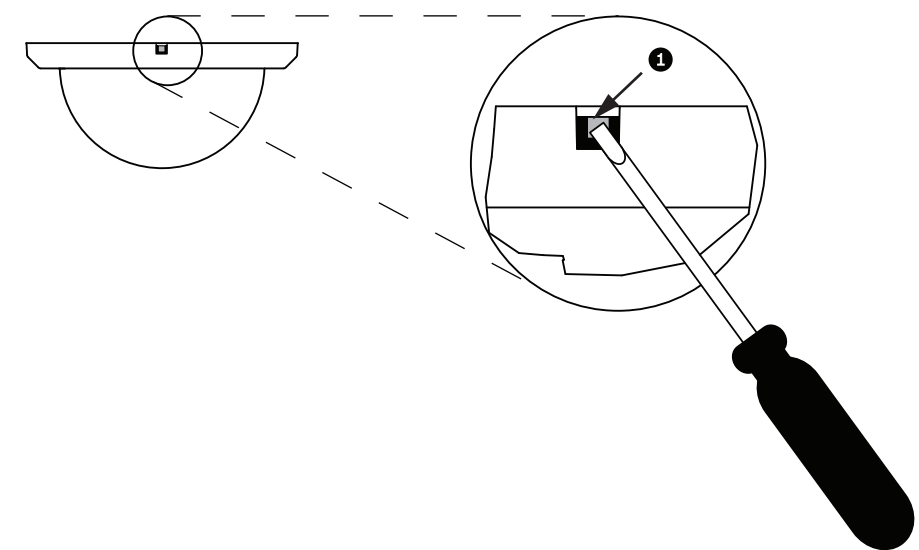

#### Рисунок 10.41: Винт снятия купола

3. Уберите пенопласт, защищающий модуль камеры.

## Снятие купола с подвесного кожуха

- 1. Используя обе руки, примените вращающее усилие против часовой стрелки (если смотреть вверх на купол) к подвесному модулю, чтобы установить фиксатор купола.
- 2. Вставьте небольшую (2 мм) шлицевую отвертку в отверстие в накладном кольце купола, чтобы освободить фиксатор, затем выньте отвертку.

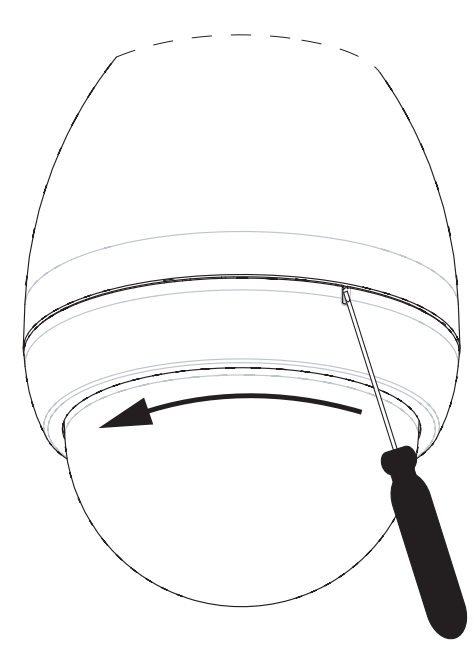

#### Рисунок 10.42: Освобождение подвесного купола

3. Поверните купол против часовой стрелки приблизительно на 20 градусов, пока купол не отсоединится от подвесного кожуха.

## Замена накладного кольца на дополнительное (Потолочные модели)

Потолочные модели камеры AUTODOME 7000 поставляются с установленным на куполе белым накладным кольцом. В комплект поставки входит дополнительное черное накладное кольцо. Чтобы заменить накладное кольцо, выполните указанные ниже действия.

- 1. Извлеките четыре (4) винта с крестообразным шлицем из внутреннего кольца.
- 2. Снимите белое накладное кольцо.
- 3. Если это потолочная модель, убедитесь, что установлена прокладка для накладного кольца. (См. рисунок в разделе Установка потолочной прокладки (для корпуса с классом защиты IP54), Страница 65, на котором показано правильное размещение прокладки.)
- 4. Поместите черное накладное кольцо на внутреннее кольцо.
- 5. Вставьте на место и затяните четыре (4) винта.

#### Замена купола в потолочном кожухе

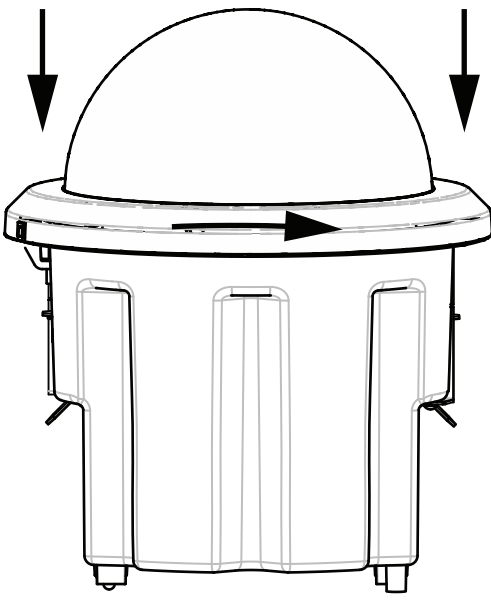

Рисунок 10.43: Потолочный купол

- 1. С помощью средства непостоянной маркировки (такого как мел или плотницкий карандаш) пометьте на потолке положение разъема для винта в потолочном кожухе.
- 2. Разместите купол над модулем камеры и выровняйте его.
- 3. Поворачивайте накладное кольцо (а не сам купол) по часовой стрелке, пока он не зафиксируется в конечном положении в кожухе. Кольцо зажимается и его проворачивание может быть затруднено. Совместите разъемы для винтов по опорным меткам, нанесенным мелом или карандашом, так как они обеспечивают совмещение обоих разъемов для винтов.

#### Предупреждение!

Накладное кольцо может деформироваться.

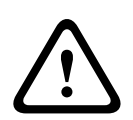

Если накладное кольцо повернуто не полностью, разъем для винта на накладном кольце не совместится с разъемом для винта в корпусе. При вкручивании винта в разъем на накладном кольце разъем для винта в корпусе не виден. Винт можно повернуть в разъеме в накладном кольце, но пропустить разъем для винта в корпусе. Если вставлять винт в накладное кольцо с чрезмерным усилием (без попадания винта в разъем для винта на корпусе), кольцо может деформироваться.

4. При желании нанесенную мелом или карандашом метку можно стереть.

#### Замена купола в подвесном корпусе

- 1. Вставьте купол и сборку накладного кольца в подвесной корпус.
- Поворачивайте сборку по часовой стрелке, пока она не зафиксируется. При запирании фиксатора вы услышите щелчок
# 15 Соединение

### 15.1 Подключение камеры AUTODOME к ПК

- 1. Установите камеру в соответствии с инструкциями из соответствующего раздела установки данного руководства.
- 2. Подключите кабель Ethernet от RJ45-разъема камеры к специальному сетевому переключателю, чтобы обойти локальную сеть.
- 3. Подключите специальный сетевой переключатель к разъему RJ45 на ПК (см. вариант А ниже).

i

#### Замечания!

Камеру также можно подключить непосредственно к ПК, используя пересекающийся кабель Ethernet с разъемами RJ45 (см. вариант В ниже).

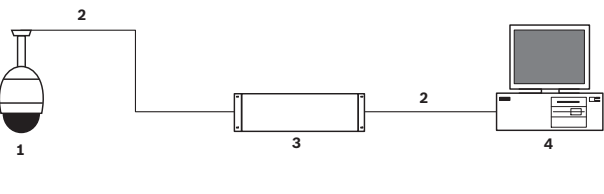

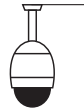

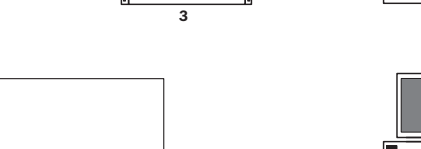

#### Рисунок 15.44: Конфигурация системы АUTODOME серии 7000

| 1 | AUTODOME серии 7000   |
|---|-----------------------|
| 2 | IP-соединение         |
| 3 | Сетевой переключатель |
| 4 | Компьютер             |

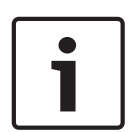

#### Замечания!

Приложение Bosch Configuration Manager также можно использовать для настройки сетевых параметров камеры AUTODOME серии 7000. Перейдите по адресу *www.boschsecurity.com* для загрузки программы Configuration Manager и руководства по эксплуатации.

### 15.2 Рекомендации по длинам шнуров питания и проводов

#### Питание

| 115/230 B     |                        |
|---------------|------------------------|
| перем. тока   |                        |
| Медный провод | Должен соответствовать |
|               | региональным нормам.   |

#### Внимание!

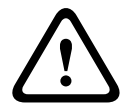

Соответствие стандарту тревоги EN50130-4 – ССТV для охранных систем Для соответствия стандарту тревоги EN50130-4 требуется резервный источник бесперебойного питания (UPS). UPS должен отвечать следующим требованиям: **время передачи** от 2 до 6 мс, **время резервного копирования** более 5 секунд для уровня мощности, указанного в технической характеристике продукта.

#### Максимальные расстояния кабелей от источника питания до модуля AUTODOME

| 24 B κ AUTODOME           |           |                    |                    |                    |
|---------------------------|-----------|--------------------|--------------------|--------------------|
|                           | ВА / Ватт | 14 AWG<br>(2,5 мм) | 16 AWG<br>(1,5 мм) | 18 AWG<br>(1,0 мм) |
| HD-модели с IVA, наружные | 60 / 55   | 58 м               | 36 м               | 23 м               |

Максимальные расстояния кабелей от источника питания до AUTODOME 7000 HD

| 24 В к AUTODOME 7000        |           |                    |                    |                    |
|-----------------------------|-----------|--------------------|--------------------|--------------------|
|                             | ВА / Ватт | 14 AWG<br>(2,5 мм) | 16 AWG<br>(1,5 мм) | 18 AWG<br>(1,0 мм) |
| HD-модели с IVA, внутренние | 35 / 19   | 99 м               | 62 м               | 39 м               |
| HD-модели с IVA, наружные   | 60 / 55   | 58 м               | 36 м               | 23 м               |

### 15.3 Соединения Ethernet

Камера подключается к сети 10 Base-T/100 Base-TX напрямую или через концентратор. Видео, дополнительные входные и выходные аудиосигналы и управляющие сигналы передаются по стандартной сети TCP/IP с помощью встроенного веб-сервера. Кроме того, по кабелю Ethernet можно подавать питание с помощью устройства Bosch High PoE 60 Bt midspan (приобретается отдельно). Через кабель Ethernet также можно питать потолочные модели и внутренние/наружные подвесные модели, применяемые внутри помещений (когда не требуется питать нагреватель), используя устройства PoE+ PSE (коммутаторы с PoE+), совместимые со стандартом IEEE 802.3at, класс 4.

Камеру можно одновременно подключить к источнику питания 24 В перем. тока и к адаптеру 60 Вт High PoE. Камера получает питание от источника питания 24 В перем. тока. В случае отказа источника питания камера мгновенно переключает вход питания на адаптер 60 Вт High PoE. Как только работоспособность источника питания 24 В перем. тока будет восстановлена, камера переключится обратно.

Обратитесь к group 101за инструкциями по настройке конфигурации IP-среды.

#### Предупреждение!

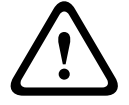

**BOSCH High PoE или PoE+ (802.3at)**: используйте только одобренные устройства High PoE или PoE+ (802.3at). При использовании подвесных камер вне помещения, когда требуется применение нагревателей, для питания камеры и обогревателей применяйте только адаптеры Bosch High PoE (приобретаются отдельно). Для применений внутри помещений, когда не требуется питание нагревателей, для питания камеры можно использовать стандартные midspan устройства или коммутаторы с поддержкой PoE+ (802.3at).

Если камера получает питание через устройство РоЕ или адаптер, требуется дополнительная защита от перенапряжения.

Если одновременно применяются вспомогательное питание (камера 24 В перем. тока и нагреватель 24 В перем. тока) и адаптер High PoE, камера как правило выбирает вспомогательный вход 24 В перем. тока и потребляет минимальную мощность от адаптера High PoE.

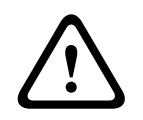

#### Внимание!

При использовании внутри или вне помещений кабели Ethernet CAT 5E/CAT 6 должны быть проложены через заземленный кабелепровод. При использовании вне помещений кабелепровод должен быть способен противостоять внешней среде.

#### Замечания!

Нагреватель в наружном устройстве AUTODOME нельзя питать посредством стандарта Power-over-Ethernet + (IEEE 802.3at, класс 4), если только нагреватель не подключен к устройству High PoE 60 Вт midspan с одним портом (приобретается отдельно). Подробнее см. в руководстве по установке midspan

| Тип кабеля                                                                                                    | CAT-5Е или CAT 6 Ethernet                                                           |
|----------------------------------------------------------------------------------------------------|-------------------------------------------------------------------------------------|
| Максимальное расстояние                                                                                                    | 100 м                                                                               |
| Полоса пропускания                                                                                                    | 10 Base-T/100 Base-TX                                                               |
| High PoE (требуется для подвесных моделей, которые используются<br>вне помещений вместе с нагревателями)                                              | Используйте устройство Bosch High<br>PoE 60 Bт midspan<br>(приобретается отдельно). |
| РоЕ+ (только для устанавливаемых в помещении моделей или<br>подвесных моделей, которые используются вне помещений без<br>необходимости в нагревателе) | Стандарт IEEE 802.3at, класс 4                                                      |
| Концевой разъем                                                                                                    | RJ45 (гнездо)                                                                       |

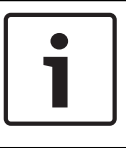

#### Замечания!

За требованиями и ограничениями в отношении формирования пучков кабелей следует обратиться к национальным электротехническим правилам (NEC).

# 15.4 Оптоволоконный преобразователь Ethernet (дополнительно)

Данный оптоволоконный преобразователь предназначен для передачи сигналов Ethernet 10/100 Мбит/с по оптоволоконному кабелю с использованием подключаемых модулей SFP (с малым форм-фактором) 10/100 Мбит/с. Модули SFP предоставляются в виде многомодовых (MMF) или одномодовых (SMF) оптоволоконных моделей с одним разъемом SC или двойных оптоволоконных моделей с разъемом LC. См. *Руководство по установке оптоволоконного преобразователя VG4-SFPSCKT*.

| Преобразователь Et          | Преобразователь Ethernet                                                                                                    |  |  |  |
|-----------------------------|----------------------------------------------------------------------------------------------------|--|--|--|
| Интерфейс по<br>данным      | Ethernet                                                                                                    |  |  |  |
| Скорость передачи<br>данных | 10/100 Мбит/с<br>Соответствует IEEE 802.3<br>Полнодуплексный или полудуплексный электрический порт<br>Полнодуплексный оптический порт                                                                        |  |  |  |
| Тип оптоволокна,<br>MMF     | 50/125 мкм ММF. Для оптоволокна 50/125 мкм вычтите 4 дБ из указанного бюджетного значения оптоволокна. Необходимо соответствовать требованиям стандарта оптоволоконных кабелей ITU-T G.651 или превышать их. |  |  |  |
| Тип оптоволокна,<br>SMF     | 8–10/125 мкм SMF. Необходимо соответствовать требованиям стандарта<br>оптоволоконных кабелей ITU-T G.652 или превышать их.                                                                                   |  |  |  |
| Максимальное<br>расстояние  | 20 км                                                                                                    |  |  |  |
| Требование                  | Приемник преобразователя (CNFE2MC/IN) со стороны контроллера системы                                                                                                    |  |  |  |
| Клеммное<br>соединение      | Дуплексный LC или одинарный SC                                                                                                    |  |  |  |

### 15.5 Тревожные и релейные подключения

#### Тревожные входы

Камера имеет семь входов сигнализации. Каждый вход может быть активирован устройствами с сухим контактом, например, датчиками давления, пассивными инфракрасными детекторами или дверными контактами. В следующей таблице перечислены размеры и расстояния для проводов.

| Диаме <sup>.</sup><br>кабеля | т <b>р</b> | Максимальное<br>расстояние |       |  |
|------------------------------|------------|----------------------------|-------|--|
| AWG                          | мм         | футы                       | метры |  |
| 22                           | 0,644      | 500                        | 152,4 |  |
| 18                           | 1,024      | 800                        | 243,8 |  |

Табл. 15.5: Руководство по прокладке проводки сигнализации

Проводка сигнализации осуществляется как нормально разомкнутая (HO) или нормально замкнутая (H3), а входы сигнализации программируются как HO (по умолчанию) или H3 через страницу ПАРАМЕТРЫ.

Камера включает два типа тревожных сигналов: неконтролируемые и контролируемые. Кроме передачи состояния тревоги, контролируемый тревожный сигнал также осуществляет передачу сигнала о несанкционированном доступе. В зависимости от настройки тревожного сигнала, замыкание или разрыв тревожной цепи может формировать сигнал о несанкционированном доступе.

#### Настройка контролируемых тревожных сигналов (входы 1 и 2)

Чтобы настроить тревожный сигнал 1 или 2 (контакт 5 или 6) как контролируемый, следует установить в цепи конечное сопротивление 2,2 К. Затем программируются сигналы тревоги с помощью меню "Параметры": нормально разомкнутые (Н.Р.) или нормально замкнутые (Н.З.).

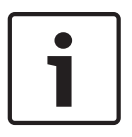

#### Замечания!

Только тревожные сигналы 1 и 2 (контакты 5 и 6) могут быть настроены как контролируемые. После программирования контролируемого тревожного сигнала его не нужно активировать для указания на несанкционированный доступ.

#### Настройка нормально разомкнутого контролируемого контакта

- 1. Установите в тревожной цепи конечное сопротивление 2,2 кОм.
- Подключите тревожный сигнал к входу 1 или 2 (контакт 5 или 6) и к заземлению (контакт 7) камеры.

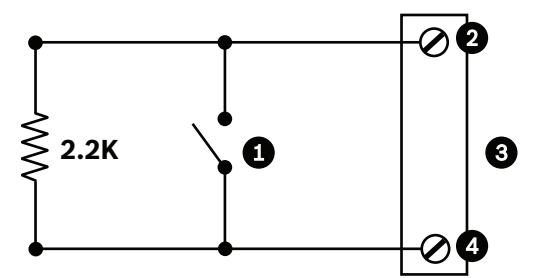

Рисунок 15.45: НЗК - Нормально разомкнутые контролируемые соединения

| 1 | Сухой контакт                                        | 3 | Разъем камеры          |
|---|------------------------------------------------------|---|------------------------|
| 2 | Только тревожный сигнал 1 или 2 (контакт 5<br>или 6) | 4 | Заземление (контакт 7) |

3. В меню "Параметры" откройте "Расширенный режим > Интерфейсы > Тревожные входы", выберите "Тревожный вход №" и Н.Р. Подробные сведения о контактах и состояниях приведены в таблице ниже.

| Программируемые НОК<br>AutoDome |                      |  |
|---------------------------------|----------------------|--|
| Контакт                         | Состояние<br>тревоги |  |
| Открыто                         | Нормально            |  |
| Закрыто                         | Тревога              |  |
| Разрыв                          | Тампер               |  |

#### Настройка нормально замкнутого контролируемого контакта

1. Установите в тревожной цепи конечное сопротивление 2,2 кОм.

 Подключите тревожный сигнал к входу 1 или 2 (контакт 5 или 6) и к заземлению (контакт 7) камеры.

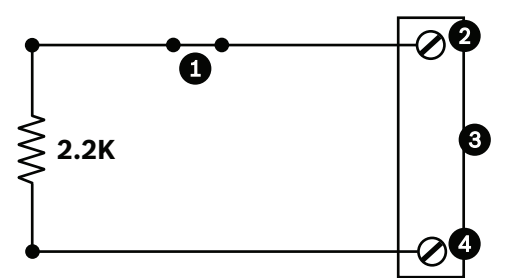

Рисунок 15.46: НЗК - Нормально замкнутые контролируемые соединения

| 1 | Сухой контакт                                        | 3 | Разъем камеры          |
|---|------------------------------------------------------|---|------------------------|
| 2 | Только тревожный сигнал 1 или 2 (контакт 5<br>или 6) | 4 | Заземление (контакт 7) |

3. В меню "Параметры" откройте "Расширенный режим > Интерфейсы > Тревожные входы", выберите "Тревожный вход №" и Н.З. Подробные сведения о контактах и состояниях приведены в таблице ниже.

| Программируемые НЗК<br>AutoDome |                              |  |
|---------------------------------|------------------------------|--|
| Контакт                         | Контакт Состояние<br>тревоги |  |
| Открыто                         | Тревога                      |  |
| Закрыто                         | Нормально                    |  |
| Ближняя                         | Тампер                       |  |

#### Настройка неконтролируемых тревожных сигналов (входы 3-7)

Тревожные сигналы 3–7 могут быть настроены как неконтролируемые нормально разомкнутые или нормально замкнутые тревожные сигналы.

#### Настройка нормально разомкнутого неконтролируемого контакта

1. Подключите тревожный сигнал к соответствующему входу (3-7) и к заземлению камеры.

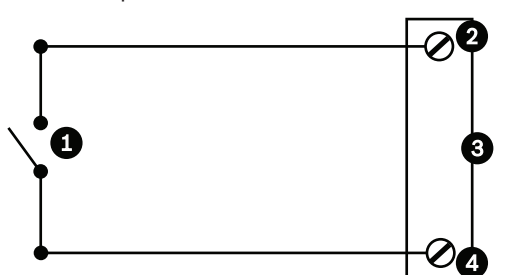

Рисунок 15.47: НР - Нормально разомкнутые неконтролируемые соединения

| 1 | Сухой контакт          | 3 | Разъем камеры |
|---|------------------------|---|---------------|
| 2 | Входы сигнализации 3-7 | 4 | Заземление    |

2. В меню "Параметры" откройте "Расширенный режим > Интерфейсы > Тревожные входы", выберите "Тревожный вход №" и Н.Р. Подробные сведения о контактах и состояниях приведены в таблице ниже.

| Программируемые НО<br>AutoDome |                      |
|--------------------------------|----------------------|
| Цепь                           | Индикация<br>тревоги |
| Открыто                        | Нормально            |
| Закрыто                        | Тревога              |

#### Настройка нормально замкнутого неконтролируемого контакта

1. Подключите тревожный сигнал к соответствующему входу (3-7) и к заземлению камеры.

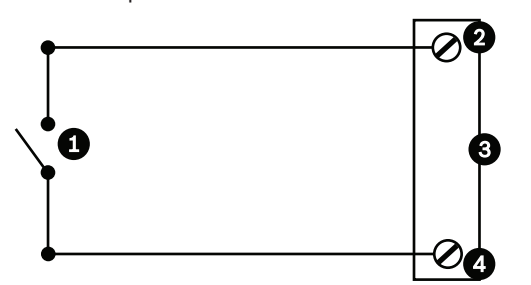

Рисунок 15.48: НЗ Нормально замкнутые неконтролируемые соединения

| 1 | Сухой контакт          | 3 | Разъем камеры |
|---|------------------------|---|---------------|
| 2 | Входы сигнализации 3-7 | 4 | Заземление    |

2. В меню "Параметры" откройте "Расширенный режим > Интерфейсы > Тревожные входы", выберите "Тревожный вход №" и Н.З. Подробные сведения о контактах и состояниях приведены в таблице ниже.

| Программируемые НЗ<br>AutoDome |                      |
|--------------------------------|----------------------|
| Цепь                           | Индикация<br>тревоги |
| Открыто                        | Тревога              |
| Закрыто                        | Нормально            |

#### Выходы сигнализации

Камера имеет два (2) типа тревожных выходов: реле с сухим контактом и три (3) выхода типа "открытый коллектор" или транзисторных выхода.

#### Настройка реле с сухим контактом

Реле с сухим контактом работает как включатель/выключатель. Максимальный номинальный ток составляет 2 А при 30 В пост. тока.

- 1. Подключите соответствующий зачищенный провод к разъему СОМ камеры.
- Подключите соответствующий зачищенный провод к разъему НО или НЗ, в зависимости от требований.

#### Настройка выхода типа "открытый коллектор".

Выходы 1, 2 и 3 представляют собой открытые коллекторы. Эти выходы должны быть подключены к положительному напряжению между 5 и 32 В для замыкания цепи, с максимальным номинальным напряжением 32 В пост. тока при 150 мА.

- Подключите соответствующий зачищенный провод к открытому коллектору (1, 2 или 3) транзистора.
- 2. Подключите соответствующий зачищенный провод к разъему заземления.

### 15.6 Аудиоразъемы (дополнительно)

Камера может принимать входные сигналы линейного уровня и передавать их по сети. Она также способна принимать аудио из той же сети и отправлять его как выходной аудиосигнал с камеры. Входной аудиосигнал синхронизирован с видеосигналами. В результате, например, в месте расположения камеры можно подключить переговорное устройство.

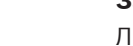

#### Замечания!

Линейные порты переговорного устройства используются для передачи аудиосигналов. Линейный аудиовход не подходит для прямого сигнального подключения микрофона. Линейный аудиовыход не подходит для прямого подключения громкоговорителей, если только не используется подключенный к питанию и усилителю громкоговоритель с входным сигналом линейного уровня.

#### Характеристики линейного аудиовхода

Для линейного входа должны быть соблюдены следующие спецификации:

| Максимальное                                                                              | 1 В (среднеквадратичное)     |  |
|-------------------------------------------------------------------------------------------|------------------------------|--|
| входное                                                                                   |                              |  |
| напряжение                                                                                |                              |  |
| Импеданс                                                                                  | 9 кОм (типичный)             |  |
| Экран                                                                                     | Медная оплетка: покрытие 95% |  |
| На случай слишком низкого уровня сигнала имеется внутренняя регулировка усиления сигнала. |                              |  |

#### Технические характеристики линейного аудиовыхода

Для линейного выхода должны быть соблюдены следующие спецификации:

| Типичное выходное                                           | 1 В (среднеквадратичное)     |  |
|-------------------------------------------------------------|------------------------------|--|
| напряжение                                                  |                              |  |
| Импеданс                                                    | 1,5 кОм (типичный)           |  |
| Экран                                                       | Медная оплетка: покрытие 95% |  |
| На случай слишком низкого уровня сигнала имеется внутренняя |                              |  |
| регулировка усиления сигнала.                               |                              |  |

#### Характеристики проводки

| Тип провода | Экранированный коаксиальный (рекомендуется)                                         |
|-------------|-------------------------------------------------------------------------------------|
| Расстояние  | Обычно 10 м, но зависит от уровня сигнала                                           |
| Размер      | Обычно 22 AWG для разъема (P105/P106), но зависит от стиля используемого<br>разъема |

| Экран                    | Медная оплетка: покрытие 95%        |
|--------------------------|-------------------------------------|
| Центральный<br>проводник | Витой неизолированный медный провод |
|                          |                                     |

Обратите внимание, что при больших расстояниях выше восприимчивость к помехам, влияющим на сигнал.

#### Входные соединения с линейным уровнем аудио

- 1. Снимите согласующий резистор 100 Ом с клемм С+ и С-.
- 2. Подключите источник линейного аудиосигнала к входному контакту Аудиовход+ (C+).
- 3. Подключите заземление аудиосигнала к входному контакту Аудиовход- (С-).

#### Выходные соединения с линейным уровнем аудио

- 1. Подключите аудиовход линейного уровня выходного аудиоустройства (например, подключенный к усилителю громкоговоритель или вход ПК линейного уровня) к выходной клемме Аудио\_выход+ (RXD).
- 2. Заземление выходного аудиосигнала линейного уровня подключите к выходной клемме Аудио\_выход- (TXD).

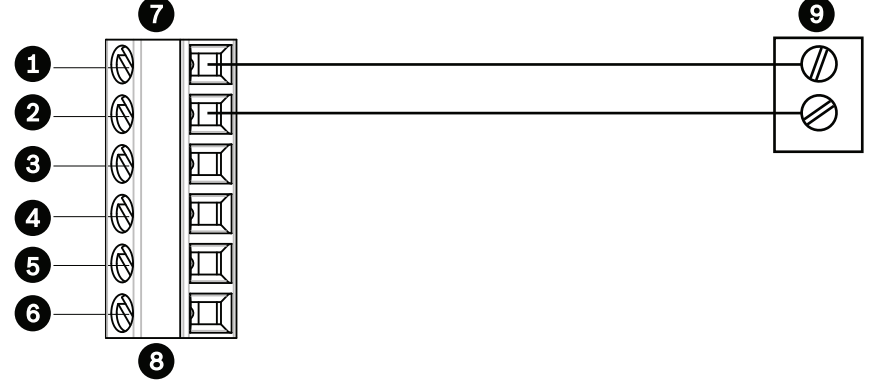

Рисунок 15.49: Подключения для аудио через сеть Ethernet

| 1 | Аудиовход- (С-)    | 7 | Ввод/Вывод данных AUTODOME |
|---|--------------------|---|----------------------------|
| 2 | Аудиовход+ (С+)    | 8 | Разъем Р105/Р106           |
| 3 | Заземление         | 9 | Аудиовыход                 |
| 4 | Аудиовыход+ (RXD)  |   |                            |
| 5 | Аудиовыход– (TXD)  |   |                            |
| 6 | Заземление сигнала |   |                            |

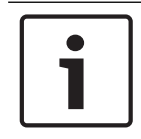

#### Замечания!

Аудиокабели следует отделить от линий электропитания, чтобы избежать шумов.

Чтобы настроить аудио камеры, см. разделы Базовый режим: аудио или Аудио.

### 16 Конфигурация

### 16.1 Системные требования

Чтобы пользователь мог просматривать видеоизображения в реальном времени и настраивать параметры камеры через сеть TCP/IP, для камеры требуется специальное программное обеспечение и оборудование. Эти требования следующие:

- Компьютер с операционной системой Microsoft Windows XP, Vista или Windows 7, доступом к сети и веб-браузером Microsoft Internet Explorer версии 8.0 или выше или
- Компьютер с операционной системой Microsoft Windows XP, Vista или Windows 7, доступом к сети и программой приема (такой как Bosch Video Management System или Video Client), либо
- Совместимый аппаратный декодер компании Bosch Security Systems в качестве приемника и подключенный видеомонитор.

#### Замечания!

Веб-браузер необходимо настроить так, чтобы файлы «cookie» можно было устанавливать с IP-адреса устройства.

В Windows 7 отключите защищенный режим на вкладке Security (Безопасность) диалогового окна Internet Options (Свойства обозревателя). Информацию об использовании веб-браузера Microsoft Internet Explorer можно найти во встроенной справке Internet Explorer. В Windows Vista отключите защищенный режим на вкладке Security (Безопасность) диалогового окна Internet Options (Свойства обозревателя). Информацию об использовании веб-браузера Microsoft Internet Explorer можно найти во встроенной справке Internet Explorer.

Если вы используете Microsoft Internet Explorer или какую-либо программу Bosch, компьютер должен удовлетворять следующим минимальным требованиям:

- Операционная система: Windows XP (пакет обновления 3) или Windows 7 (32 или 64 бита)
- Процессор: четырехъядерный Intel Pentium, 3,0 ГГц или аналогичный
- ОЗУ: 2048 МБ
- Свободное пространство на диске: 10 ГБ
- Видеосистема: NVIDIA GeForce 8600 или более мощная видеокарта с цветопередачей не менее 16 бит
- Сетевой интерфейс: 100/1000-BaseT
- Программное обеспечение:
  - Microsoft Internet Explorer версии 8.0 и выше
  - Video Client
  - DirectX 9.0c
  - Oracle Java Virtual Machine, версия 1.6.0\_26 или выше

Камера оснащена функцией декодирования видео через веб-браузер. Однако, чтобы воспользоваться расширенными возможностями, такими как локальная запись на ПК, создание снимков и полноэкранное отображение, требуется установить MPEG-ActiveX. Чтобы загрузить последние версии программного обеспечения Video Client, DirectX, ActiveX, Oracle Java Virtual Machine и MPEG-ActiveX, откройте веб-сайт www.boschsecurity.com, а затем перейдите на странице изделий к необходимой камере и загрузите программное обеспечение с вкладки «Программное обеспечение».

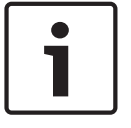

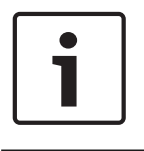

#### Замечания!

Убедитесь, что на графической плате настроена глубина цвета 16 или 32 бита. Если вам необходима дополнительная помощь, свяжитесь с системным администратором вашего ПК.

#### Максимально возможное количество подключений

Если соединение не удается установить, вероятно, уже достигнуто максимально возможное количество подключений для данного устройства. В зависимости от устройства и сетевой конфигурации у каждой камеры может быть до 50 подключений через веббраузер или до 100 подключений через Bosch Video Management System (BVMS).

#### Безопасное сетевое соединение

Если для управления правами доступа используется RADIUS-сервер (проверка подлинности 802.1x), камера должна быть настроена соответствующим образом, в противном случае установить соединение будет невозможно.

### 16.2 Настройка камеры

Чтобы работать с камерой в сети, ей необходимо назначить действительный сетевой IPадрес. Если в сети есть DHCP-сервер, по умолчанию камера получает первый доступный IP-адрес. Если в сети нет DHCP-сервера, по умолчанию IP-адрес камеры —192.168.0.1. Этот адрес можно изменить, если он конфликтует с другим устройством в сети. Обратитесь к ---MISSING LINK --- за дополнительной информацией.

Чтобы правильно настроить камеру для работы в сети, понадобится следующая информация:

- IP-адрес устройства: идентификатор камеры в сети TCP/IP. Например, 140.10.2.110 представляет собой правильный синтаксис для IP-адреса.
- Маска подсети: маска, используемая для определения того, к какой подсети принадлежит IP-адрес.
- IP-адрес шлюза: узел сети, служащий для входа в другую сеть.
- Порт: конечный пункт логического соединения в сетях TCP/IP и UDP. Номер порта идентифицирует использование порта при соединении с использованием брандмауэра.

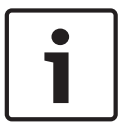

#### Замечания!

Убедитесь в том, что сетевые параметры ваших камер доступны перед началом настройки.

Параметры камеры по умолчанию:

- IP-адрес: 192.168.0.1 или первый доступный адрес (см. выше)
- Маска подсети: 255.255.255.0
- IP-адрес шлюза: 0.0.0.0

В следующих разделах приводятся сведения об установке программного обеспечения, необходимого для просмотра изображений через IP-соединение, о настройке параметров IP-сети и доступе к изображениям камеры через веб-браузер.

IP-адрес камеры по умолчанию: 192.168.0.1. IP-адрес и любые параметры сети можно изменить с помощью программы Configuration Manager или встроенного веб-сервера.

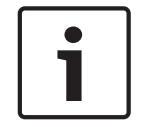

#### Замечания!

Обратитесь к администратору локальной сети, чтобы получить действительный IP-адрес, маску подсети и IP-адрес шлюза.

#### Использование Configuration Manager

Configuration Manager представляет собой дополнительную служебную сетевую программу, которая предоставляется на веб-сайте Bosch Security Systems. При внесении изменений в конфигурацию рекомендуется использовать руководство к программе Configuration Manager.

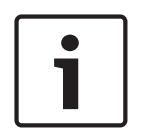

#### Замечания!

В зависимости от сетевых параметров безопасности ПК, пользователю может потребоваться добавить новый IP-адрес в список **надежных веб-узлов** браузера, чтобы элементы управления начали работать.

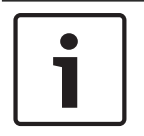

#### Замечания!

Нажмите ссылку **Help on this page?** (Справка по этой странице), если вам требуется более подробная информация.

#### Навигация

- 1. Выберите один из пунктов меню в левой части окна. Отображается соответствующее подменю.
- Выберите один из пунктов подменю. Веб-браузер открывает соответствующую страницу.

#### Внесение изменений

На каждом экране конфигурации отображаются текущие параметры. Можно изменить параметры посредством ввода новых значений или выбора готовых значений из списка. Кнопка **Установить** есть не на каждой странице. Изменения на страницах, на которых нет кнопки **Установить**, вводятся немедленно. Если на странице есть кнопка **Установить**, необходимо нажать ее, чтобы изменение вступило в силу.

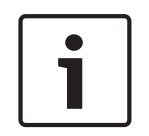

#### Замечания!

Сохраняйте каждое изменение, нажимая соответствующую кнопку **Установить**. Нажатие кнопки **Установить** сохраняет только изменения, сделанные в текущем поле. Изменения во всех других полях игнорируются.

Отдельные изменения вступают в силу только после перезагрузки устройства. В этом случае кнопка **Установить** изменяется на **Уст. и перезагр**.

- 1. Внесите необходимые изменения.
- 2. Нажмите кнопку **Set and Reboot** (Уст. и перезагр.). Камера перезагружается, а измененные параметры активируются.

### 16.3 Настройка аудио (дополнительно)

#### Активация передачи аудиосигнала

Чтобы передать звук через IP-подключение, выполните указанные ниже действия.

- 1. Откройте страницу Прямая трансляция, а затем перейдите на вкладку Конфигурация
- 2. На левой панели нажмите Веб-интерфейс. Раскроется меню Веб-интерфейс.
- Нажмите Функции В РЕАЛЬНОМ ВРЕМЕНИ. Откроется страница Функции В РЕАЛЬНОМ ВРЕМЕНИ.
- 4. Нажмите переключатель Передача аудио, чтобы включить звук.

#### Активация приема аудиосигнала

Чтобы настроить аудио с помощью веб-браузера, выполните указанные ниже действия.

- 1. Откройте страницу Прямая трансляция, а затем перейдите на вкладку Конфигурация
- 2. На левой панели нажмите Камера. Раскроется меню Камера.

- Нажмите Аудио. Откроется страница Аудио. В небольшом окошке рядом с ползунками отображается текущее видеоизображение для облегчения проверки источника аудиосигнала и улучшения пиковых уровней.
- 4. В поле **Аудио** выберите протокол, чтобы активировать аудио через IP. (Измените значение на «ВКЛ.»)

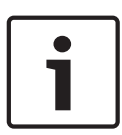

#### Замечания!

Аудиосигналы передаются в отдельном потоке данных, параллельном потоку видеоданных, увеличивая таким образом сетевую нагрузку. Аудиоданные кодируются в соответствии со стандартом G.711 или L16 и требуют дополнительной полосы пропускания около 80 кбит/с для каждого подключения.

5. Если снова требуется настроить входное и выходное усиление аудиосигналов, настройте поля Line In (Линейный вход) и Line Out (Линейный выход) в соответствии со своими конкретными требованиями. Изменения вступают в силу немедленно. Для облегчения настройки текущий уровень отображается рядом с ползунком. Убедитесь, что отображение не выходит за пределы зеленой зоны при модуляции.

Дополнительные сведения см. в разделе Звук.

### Общие сведения

### 17.1 Идентификация

#### Название камеры

Название камеры облегчает идентификацию местоположения удаленной камеры, например, в случае тревоги. При соответствующей конфигурации оно будет отображено на экране. Название облегчает задачу управления несколькими камерами в крупных системах видеонаблюдения, например, при использовании программ BVC или Bosch Video Management Systems.

В этом поле введите уникальное понятное имя для каждой камеры. Для этого можно использовать обе строки.

Не используйте в имени специальные символы, например, **&**. Специальные символы не поддерживаются внутренней системой управления.

Можно использовать вторую строку для ввода дополнительных символов, которые могут быть выбраны из таблицы.

- 1. Нажмите значок рядом со второй строкой. Откроется новое окно с таблицей символов.
- 2. Щелкните нужный символ. Символ будет вставлен в поле Result (Результат).
- Нажимайте на значки << и >> в таблице символов для перемещения между различными страницами таблицы или для выбора страницы в поле со списком.
- 4. Нажмите на значок < справа от поля **Результат**, чтобы удалить последний символ, или нажмите значок **X**, чтобы удалить все символы.
- 5. Нажмите кнопку **OK**, чтобы применить выбранные символы ко второй строке параметров **Камеры 1**. Окно закроется.

#### Идентификатор камеры

Каждому устройству должен быть присвоен уникальный идентификатор, который можно ввести здесь в качестве дополнительного средства идентификации.

#### Расширение инициатора

Добавьте текст к имени инициатора, чтобы облегчить идентификацию в больших системах iSCSI. Этот текст добавляется к имени инициатора и отделяется от него точкой. Имя инициатора отображается на странице System Overview (Обзор системы).

### 17.2 Управление пользователями

Пароль препятствует несанкционированному доступу к устройству. Для ограничения доступа могут быть использованы различные уровни авторизации.

Надлежащая защита паролем обеспечивается только в тех случаях, когда все более высокие уровни авторизации также защищены паролем. Таким образом, всегда следует начинать с самого высокого уровня авторизации при назначении паролей.

Для каждого уровня авторизации можно назначать и изменять отдельный пароль, если войти в систему под именем service или если устройство не защищено паролем.

Введите пароль для соответствующего уровня авторизации здесь. Максимальная длина пароля составляет 19 символов, использование специальных символов не допускается. Устройство имеет три уровня авторизации: service, user и live.

- service представляет собой высший уровень авторизации. Ввод правильного пароля дает доступ ко всем функциям и позволяет изменять все параметры конфигурации.
- user представляет собой средний уровень авторизации. На этом уровне можно эксплуатировать устройство, воспроизводить записи и управлять камерой, однако невозможно изменять конфигурацию.

 live представляет собой низший уровень авторизации. На этом уровне можно только просматривать видеоизображения в реальном времени и переключаться между различными экранами изображений в реальном времени.

#### Изменить пароль

Чтобы изменить пароль, нажмите значок-карандаш справа от столбца **Тип**для соответствующего**Имя пользователя**.

#### Чтобы создать нового пользователя

Нажмите Добавить для создания нового пользователя.

В окне **Пользователь** заполните необходимые поля. Для группы выберите соответствующий уровень авторизации. Для параметра **Тип** выберите **Пароль** (для нового пароля) или **Сертификат** (для сертификата, авторизацию на использование которого имеет новый пользователь).

#### Подтверждение пароля

В каждом случае вводите новый пароль еще раз, чтобы избежать опечаток.

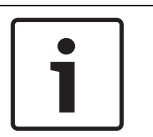

#### Замечания!

Новый пароль сохраняется только после нажатия кнопки **Установить**. Поэтому кнопку **Установить** следует нажать немедленно после ввода и подтверждения пароля.

# 17.3 Дата/время

#### Формат даты

Выберите требуемый формат даты.

#### Дата устройства/Время устройства

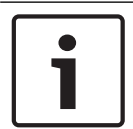

#### Замечания!

Перед синхронизацией с ПК убедитесь, что запись остановлена.

Если в вашей системе или сети функционируют несколько устройств, необходимо осуществить их внутреннюю синхронизацию. Например, идентификация и правильная оценка одновременных записей возможна только в том случае, если часы всех устройств синхронизированы.

- 1. Введите текущую дату. Поскольку время устройства управляется внутренними часами, нет необходимости вводить день недели он будет добавлен автоматически.
- 2. Введите текущее время или нажмите кнопку **Sync to PC** (Синхр. ПК), чтобы скопировать системное время компьютера в камеру.

**Примечание.** Важно, чтобы дата и время при записи были выставлены правильно. Неверная установка параметров даты и времени может привести к неправильному функционированию записи.

#### Часовой пояс устройства

Выберите часовой пояс, в котором находится ваша система.

#### Летнее время

Внутренние часы могут автоматически переключаться между нормальным и летним временем (DST). Устройство уже содержит данные для переключений на летнее время до 2018 года. Можно использовать эти данные или создать альтернативную таблицу перехода на летнее время.

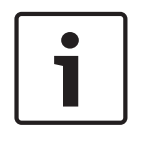

#### Замечания!

Если вы не создадите таблицу, автоматические переключения работать не будут. При изменении и удалении отдельных записей следует помнить, что две записи обычно связаны друг с другом и зависят друг от друга (переход на летнее время и обратно).

- 1. Сначала проверьте, правильно ли установлен часовой пояс. Если они неправильные, выберите соответствующий часовой пояс для системы и нажмите **Установить**.
- 2. Нажмите кнопку Подробно. Откроется новое окно с пустой таблицей.
- 3. Из списка под таблицей выберите регион или город, ближайший к месту расположения системы.
- 4. Нажмите кнопку **Генерировать** для получения данных из базы данных устройства и заполнения таблицы.
- 5. Внесите необходимые изменения, щелкнув соответствующую запись таблицы. Запись будет выбрана.
- 6. Нажатием кнопки **Удалить** поле удаляется из таблицы.
- Чтобы изменить запись, выберите другие значения в полях списка под таблицей.
   Изменения вступают в силу немедленно.
- Если внизу таблицы есть незаполненные строки (например, образовавшиеся после удаления), можно добавить новые данные путем выделения строки и выбора значений из полей списка.
- 9. Нажмите кнопку **ОК**, чтобы сохранить и активировать таблицу.

#### IP-адрес сервера времени

Камера может принимать сигнал времени с сервера времени посредством различных протоколов сервера времени, а затем использовать его для установки внутренних часов. Устройство запрашивает сигнал времени автоматически каждую минуту. Введите IP-адрес сервера времени.

#### Тип сервера времени

Выберите протокол, используемый выбранным сервером времени. Лучше всего выбрать в качестве протокола **Сервер SNTP**. Он поддерживает высокий уровень точности и необходим для работы специальных приложений и последующих расширений функций. Выберите **Сервер времени** для сервера времени, поддерживающего протокол RFC 868.

### 17.4 Надписи на экране

Различные надписи, или выводы, на видеоизображении предоставляют важную дополнительную информацию. Эти надписи могут быть активированы индивидуально и располагаются на изображении в строгом порядке.

После установки всех необходимых параметров щелкните ссылку **View Control** (Визуальный контроль), чтобы просмотреть, как метка отображается на странице **LIVE**.

#### Вывод названия камеры

В данном поле устанавливается положение надписи, содержащей имя камеры. Она может быть отображена в положении **Сверху**, **Снизу** или в другом положении, которое вы можете установить, выбрав параметр **Другие**. Кроме того, данный параметр можно установить в положение **Выключено** для скрытия надписей.

- 1. Выберите требуемое значение из списка.
- 2. При выборе параметра **Другие** отображаются дополнительные поля, в которых вы можете указать точное местоположение (**Положение (XY)**).
- 3. Введите значения для нужного местоположения в поле Полож. (XY):.

#### Логотип

Щелкните **Выбрать файл**, чтобы выбрать файл. Обратите внимание на ограничения формата файла, размера логотипа и глубины цвета. Нажмите кнопку **Отправить**, чтобы загрузить файл в память камеры.

Если логотип не выбран, в разделе конфигурации отображается следующее сообщение: «Файл не выбран».

#### Расположение логотипа

Выберите расположение логотипа на экранном меню: слева или справа. Выберите «Выкл.» (значение по умолчанию), чтобы отключить настройку расположения логотипа.

#### Вывод времени

В данном поле устанавливается положение надписи, содержащей информацию о времени. Она может быть отображена в положении **Сверху**, **Снизу** или в другом положении, которое вы можете установить, выбрав параметр **Другие**. Кроме того, данный параметр можно установить в положение **Выключено** для скрытия надписей.

- 1. Выберите требуемое значение из списка.
- 2. При выборе параметра **Другие** отображаются дополнительные поля, в которых вы можете указать точное местоположение (**Положение (XY)**).
- 3. Введите значения для нужного местоположения в поле Полож. (ХҮ):.

#### Отображать миллисекунды

При необходимости можно также отображать миллисекунды. Эта информация может оказаться полезной при записи видеоизображений; однако данный процесс приводит к повышенному потреблению ресурсов процессора. Выберите **Выключено**, если отображение миллисекунд не требуется.

#### Вывод режима тревоги

Выберите **Вкл.** для отображения текстового сообщения в случае тревоги. Это сообщение может отображаться в положении, которое вы можете установить, выбрав параметр **Другие**. Кроме того, данный параметр можно установить в положение **Выключено** для скрытия надписей.

- 1. Выберите требуемое значение из списка.
- 2. При выборе параметра **Другие** отображаются дополнительные поля, в которых вы можете указать точное местоположение (**Положение (XY)**).
- 3. Введите значения для нужного местоположения в поле Полож. (ХҮ):.

#### Тревожное сообщение

Введите сообщение, которое будет отображаться в случае активации сигнала тревоги. Максимальная длина сообщения составляет 31 символ.

#### Отображение заголовков

Выберите **Вкл.** для непрерывного отображения на изображении заголовков секторов или снимков. Выберите **Кратковременно**, чтобы заголовки секторов или снимков отображались несколько секунд. Положение заголовков экранного меню можно выбрать. Кроме того, данному параметру можно задать значение **Выкл.**, чтобы скрыть надписи.

- 1. Выберите требуемое значение из списка.
- 2. Укажите точное местоположение (Полож. (ХҮ)).
- 3. Введите значения для нужного местоположения в поле Полож. (ХҮ):.

#### Экранное меню камеры

Выберите **Вкл.** для мгновенного отображения на изображении информации об отклике камеры, такой как цифровое масштабирование, открывание/закрывание диафрагмы, ближний/дальний фокус. Выберите **Выкл.**, чтобы отключить отображение информации.

- 1. Выберите требуемое значение из списка.
- 2. Укажите точное местоположение (Полож. (XY)).
- 3. Введите значения для нужного местоположения в поле Полож. (XY):.

#### Прозрачный фон

Установите флажок для этого параметра, чтобы сделать метку на изображении прозрачной.

#### Проверка подлинности видеоизображений

Выберите способ проверки целостности видео в раскрывающемся списке **Проверка** подлинности видео.

При выборе **Водяные знаки** все изображения будут отмечены значком. Такой значок указывает, производились ли с последовательностью какие-либо действия (в реальном времени или сохраненной).

Чтобы добавить цифровую подпись к передаваемым видеоизображениям и обеспечить их целостность, выберите один из алгоритмов шифрования для подписи.

Введите значение интервала (в секундах) между вставками цифровой подписи.

#### Интервалы подписи

Выберите интервал подписи (в секундах).

### 17.5 GB/T 28181

На этой странице можно установить параметры для соответствия национальному стандарту GB/T 28181 «Безопасность и защита сетевой системы видеонаблюдения для передачи информации, переключения и управления». Этот стандарт используется специально для Китая.

#### Включить

Установите этот флажок, чтобы разрешить системе использовать другие параметры на этой странице в соответствии с национальным стандартом GB/T 28181.

#### Элементарный поток Н.264

Установите этот флажок, чтобы выбрать или включить элементарный поток Н.264.

#### Таймаут регистрации

Введите значение (в миллисекундах) для таймаута регистрации. Значение по умолчанию — 3600.

#### Таймаут периодического сигнала

Введите значение (в секундах) для таймаута периодического сигнала. Значение по умолчанию — 15.

#### Идентификатор сервера

Введите идентификатор сервера.

#### IP-адрес сервера

Введите IP-адрес сервера.

### Идентификатор устройства

Введите идентификатор устройства.

#### Порт устройства

Введите номер порта устройства. Значение по умолчанию – 5060.

#### Пароль

Введите соответствующий пароль.

#### Идентификатор тревожного устройства

Введите идентификатор тревожного устройства.

# 18 Веб-интерфейс

### 18.1 Вид

На данной странице можно настроить внешний вид веб-интерфейса и изменить язык вебсайта в соответствии с требованиями пользователя. При необходимости можно заменить логотип производителя (в верхнем правом углу) и название изделия (в верхнем левом углу) в верхней части окна выбранным вами рисунком.

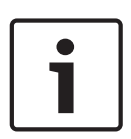

#### Замечания!

Можно использовать изображения в формате GIF или JPEG. Путь к файлам должен соответствовать режиму доступа (например, **C:\Images\Logo.gif** для доступа к локальным файлам или http://www.mycompany.com/images/logo.gif для доступа через Интернет/ интрасеть).

При доступе через Интернет/интрасеть убедитесь в том, что соединение всегда доступно для отображения изображения. Файл изображения не сохраняется в камере.

#### Язык веб-страницы

Выберите язык интерфейса пользователя.

#### Логотип компании

Если нужно заменить логотип производителя, введите путь к соответствующему изображению. Файл изображения может храниться на локальном компьютере, в локальной сети или по адресу в Интернете.

#### Логотип устройства

Если нужно заменить название изделия, введите путь к соответствующему изображению. Файл изображения может храниться на локальном компьютере, в локальной сети или по адресу в Интернете.

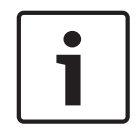

#### Замечания!

Если вы хотите восстановить оригинальные изображения, просто удалите записи в полях **Логотип компании** и **Логотип устройства**.

#### Показать метаданные VCA

Когда анализ видеоданных (VCA) активирован, дополнительная информация отображается в видеопотоке в реальном времени. Например, в режиме Motion+ помечаются области датчиков обнаружения движения.

#### Показать траектории VCA

Если включен анализ видеоданных (VCA), выберите этот элемент, чтобы отображалась дополнительная информация для отслеживания путей объектов.

#### Показать перекрывающиеся значки

Установите флажок для отображения значков наложений на видеоизображении в реальном времени.

#### Режим задержки

Параметры: Малая задержка; Сглаженное воспроизведение; Без буферизации

#### Размер JPEG

Здесь можно указать размер изображения JPEG на странице **LIVE**. Доступные параметры: Маленький, Средний, Большой, 720р, 1080р и «Оптимальный» (используется по умолчанию).

#### Интервал JPEG

Можно указать интервал генерации отдельных кадров для изображения M-JPEG на странице **LIVE**.

#### Качество JPEG

Здесь можно указать качество изображений JPEG на странице **LIVE**.

### 18.2 Функции страницы LIVE

На этой странице можно настроить функции на странице **LIVE** в соответствии с требованиями пользователя Можно выбрать различные варианты для отображения информации и элементов управления.

- 1. Установите флажки для тех компонентов, которые должны отображаться на странице **LIVE**. Выбранные компоненты отмечаются флажком.
- 2. Проверьте, отображаются ли необходимые функции на странице LIVE.

#### Передача аудио

Этот параметр можно выбрать, только если фактически включена передача аудио (см. Аудио). Передача аудиосигналов осуществляется в виде отдельного потока данных параллельно с видеоданными и, таким образом, увеличивает нагрузку сети. Аудиоданные кодируются в соответствии со стандартом G.711 и требуют дополнительной пропускной способности около 80 Кбит/с для каждого подключения в каждом направлении.

#### Время аренды (в секундах)

Время аренды (в секундах) определяет время, по истечении которого другой пользователь получает право на управление камерой, после того как от текущего пользователя прекращается получение сигналов управления. По истечении этого времени камера автоматически включается.

#### Показать тревожные входы

Входы сигнализации отображаются в виде значков рядом с видеоизображением вместе с присвоенными им именами. При активации тревожного сигнала соответствующий значок изменяет цвет.

#### Показать тревожные выходы

Выходы сигнализации с присвоенными им именами отображаются в виде значков рядом с видеоизображением. Если выход сигнализации активен, меняется цвет соответствующего значка.

#### Разрешить снимки

Здесь можно указать, будет ли отображаться под изображением в реальном времени значок для сохранения отдельных изображений (снимков). Отдельные изображения можно сохранять только в том случае, если этот значок отображается.

#### Разрешить локальную запись

Здесь можно указать, будет ли отображаться под изображением в реальном времени значок для сохранения видеопоследовательностей (записей) в локальной памяти. Видеопоследовательности можно сохранять только в том случае, если этот значок отображается.

#### поток, состоящий только из І-кадров

Здесь можно указать, будет ли на странице **LIVE** отображаться вкладка просмотра для потока только I-кадров.

#### Показать список сцен

Здесь можно указать, будет ли в разделе **Сцены**из **Прямая трансляция**отображаться раскрывающийся список сцен, настроенных в разделе **Камера > Сцены и маршруты** страницы **Конфигурация**.

#### Показать интеллектуальное слежение Intelligent Tracking

Здесь можно указать, будут ли на странице **LIVE** отображаться элементы управления функцией интеллектуального слежения Intelligent Tracking.

#### Показать специальные функции Special Functions

Здесь можно указать, будет ли на странице **LIVE** отображаться раздел Special Functions (Специальные настройки).

#### Путь к JPEG- и видеофайлам

- 1. Введите путь к папке, в которой должны храниться отдельные изображения и видеопоследовательности, сохраненные из страницы **LIVE**.
- 2. При необходимости нажмите кнопку **Просмотр** и перейдите к нужному каталогу.

#### Формат видеофайла

Выберите формат файла для отображения страницы режима реального времени. Формат MP4 не включает метаданные.

# 19 Камера

### 19.1 Меню установки

#### Заводские параметры по умолчанию

Нажмите кнопку **Defaults** (Заводские настройки), чтобы восстановить настройки, заданные на веб-сервере, в значения по умолчанию. Появляется окно подтверждения. Камера оптимизирует изображение в течение 5 с после восстановления режима.

### 19.1.1 Позиционирование

#### Система координат

Выберите соответствующий параметр. Введите соответствующие дополнительные значения в дополнительных полях ввода, которые появляются в зависимости от выбранных параметров. См. следующую таблицу.

| Параметр  | Дополнительное поле ввода                                          |
|-----------|--------------------------------------------------------------------|
| Не задан  |                                                                    |
| Декартова | Х [м]<br>Ү [м]<br>Z [м]<br>Азимут [град.]                          |
| WGS 84    | Широта<br>долгота<br>Высота над уровнем моря [м]<br>Азимут [град.] |

### 19.2 Профиль кодера

Для кодирования видеосигнала, можно выбрать алгоритм кодирования, а также изменить предустановки профилей.

Вы можете привести передачу видеоданных в соответствие с условиями эксплуатации (например, со структурой сети, пропускной способности, загрузкой данных). С этой целью камера одновременно генерирует два потока данных (двухпотоковая передача данных), параметры сжатия которых можно регулировать по отдельности, например, один поток для передачи данных по Интернету, а второй по локальной сети.

Имеются заранее запрограммированные профили, каждый из которых имеет различные параметры и предназначен для различных областей применения.

Можно изменить отдельные параметры профиля и его имя. Переключение между профилями осуществляется путем перехода на соответствующую вкладку.

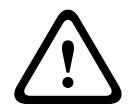

#### Внимание!

Профили достаточно сложны. Они включают в себя большое количество взаимодействующих друг с другом параметров, поэтому рекомендуется использовать стандартные профили.

Изменяйте настройки профилей только в том случае, если вы полностью ознакомились со всеми параметрами конфигурации.

**Примечание.** По умолчанию передача потока 1 осуществляется для тревожных и автоматических подключений.

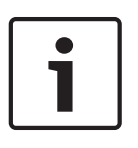

#### Замечания!

Все параметры объединяются между собой для создания профиля и зависят друг от друга. Если вы введете значение, которое находится вне пределов допустимого диапазона значений для отдельного параметра, при сохранении настроек будет использовано ближайшее допустимое значение.

#### Имя профиля

| Номер<br>профиля | Имя стандартного<br>профиля | Описание                                                                                                    |
|------------------|-----------------------------|----------------------------------------------------------------------------------------------------|
| Профиль 1        | Оптимиз. изобр. HD          | Для изображения HD скорость передачи данных<br>и качество кодирования подстраиваются в целях<br>повышения качества изображения.                |
| Профиль 2        | Симметр. HD                 | Для изображения HD скорость передачи данных<br>и качество кодирования подстраиваются к<br>среднему профилю для повседневного<br>использования. |
| Профиль З        | Оптимиз. скор.<br>перед. HD | Для изображения HD скорость передачи и<br>качество кодирования регулируются для<br>обеспечения приоритета скорости передачи.                   |
| Профиль 4        | Оптимиз. изобр. SD          | Для изображения SD скорость передачи данных<br>и качество кодирования подстраиваются для<br>обеспечения приоритета качества изображения.       |
| Профиль 5        | Симметр. SD                 | Для изображения SD скорость передачи данных<br>и качество кодирования подстраиваются к<br>среднему профилю для повседневного<br>использования. |
| Профиль 6        | Оптимиз. скор.<br>перед. SD | Для изображения SD скорость передачи данных<br>и качество кодирования подстраиваются для<br>обеспечения приоритета скорости передачи.          |
| Профиль 7        | Оптимиз. DSL                | Идеально подходит для кодирования при<br>подключении по DSL, где критически важны<br>ограничения скорости передачи данных.                     |
| Профиль 8        | Оптимиз. 3G                 | Идеально подходит для кодирования при подключении по 3G, где критически важны ограничения скорости передачи данных.                            |

При необходимости можно ввести новое имя профиля.

#### Целевая скорость передачи

Для оптимизации использования пропускной способности сети можно ограничить скорость передачи данных для устройства. Необходимая скорость передачи данных должна устанавливаться в соответствии с требуемым качеством изображения для типичных сцен без излишнего движения.

Для сложных изображений или частых смен изображения в результате частого движения этот предел может быть временно увеличен до значения, введенного в поле **Макс. скорость передачи**.

#### Интервал кодировки

Этот параметр определяет интервал, с которым кодируются и передаются изображения. Например ввод или выбор цифры 4 означает, что кодируется только каждое четвертое изображение, а следующие три пропускаются. Пропуск кадров может оказаться особенно полезным при низкой пропускной способности сети. Частота смены изображений в кадр./ с (количество кадров в секунду) отображается рядом с текстовым полем или ползунком.

#### Разрешение видеоканала

Здесь вы можете выбрать необходимое разрешение для видеоизображения.

#### Расширенные настройки

При необходимости можно воспользоваться экспертными настройками для адаптации качества І-кодирования и Р-кодирования к конкретным требованиям. Эта настройка основана на параметрах дискретизации Н.264 (QP).

#### Структура группы видеокадров (GOP)

Выберите необходимую структуру группы изображений в зависимости от того, чему отдается больший приоритет — максимально короткой задержке (только IP-кадры) или использованию минимальной пропускной способности. Доступны следующие параметры: IP, IBP и IBBP.

#### Период усреднения

Выберите соответствующий период усреднения для стабилизации скорости передачи данных.

#### Частота І-кодирования

Данный параметр позволяет установить интервалы, с которыми будут кодироваться Ікадры. "Авто" означает автоматический режим, при котором видеосервер вставляет Іизображения в случае необходимости. Диапазон значений от 3 до 60. Значение 3 означает, что І-изображения генерируются непрерывно. Значение 4 означает, что только каждое четвертое изображение — І-кадр; все кадры между ними кодируются как Р-кадры. Следует иметь в виду, что поддерживаемые значения зависят от настроек структуры GOP. Например, с IBP поддерживаются только четные значения; при выборе IBBP поддерживаются только значения, кратные 3.

#### Мин. параметр дискретизации Р-кодирования

Данный параметр позволяет настроить качество изображения при Р-кодировании и установить нижний предел дискретизации для Р-кадров и, следовательно, максимально достижимое качество Р-кадров. В протоколе Н.264 параметр дискретизации (QP) определяет степень сжатия и, следовательно, качество изображения для каждого кадра. Чем ниже дискретизация Р-кадров (значение QP), тем выше качество кодирования (и, следовательно, лучшее качество изображения) и ниже частота обновления кадров в зависимости от настройки максимальной скорости передачи в параметрах сети. Чем выше значение дискретизации, тем ниже качество изображения и меньше нагрузка на сеть. Обычно значение QP находится в пределах 18–30.

Базовый параметр Авто автоматически изменяет качество в соответствии с параметрами качества изображения при Р-кодировании.

#### Допустимая ошибка параметра дискретизации I/P-кодирования

Этот параметр устанавливает соотношение между параметром дискретизации для І-кадров и параметром дискретизации для Р-кадров. Например, можно установить меньшее значение для І-кадров, переместив ползунковый регулятор в положение, соответствующее отрицательному значению. Таким образом, качество І-кадров относительно качества Р-

кадров улучшится. При этом возрастет общий объем передаваемых данных, но только для I-кадров. Базовый параметр Auto (Авто) автоматически устанавливает оптимальное сочетание движения и резкости изображения.

Чтобы добиться наилучшего качества при наименьшей пропускной способности (даже в случае возрастания движения на изображении), установите следующие параметры качества:

- 1. Наблюдайте область охвата в период обычного движения с помощью изображений предварительного просмотра.
- Установите максимальное значение параметра Мин. параметр дискретизации Ркодирования, при котором качество изображения соответствует требованиям пользователей.
- 3. Задайте минимальное значение для параметра Допустимая ошибка параметра дискретизации I/P-кодирования. Это позволяет экономить пропускную способность и память для статичных сцен. Качество изображения сохраняется даже при возрастании движения, поскольку в этом случае пропускная способность приобретает значение, установленное для параметра Максимальная скорость передачи.

#### Допустимая ошибка параметра дискретизации для фона

Выберите подходящий уровень качества кодирования для области фона, определенной на странице «Регионы кодера». Чем ниже значение QP, тем выше качество кодирования.

#### Допустимая ошибка параметра дискретизации для объектов

Выберите подходящий уровень качества кодирования для области объекта, определенной на странице «Регионы кодера». Чем ниже значение QP, тем выше качество кодирования.

#### По умолчанию

Нажмите По умолчанию для возврата профиля к стандартным заводским установкам.

### 19.3 Потоки кодера

Примечание. При обращении к меню во время записи с камеры в верхней части страницы появляется следующее сообщение:

Выполняется запись. Поэтому для «Текущего профиля» в информационных целях отображается соответствующий профиль потока, выбранный для записи.

#### Свойство

Выберите один из стандартов Н.264 для каждого потока.

В таблице ниже перечислены параметры, доступные в поле **Свойство** для потока 1 и доступные значения в поля **Свойство** для потока 2, в зависимости от выбранных параметров для потока 1.

**Примечание**: чтобы выбрать параметр "H.264 MP 720p50/60фикс.», следует сначала установить для поля **Макс. частота кадров** в меню Камера > Меню установки значение «50/60 кадров/сек (до 1280 x 720)».

| Если в поле «Свойство»<br>для потока 1 | Доступные значения для поля «Свойство» для потока 2: |
|----------------------------------------|------------------------------------------------------|
| установлено значение:                  |                                                      |
| Н.264 МР (станд.<br>разрешение)        | - Н.264 МР (станд. разрешение)                       |

| Если в поле «Свойство»<br>для потока 1<br>установлено значение: | Доступные значения для поля «Свойство» для потока 2:                                                                                                    |
|-----------------------------------------------------------------|----------------------------------------------------------------------------------------------------|
| Н.264 МР фикс. 720р                                             | - Н.264 МР (станд. разрешение)<br>- Н.264 МР фикс. 720р<br>- Н.264 МР 400x720 прямой (обрезанный)<br>- Н.264 МР D1 4:3 (обрезанный)<br>- Н.264 МР 1280x960 (обрезанный)*<br>- Н.264 МР 640x480                                                                       |
| Н.264 MP фикс. 1080p*                                           | <ul> <li>Копировать поток 1*</li> <li>H.264 MP (станд. разрешение)*</li> <li>H.264 MP фикс. 720р 8/10*</li> <li>H.264 MP фикс. 1080р 4/5*</li> <li>H.264 MP 400x720 прямой (обрезанный)*</li> <li>H.264 MP D1 4:3 (обрезанный)*</li> <li>H.264 MP 640x480</li> </ul> |
| Н.264 МР фикс. 720р<br>50/60                                    | - Копировать поток 1*<br>- Н.264 МР (станд. разрешение)*<br>- Н.264 МР фикс. 720р 6/7*<br>- Н.264 МР 400х720 прямой (обрезанный)*<br>- Н.264 МР D1 4:3 (обрезанный)*<br>- Н.264 МР 640х480                                                                           |

\* Этот параметр доступен только в моделях с поддержкой разрешения 1080р.

#### Профиль без записи

Для каждого потока выберите один из следующих профилей:

| Номер<br>профиля | Имя стандартного<br>профиля | Описание                                                                                                    |
|------------------|-----------------------------|----------------------------------------------------------------------------------------------------|
| Профиль 1        | Оптимиз. изобр. HD          | Для изображения HD скорость передачи данных<br>и качество кодирования подстраиваются в целях<br>повышения качества изображения.                |
| Профиль 2        | Симметр. НD                 | Для изображения HD скорость передачи данных<br>и качество кодирования подстраиваются к<br>среднему профилю для повседневного<br>использования. |
| Профиль З        | Оптимиз. скор.<br>перед. HD | Для изображения HD скорость передачи и<br>качество кодирования регулируются для<br>обеспечения приоритета скорости передачи.                   |
| Профиль 4        | Оптимиз. изобр. SD          | Для изображения SD скорость передачи данных<br>и качество кодирования подстраиваются для<br>обеспечения приоритета качества изображения.       |
| Профиль 5        | Симметр. SD                 | Для изображения SD скорость передачи данных<br>и качество кодирования подстраиваются к<br>среднему профилю для повседневного<br>использования. |

| Номер<br>профиля | Имя стандартного<br>профиля | Описание                                                                                                    |
|------------------|-----------------------------|----------------------------------------------------------------------------------------------------|
| Профиль 6        | Оптимиз. скор.<br>перед. SD | Для изображения SD скорость передачи данных<br>и качество кодирования подстраиваются для<br>обеспечения приоритета скорости передачи. |
| Профиль 7        | Оптимиз. DSL                | Идеально подходит для кодирования при<br>подключении по DSL, где критически важны<br>ограничения скорости передачи данных.            |
| Профиль 8        | Оптимиз. 3G                 | Идеально подходит для кодирования при подключении по 3G, где критически важны ограничения скорости передачи данных.                   |

**Примечание.** В профилях (потоках), не предназначенных для записи, используются только І-кадры.

#### Поток JPEG

Выберите разрешение, частоту кадров и параметры качества изображения для потока M-JPEG.

- Разрешение: выберите соответствующее разрешение.
- Макс. частота кадров: выберите один из следующих вариантов в качестве максимальной частоты кадров: 5, 10, 15, 20, 25, 30 или 60 кадров/сек.
- Качество изображения: данный параметр позволяет настроить качество изображения. С помощью ползункового регулятора выберите уровень качества в пределах между низким и высоким.

**Примечание:** частота кадров M-JPEG зависит от загрузки системы.

### 19.4 Регионы кодера

Для всех предустановок (препозиций/сцен) можно настроить области кодирования, чтобы увеличить или снизить качество кодирования на выбранных участках изображения. Это позволяет более точно настраивать скорость передачи данных. Важные части сцены (объекты) записываются с более высоким разрешением, или качеством кодирования, а менее значимые участки (фон, например облака и деревья) — с меньшим. Можно определить восемь регионов кодера. Чтобы определить области кодера, Выполните следующие действия.

- 1. Выберите одну из восьми доступных областей в первом раскрывающемся списке (выбор областей без подписи). (По умолчанию в раскрывающемся списке выбран параметр **Регион**1).
- 2. Нажмите кнопку +, чтобы добавить область.
- Используйте мышь, чтобы определить область (форму), которая охватывает область, и чтобы расположить область (форму) в области предварительного просмотра видеоизображения.
  - Перетащите центр, угловые точки или стороны затененной области (формы).
  - Дважды щелкните сторону, чтобы добавить дополнительные точки области (формы).
- В последнем раскрывающемся списке (выбор режима без подписи) выберите качество кодера для указанной области. (По умолчанию в раскрывающемся списке выбран параметр По умолчанию).

Для неважных частей видеоизображения, выберите **Фоновый**.

Для важных частей видеоизображения, выберите Объект.

(Уровни качества для настроек **Фоновый** и **Объект**определяются в **Настройки для экспертов** на странице **Профиль кодера**.)

- Для камер РТZ: во втором раскрывающемся списке (выбор препозиций/сцен, без подписи) выберите препозицию/сцену, к которой нужно добавить область. (Раскрывающийся список пуст по умолчанию, если не определена хотя бы одна сцена, в этом случае значение по умолчанию — Сцена 1или заданное имя препозиции). Примечание. Если еще не определена ни одна препозиция/сцена, см. Препозиции и маршруты.
- 6. При необходимости выберите другую область и повторите шаги.
- 7. Чтобы удалить область, выберите область и нажмите значок корзины.
- 8. Нажмите Установить, чтобы применить настройки области.

### 19.5 Поток ЈРЕС

Маскирование конфиденциальных секторов используется для запрета просмотра определенной области сцены. Маски можно настроить как серую область с четырьмя углами. Всего можно определить 24 маски конфиденциальных секторов.

#### Шаблон

Выберите цвет маски, отображающий, как она будет выглядеть в видео в реальном времени: **Серый**.

#### Маскировка части изображения

Выберите номер маскировки части изображения. Цветной прямоугольник отображается в окне предварительного просмотра видео без метки над кнопкой **Установить**.

3. Перейдите к сцене, где требуется использовать маркировку части секторов.

4. С помощью элементов управления увеличением увеличьте изображение, чтобы охватываемый объект имел примерно такой же размер, как и очертания маски.
5. С помощью элементов управления панорамированием и наклоном поместите объект

внутри очертаний маски по центру.

**Примечание**. В этот момент не следует перемещать очертания маски, она должна оставаться в центре окна предварительного просмотра.

6. При необходимости поместите курсор в угол или вершину прямоугольника маски, а затем, нажав левую кнопку мыши и перемещая курсор, увеличьте или уменьшите очертания маски.

- Чтобы не скрыть слишком большую часть сцены, не расширяйте очертания маски более, чем в два раза от размера по умолчанию.
- В целях обеспечения оптимальной производительности маски не сужайте очертания маски менее, чем половина размера по умолчанию.
- 7. Установите флажок **«Вкл.»**, чтобы активировать конфиденциальную маску.

8. При необходимости переместите конфиденциальную маску. Поместите курсор в область конфиденциальной маски, нажмите левую кнопку мыши и перетащите конфиденциальную маску. **Примечание**. Старайтесь расположить ее максимально близко к центру окна предварительного просмотра.

9. Нажмите значок «УСТАНОВИТЬ», чтобы сохранить размер и расположение конфиденциальной маски.

10. Маска на несколько секунд расширится на 10 %, чтобы показать, на сколько увеличится размер маски при панорамировании или наклоне.

11. Чтобы скрыть отдельную маску, выберите ее номер и снимите флажок «Включено».

12. Чтобы скрыть все маски из вида изображения, установите флажок «Отключить маски».

Примечание. Если вы хотите скрыть все маски, необходимо для каждой маски включить показ маски в сцене.

13. Чтобы включить отображение IVA за масками конфиденциальных секторов, установите флажок «IVA позади масок».

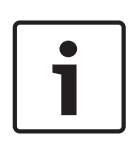

#### Замечания!

Вычертите маску размером на 10 % больше объекта так, чтобы маска полностью покрывала объект при уменьшении и увеличении изображения в камере. Установите флажок **Порог масштабирования**.

Для улучшения качества маски вычерчивайте ее при оптическом увеличении 50 % или менее.

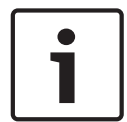

#### Замечания!

Камера отключает функцию «Конфиденциальная маска», если установлена ориентация «В перевернутом положении». См. настройки ориентации в Расширенный режим: камера.

### 19.6 Параметры изображения

#### Текущий режим

Выберите один из предопределенных пользовательских режимов с оптимальными настройками для различных стандартных операций, выполняемых в среде, в которой установлена камера.

- Вне помещения: параметр оптимизирован для использования вне помещений, например с солнечным или уличным освещением.
- Движение: минимизация артефактов изображения, вызванных движением (мониторинг движения транспорта или быстро движущихся объектов).
- Слабое освещение: параметр оптимизирован для сред с низкой освещенностью.
- В помещении: режим оптимизирован для сред с искусственным освещением, отсутствуют ограничения, вызванные солнечным или уличным освещением.
- Яркий: улучшенная цветопередача, резкость и контрастность

Настройка, используемая по умолчанию, зависит от типа камеры (потолочная или подвесная).

При необходимости, можно настроить эти режимы вручную в соответствии с конкретной спецификой объекта, выбрав различные значения для приведенных ниже полей. В этом случае имя пользовательского режима изменится на Custom (Другой).

#### Баланс белого

Регулирует настройки цвета для обеспечения качества белых областей изображения.

#### Усиление красного

Регулировка усиления красного смещает стандартную установку белой точки (уменьшение красного приводит к увеличению голубого).

#### Усиление синего

Регулировка усиления синего смещает стандартную установку белой точки (уменьшение синего приводит к увеличению желтого). Смещение белой точки необходимо изменять только в особых сюжетных условиях.

#### Красный уровень

Отрегулируйте красный уровень для натриевой лампы с помощью ползункового регулятора от 0 до 255.

#### Синий уровень

Отрегулируйте синий уровень для натриевой лампы с помощью ползункового регулятора от 0 до 255.

Примечание: Поля **красный уровень** и **синий уровень** отображаются только тогда, когда в поле **Баланс белого** выбрано значение «Авто – Натриевая лампа» или «Натриевая лампа».

#### Насыщенность

Процент света или цвета в видеоизображении (только для изображений высокой четкости). Диапазон значений от 60% до 200%; по умолчанию используется значение 110%.

#### Оттенок цвета

Степень насыщенности цвета видеоизображения (только для изображений высокой четкости). Диапазон значений от -14° до 14°; по умолчанию используется значение 8°. Выберите пункт **Включено**, чтобы включить Intelligent Dynamic Noise Reduction (iDNR), снижающее уровень шума в соответствии с уровнем движения и освещенности.

#### Регулировка усиления

Управляет автоматическим регулированием усиления (АРУ).

- АРУ: (по умолчанию) камера автоматически устанавливает усиление на наиболее низкий уровень, требуемый для воспроизведения качественного изображения.
- Фикс.: усиление не применяется. Этот параметр отключает настройку Макс. уровень усиления.

#### Фикс. усиление

С помощью регулятора можно выбрать нужное значение фиксированного усиления. По умолчанию используется значение 2.

#### Макс. уровень усиления

Регулирует максимальный уровень усиления при АРУ. При задании максимального уровня усиления доступны следующие значения:

- Нормально
- Средне
- **Высокий** (по умолчанию)

#### Автоэкспозиция - скорость реагирования

Выберите скорость реагирования для автоэкспозиции. Доступные параметры: сверхмедленно, медленно, средняя скорость (используется по умолчанию), быстро.

#### Резкость

Регулирует резкость изображения. Для настройки резкости установите ползунок в нужное значение. По умолчанию используется значение 12.

#### Режим затвора

- Фиксированный: задан фиксированный режим затвора с возможностью выбора скорости затвора.
- Автоэкспозиция: повышает чувствительность камеры путем увеличения времени интеграции на камере. Это достигается объединением сигнала из нескольких последовательных видеокадров для понижения шума.

Если выбрать этот параметр, камера автоматически отключает Затвор.

#### Затвор

Регулировка скорости электронного затвора (AES). Задает промежуток времени, в течение которого свет попадает на матрицу. По умолчанию используется значение 1/60 с для камер NTSC и 1/50 с для камер PAL. Диапазон настроек: от 1/1 до 1/10000.

#### Максимальная автоэкспозиция

Это ограничивает время интеграции при включении функции интеграции кадров. По умолчанию используется значение 1/4. Диапазон регулировки: от 1/4 до 1/30.

#### Максимальная скорость затвора

Камера пытается удерживать это значение скорости затвора, если снимаемая сцена достаточно освещена.

Диапазон регулировки: от 1/60 до 1/10000. По умолчанию используется значение 1/10000 для всех режимов, кроме режима «Движение» (по умолчанию 1/500).

#### Компенс. фоновой засветки

Оптимизирует уровень видеосигнала для выбранной области изображения. Те части видеоизображения, которые не входят в выбранную область, могут быть недодержаны или передержаны. Выберите значение «Вкл.» для оптимизации уровня видеосигнала для центральной области изображения. По умолчанию используется значение «Выкл.»

#### Высокая чувствительность

Регулирует уровень интенсивности или чувствительности в пределах изображения (только для изображений высокой четкости). Выберите одно из значений: Off (Выкл.) или On (Вкл.)

#### Стабилизация

Способствует уменьшению вибрации камеры по горизонтали и вертикали. Камера компенсирует движение изображения на величину не более 2 % от размера изображения. Эта функция идеально подходит для камер, установленных на столбе или в другом месте, часто подвергающемся вибрации.

- Вкл. стабилизация постоянно включена.
- Выкл. стабилизация отключена.
- Авто автоматическая активация функции стабилизации в случае превышения определенного порога вибрации камеры.

Примечание. Эта функция недоступна для моделей 20х.

#### Расширенный динамический диапазон

Выберите параметр On (Вкл.) для активации функции расширенного динамического диапазона, которая обеспечивает безупречное воспроизведение изображений в экстремальных высококонтрастных условиях.

Выберите параметр Off (Выкл.), чтобы отключить функцию.

#### Ночной режим

Выбирает ночной режим (Ч/Б) для улучшения освещенности в сценах со слабым освещением. Ниже описываются доступные варианты.

- Монохромный: камера остается в ночном режиме и передает монохромные изображения.
- Цветной: камера не переключается в ночной режим независимо от условий окружающего освещения.
- Авто (по умолчанию): камера переключается в ночной режим, когда уровень окружающего освещения достигает предварительно заданного порогового значения.

#### Порог ночного режима

Регулирует уровень освещенности, при котором камера автоматически отключает ночной режим (Ч/Б). Выберите значение от 10 до 55 (с шагом 5; по умолчанию установлено значение 30). Чем меньше это значение, тем раньше камера переключится в цветной режим.

#### Подавление шума

Включает функцию 2D и 3D подавления шума.

#### Уровень подавления шума

Настраивает уровень шума на уровень, соответствующий условиям съемки. Выберите значение от 1 до 5.

#### Intelligent Defog

Благодаря функции предотвращения запотевания камера обеспечивает значительно улучшенное изображение сцен в туманную погоду или в других условиях низкого контраста.

- **Вкл.** функция предотвращения запотевания включена.
- **Выкл.** функция предотвращения запотевания отключена.
- Авто функция предотвращения запотевания включается автоматически при необходимости.

### 19.7 Параметры объектива

#### Автофокусировка

Обеспечивает непрерывную автоматическую фокусировку объектива для получения максимальной резкости изображения.

- Кнопка выбора (по умолчанию; обычно называется "Точечный фокус"): активирует функцию автофокусировки после прекращения движения камеры. После того как объектив сфокусирован, функция автофокусировки остается неактивной до того момента, когда камера снова придет в движение.
- **Автофокусировка**: автофокусировка всегда активна.
- **Вручную**: функция автофокусировки не активирована.

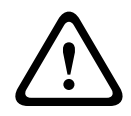

#### Предупреждение!

Для маршрутов патрулирования сохраняйте предустановки, используя кнопку выбора ("Точечный фокус").

#### Скорость фокусировки

Данный ползунок (от 1 до 8) используется для управления скоростью автофокусировки в момент расфокусирования объектива.

#### Инфракрасная коррекция фокуса

Оптимизация фокуса для ИК-освещения. Имеются следующие параметры: Вкл., Выкл. (по умолчанию).

#### Автоматическая диафрагма

Автоматическая регулировка диафрагмы объектива обеспечивает попадание правильного количества света на сенсор камеры. Этот тип объектива рекомендуется использовать в условиях недостаточного или нестабильного освещения.

- **Постоянная** (по умолчанию): камера непрерывно изменяет диафрагму в соответствии с изменяющимися условиями освещения.

Если выбрать этот параметр, камера автоматически вносит следующие изменения:

- Регулировка усиления: переключение в режим АРУ.
- Скорость затвора: переключение в режим по умолчанию.
- Вручную: требует настройки камеры в соответствии с изменяющимися условиями освещения в ручном режиме.
#### Уровень автоматической диафрагмы

Увеличивает или уменьшает яркость в соответствии с количеством света, проходящего через объектив. Введите значение от 1 до 15.

#### Макс. скорость масштабирования

Управляет скоростью трансфокации.

#### Предел масштабирования

Выберите соответствующий предел масштабирования камеры: 20- или 30-кратное.

#### Цифровое увеличение

Цифровое увеличение представляет собой метод уменьшения (сужения) фактического угла обзора цифрового видеоизображения. Выполняется на электронном уровне без изменения положения оптических элементов камеры и без увеличения оптического разрешения. Выберите опцию **Standard** (по умолчанию), чтобы включить эту функцию в стандартном режиме. Выберите **Enhanced**для включения этой функции в расширенном режиме. Выберите **Выключено**Off, чтобы отключить функцию.

## 19.8 Цифровое увеличение

#### Скорость авт. панорамирования

Обеспечивает непрерывное панорамирование со скоростью в допустимом диапазоне. Введите значение (в градусах) от 1 до 60 включительно. По умолчанию используется значение 30.

#### Бездействие

Определяет период бездействия камеры до выполнения соответствующей операции.

- **Выкл.** (по умолчанию): камера остается на текущей позиции.
- Сцена 1: камера возвращается к предустановленной сцене 1.
- **Пред. Аих**: камера возвращается к предыдущему действию.

#### Период бездействия

Определяет период бездействия камеры до выполнения соответствующей операции. Выберите период времени из раскрывающегося списка (3 сек. - 10 мин.). По умолчанию используется значение 2 минуты.

#### Автоповорот

Функция автоповорота наклоняет камеру в направлении вертикальной оси при повороте камеры для обеспечения правильной ориентации изображения. Выберите значение "Вкл." (по умолчанию) для выполнения поворота камеры на 180° при отслеживании объекта, перемещающегося непосредственно под камерой. Чтобы отключить эту функцию, выберите значение "Выключено".

#### Стоп-кадр

Выберите значение "Выкл." для фиксации изображения во время перемещения камеры на предустановленную позицию.

#### Режим "Турбо"

Выберите значение "Вкл.", чтобы перевести камеру в режим "Турбо, в котором панорамирование или наклон камеры выполняются вручную оператором. В этом режиме максимальная скорость панорамирования составляет 400° в секунду, а максимальная скорость наклона – 300° в секунду.

#### Макс. скорость панорамирования и наклона (%)

Устанавливает максимальную скорость панорамирования/наклона (в процентах). Диапазон настроек от 1 до 100. По умолчанию — 100.

#### Ограничение масштабирования отслеживания (%)

Этот параметр определяет процент коэффициента увеличения, до которого камера выполняет масштабирование после прекращения отслеживания через «Время бездействия отслеживания (c)» или в случае, когда функция Intelligent Tracking теряет объект отслеживания из виду. Это позволяет камере снова отыскать объект в сцене при более широком поле обзора (FoV). Диапазон настроек от 0 до 100. По умолчанию – 50.

#### Время бездействия отслеживания (с)

Этот параметр позволяет камере остановить отслеживание движения определенных объектов, например, веток деревьев или флага, развевающихся на ветру, в определенной области сцены после заданного количества секунд. Диапазон настроек от 5 до 120. По умолчанию — 30.

#### Левый предел авт. панорамирования

Устанавливает левый предел автопанорамирования для камеры. Используйте окно предварительного просмотра для поворота камеры к Левому пределу панорамирования и нажмите кнопку. Камера не нарушит этот предел, когда установлен режим автоматического панорамирования с ограничениями (AUX 2 ВКЛ.).

#### Правый предел авт. панорамирования

Устанавливает правый предел автопанорамирования для камеры. Используйте окно предварительного просмотра для поворота камеры к Правому пределу панорамирования и нажмите кнопку. Камера не нарушит этот предел, когда установлен режим автоматического панорамирования с ограничениями (AUX 2 ВКЛ.).

#### Верхний предел наклона

Устанавливает верхний предел наклона камеры. Используйте окно предварительного просмотра для поворота камеры к пределу наклона и нажмите кнопку.

#### Маршрут патрулирования А / Маршрут патрулирования В

Начинает и останавливает запись маршрута патрулирования.

Камера может иметь до двух (2) записанных маршрутов патрулирования. Записанный маршрут патрулирования сохраняет все движения камеры, сделанные вручную во время записи, включая диапазон панорамирования, скорость наклона и трансфокации и другие изменения настроек объектива. Маршрут патрулирования не снимает видео во время записи маршрута.

**Примечание 1**. Между двумя маршрутами патрулирования можно сохранить записанные действия длительностью до 15 минут.

Чтобы записать маршрут патрулирования, выполните следующие действия.

- 1. Нажмите кнопку Start Recording (Начать запись). Система предложить перезаписать существующий маршрут патрулирования.
- 2. Нажмите кнопку Yes (Да), чтобы перезаписать существующий маршрут.
- 3. Перейдите по ссылке View Control (Визуальный контроль), находящейся под областью изображения, чтобы получить доступ к элементам управления трансфокатором и направлением.
- 4. Используйте диалоговое окно View Control (Визуальный контроль) для управления камерой.
- 5. Нажмите кнопку Stop Recording (Остановить запись), чтобы сохранить записанный материал.

# 1

#### Замечания!

Функция компаса несовместима с функцией Intelligent Tracking от Bosch. Если включена функция Intelligent Tracking, камера автоматически отключает отображение направления по компасу. После отключения функции Intelligent Tracking камера возвращается к отображению направления по компасу на дисплее.

Чтобы камера отображала точное направление по компасу, сначала ее необходимо откалибровать по направлению на север. Камера использует эту калибровку (обычно задается направление на магнитный север) в качестве положения панорамирования с нулевым градусом и в качестве направления на север по компасу. Затем камера отображает направление по компасу на основе значения угла в градусах от точки калибровки на север.

Чтобы задать точку калибровки на север, выполните указанные ниже действия.

- 1. Определите направление на север по компасу, затем переместите камеру в это положение.
- 2. Выберите положение переключателя Включено для параметра Компас.
- 3. Нажмите кнопку рядом с Точка севера, чтобы задать точку калибровки.

#### Точка севера

- Нажмите кнопку Установить, чтобы перезаписать существующую Точка севера.
   Откроется диалоговое окно с сообщением «Перезаписать Точка севера?». Для подтверждения нажмите кнопку ОК. Для отмены нажмите кнопку Отмена.
- Нажмите кнопку Очистить, чтобы сбросить значение Точка севера до заводского.
   Откроется диалоговое окно с сообщением «Сбросить Точка севера до заводского значения?». Для подтверждения нажмите кнопку ОК. Для отмены нажмите кнопку Отмена.

## 19.9 Препозиции и маршруты

В камере можно сохранить до 256 предустановленных сцен. Можно определить индивидуальные сцены, которые включают **маршрут патрулирования**.

Сначала задаются отдельные сцены препозиции, которые затем используются для определения маршрута патрулирования. Маршрут начинается со сцены с минимальным номером и последовательно переходит к сцене с самым большим номером. Прежде чем переходить к следующей сцене, маршрут отображает каждую сцену в течение указанного период переключения.

По умолчанию все сцены являются частью маршрута патрулирования, если не были удалены.

#### Порядок определения маршрута патрулирования:

- Создание отдельных препозиций. По умолчанию все сцены в списке Сцены являются частью маршрута патрулирования.
- Чтобы удалить препозиции из маршрута патрулирования, выберите из списка препозицию и снимите флажокВключить в стандартный маршрут (отмечен знаком \*).
- 3. Выберите период переключения из раскрывающегося списка**Стандартный маршрут** сцены.
- 4. Порядок запуска маршрута патрулирования: Вернитесь на страницу Прямая трансляция. Нажмите Контроль AUX.
  Введите 8 в поле ввода и нажмитеAUX вкл..

5. Чтобы остановить маршрут, введите 8 и нажмите AUX выкл.

#### Замечания!

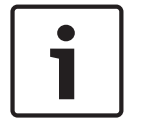

Инструкции по работе с камерой при использовании маршрутов патрулирования и маршрутов патрулирования по препозициям см. в документе AUTODOME\_OperationGuidelines\_2014.pdf. Документ доступен на веб-сайте www.boschsecurity.com. Перейдите на страницу, посвященную вашей модели камеры, и найдите документ на вкладке "Документы".

## 19.10 Сопоставление препозиций

Сопоставление препозиций позволяет сопоставить функции с действием «Показать» или «Установить».

#### Действие

Выберите необходимое действие: Показать или Установить.

#### Препозиция

Введите номер препозиции для сопоставления.

#### Функция

Выберите необходимую функцию из раскрывающегося списка.

| Функция                                       | Описание |
|-----------------------------------------------|----------|
| Начать авт. панорамирование                   |          |
| Начать авт. панорамирование с<br>ограничением |          |
| Остановить авт. панорамирование               |          |
| Начать настраиваемый маршрут                  |          |
| Остановить настраиваемый маршрут              |          |
| Начать маршрут                                |          |
| Остановить маршрут                            |          |
| Начать воспроизведение А                      |          |
| Остановка воспроизведения А                   |          |
| Начать воспроизведение В                      |          |
| Остановка воспроизведения В                   |          |
| Компас включен                                |          |
| Компас выключен                               |          |
| Азимут включен                                |          |
| Азимут выключен                               |          |
| Стабилизация авто                             |          |
| Стабилизация включена                         |          |
| Стабилизация выключена                        |          |
| WDR авто                                      |          |

| Функция                                   | Описание |
|-------------------------------------------|----------|
| WDR включен                               |          |
| WDR выключен                              |          |
| Автоматический ночной режим               |          |
| Ночной режим включен                      |          |
| Ночной режим выключен                     |          |
| Гамма-режим включен                       |          |
| Гамма-режим выключен                      |          |
| Интеллектуальный гамма-режим 1            |          |
| Интеллектуальный гамма-режим 2            |          |
| Интеллектуальный гамма-режим 3            |          |
| Коррекция ИК-фокуса включена              |          |
| Коррекция ИК-фокуса выключена             |          |
| Реакция экранного меню включена           |          |
| Реакция экранного меню выключена          |          |
| ИК-режим включен                          |          |
| ИК-режим выключен                         |          |
| ИК-режим авто                             |          |
| Видимый свет включен                      |          |
| Видимый свет выключен                     |          |
| Блокировка дневной подсветки включена     |          |
| Блокировка дневной подсветки<br>выключена |          |
| Автоматическое слежение включено          |          |
| Автоматическое слежение выключено         |          |
| Маскировка части изображения включена     |          |
| Маскировка части изображения<br>выключена |          |
| Подтверждение тревог                      |          |
| Непрерывный режим стеклоочистителя        |          |
| Прерывистый режим стеклоочистителя        |          |
| Единичный режим стеклоочистителя          |          |
| Стеклоочиститель выключен                 |          |

## 19.11 Секторы

#### Сектор

Камера имеет панорамный обзор на 360°, который делится на 16 равных секторов. Каждому сектору можно задать заголовок, и любой сектор можно определить как замаскированный.

#### Порядок определения заголовка сектора

- 1. Поместите курсор в поле ввода справа от номера сектора.
- 2. Введите заголовок сектора (не более 20 символов).
- 3. Чтобы сделать сектор замаскированным, установите соответствующий флажок справа от его заголовка.

## 19.12 Разное

#### Fast Address (Быстрый адрес)

Данный параметр обеспечивает управление соответствующей камерой с помощью цифрового адреса в системе управления. Введите число от 0000 до 9999 включительно для идентификации камеры.

### 19.13 Звук

#### Звук

Можно настроить усиление аудиосигнала в соответствии с вашими требованиями. Для удобства работы с аудиосигналом в окне отображается видеоизображение в реальном времени. Изменения вступают в силу немедленно.

При подключении через веб-браузер следует активировать функцию аудиопередачи на странице **Функции В РЕАЛЬНОМ ВРЕМЕНИ**. При других подключениях передача зависит от аудиопараметров соответствующей системы.

Передача аудиосигналов осуществляется в виде отдельного потока данных параллельно с видеоданными и, таким образом, увеличивает нагрузку сети. Аудиоданные кодируются в соответствии с выбранным форматом и требуют дополнительной полосы пропускания. Если передача аудиоданных не требуется, выберите **Выключено**.

#### Входная громкость

Выберите входную громкость с помощью ползунка. Диапазон значений от 0 до 236.

#### Линейный выход

Задайте усиление линейного выхода с помощью ползунка. Диапазон значений от 0 до 143.

#### Формат записи

Выберите формат аудиозаписи. Значение по умолчанию: **ААС 48 кбит/сек**. Можно выбрать **ААС 80 кбит/сек**, G.711 или L16 в зависимости от необходимого качества звука или частоты выборки.

Аудиотехнология ААС лицензирована институтом Fraunhofer IIS. (http://www.iis.fraunhofer.de/amm/)

## 19.14 Счетчик пикселов

Количество горизонтальных и вертикальных пикселей в выделенной области отображается под изображением. С помощью этих значений можно проверить, выполняются ли требования определенных функций, например задачи распознавания.

- Нажмите Зафиксировать, чтобы зафиксировать изображение с камеры, если измеряемый объект находится в движении.
- 2. Чтобы изменить положение зоны, наведите указатель мыши на зону и, удерживая кнопку мыши, протащите ее в новое положение.

3. Чтобы изменить форму зоны, наведите указатель мыши на край зоны и, удерживая кнопку мыши, протащите край зоны в требуемое положение.

# 20 Запись

## 20.1 Управление устройствами хранения

Изображения с камеры можно записывать на различные локальные носители (предоставляемые пользователями карты памяти SD, SDHC или SDXC) или в соответствующим образом сконфигурированную систему iSCSI.

Для долговременного хранения аутентичных изображений при стационарной работе необходима система iSCSI соответствующего размера.

Можно также предоставить право на управление всеми записями и доступ к системе iSCSI диспетчеру видеозаписи (VRM). Это внешняя программа, конфигурирующая задания записи для видеосерверов. Для получения более подробной информации обратитесь в местную службу технической поддержки Bosch Security Systems Inc.

## 20.1.1 Device manager

Внешняя система Video Recording Manager (VRM) для устройства настраивается с помощью Configuration Manager.Поле **Управляемые VRM** служит только для индикации; здесь его значение изменить нельзя.

Если установлен флажок **Управляемые VRM**, у пользователя нет возможности настраивать какие-либо дополнительные параметры записи на этой странице.

## 20.1.2 Recording media

Выберите вкладку носителей для подключения к доступным носителям данных.

#### Носители iSCSI

Чтобы использовать **Система iSCSI** в качестве носителя данных, необходимо установить подключение к требуемой системе iSCSI и настроить параметры конфигурации. Выбранная система хранения должна быть доступной в сети и полностью настроенной.Она должна иметь IP-адрес и быть разделена на логические диски (LUN).

- 1. Введите IP-адрес нужного массива iSCSI в поле IP-адрес iSCSI.
- 2. Если массив iSCSI защищен паролем, введите его в поле Пароль.
- 3. Нажмите **Чтение**.

Будет установлено подключение по IP-адресу.

В поле Обзор устройств хранения отображаются логические диски.

#### Локальные носители

SD-карту, вставленную в камеру, можно использовать для локальной записи (недоступно на некоторых камерах).

• Если SD-карта защищена паролем, введите его в поле Пароль.

В поле Обзор устройств хранения отображаются локальные носители.

#### Примечание.

Производительность записи SD-карты сильно зависит от скорости (класса) и рабочих характеристик SD-карты.Рекомендуется использовать SD-карту класса 6 или выше.

### 20.1.3 Активация и настройка носителей данных

Доступные носители или накопители iSCSI должны быть перемещены в список **Управляемые носители данных**, активированы и настроены для хранения.

#### Примечание.

Целевое устройство хранения iSCSI может быть связано только с одним пользователем.Если целевое устройство используется другим пользователем, то перед отсоединением текущего пользователя убедитесь, что ему больше не требуется это устройство.

- 1. В разделе **Обзор устройств хранения** двойным щелчком выберите носитель данных, логическое устройство (LUN) iSCSI или один из доступных дисков.
  - Носитель добавляется в список Управляемые носители данных в качестве целевого носителя.
  - Вновь добавленные носители отображаются как Неактивно в столбце Состояние.
- 2. Нажмите **Установить**, чтобы активировать все носители в списке **Управляемые** носители данных.
  - В столбце Состояние все носители отображаются как Работа в сети.
- 3. Установите флажок в столбце **Зап. 1** или **Зап. 2**, чтобы указать дорожки записи для записи на выбранном целевом носителе.

#### 20.1.4 Форматирование носителей данных

Все записи на носителе данных можно удалить в любое время.Перед удалением необходимо проверить записи и сохранить резервные копии всех важных фрагментов архива на жестком диске компьютера.

- 1. Нажмите носитель данных в списке **Управляемые носители данных**, чтобы выбрать его.
- 2. Нажмите **Правка** под списком.
- 3. Нажмите **Форматировать** в новом окне для удаления всех записей на носителе данных.
- 4. Нажмите **ОК**, чтобы закрыть окно.

#### 20.1.5 Отключение носителей данных

Носитель данных в списке **Управляемые носители данных** можно отключить. После этого он больше не будет использоваться для записей.

- 1. Щелкните носитель данных в списке **Управляемые носители данных**, чтобы выбрать его.
- 2. Нажмите **Удалить** под списком. Носитель данных будет деактивирован и удален из списка.

## 20.2 Профили записи

Профиль записи содержит характеристики дорожек, используемых для записи. Эти характеристики можно определить для десяти различных профилей. Затем можно назначить профили определенным дням или определенному времени суток на странице **Планировщик записи**.

Каждый профиль имеет цветовую кодировку. Имена профилей можно изменить на странице **Планировщик записи**.

Для настройки профиля перейдите на его вкладку, чтобы открыть страницу параметров.

- Нажмите Копировать настройки, чтобы скопировать отображаемые настройки в другие профили. Откроется диалоговое окно, в котором можно выбрать профиль, к которому требуется применить скопированные настройки.
- При изменении настроек профиля нажмите Установить для сохранения.

 При необходимости нажмите По умолчанию, чтобы восстановить заводские значения по умолчанию для всех параметров.

#### Параметры профиля потока

Выберите настройку профиля кодера, которая должна использоваться с потоком 1 и 2 при записи. Этот выбор не зависит от выбора для передачи потока данных в реальном времени. (Свойства профилей кодера определяются на странице **Профиль кодера**.)

#### Запись включает

Можно указать, будут ли записываться, помимо видеоданных, также и метаданные (например, тревожные сигналы, данные системы анализа видеоданных и последовательные данные). Включение в запись метаданных может облегчить последующий поиск записей, однако требует большей емкости.

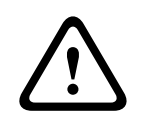

#### Внимание!

Невозможно включить в запись данные системы анализа видеоконтента без метаданных.

#### Стандартная запись

Здесь можно выбрать режим для стандартных записей.

При выборе параметра **Непрерывный** запись продолжается непрерывно. Когда будет израсходована вся доступная память, старые записи будут автоматически удаляться. При выборе параметра **Перед тревогой** запись будет осуществляться только перед тревожным сигналом, во время тревоги и в течение установленного времени после тревоги. При выборе параметра **Выключено** запись не будет включаться автоматически.

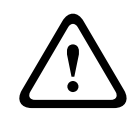

#### Внимание!

Можно установить ограничения на удаление старых записей в режиме **Непрерывная**, настроив срок их хранения (см. Срок хранения).

#### Поток

Выберите поток, который будет использоваться для стандартных записей.

- Поток 1
- Поток 2
- Только І-кадры

#### Запись по тревоге

#### Время перед тревожным сигналом

Можно выбрать из списка требуемое время перед тревожным сигналом.

#### Время после тревожного сигнала

Можно выбрать из списка требуемое время после тревожного сигнала.

#### Тревожный поток

Выберите поток, который будет использоваться для записей по тревоге.

- Поток 1
- Поток 2
- Только І-кадры

#### Интервал кодирования и скорость передачи данных из профиля

Установите этот флажок и выберите профиль кодера для установки связанного интервала кодировки для записи по тревоге.

#### Триггеры тревожного сигнала

#### Тревожный вход / Анализ тревоги / Потеря видеоизображения

Здесь можно выбрать датчик тревожного сигнала, который должен активировать запись.

#### Виртуальная тревога

Здесь можно выбрать виртуальные датчики тревожного сигнала, которые будут включать запись (например, при помощи команд RCP+ или сценариев тревоги).

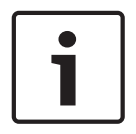

#### Замечания!

Более подробные сведения содержатся в документе Alarm Task Script Language и документации к RCP+. Последние версии этих документов находятся в каталоге продукции Bosch в Интернете.

#### Экспортировать в учетную запись

Выберите этот параметр, если все записи по тревоге должны быть экспортированы на FTPсервер автоматически. Убедитесь, что вставлены все соответствующие данные для публикации на FTP.

## 20.3 Максимальный срок хранения

По истечении введенного здесь срока хранения записи перезаписываются.

• Введите требуемый срок хранения в днях для каждой дорожки записи.

Убедитесь, что срок хранения не превышает доступную емкость для записи.

## 20.4 Планировщик записи

Планировщик записи позволяет связать профили записи с днями и временем, в которые изображения с камеры должны записываться в случае поступления тревожного сигнала. Вы можете сопоставить любое количество 15-минутных интервалов с профилями записи для каждого дня недели. При перемещении курсора мыши над таблицей под ней отображается время. Это облегчает ориентацию.

Кроме обычных выходных дней, вы можете определить праздничные дни, которые не соответствуют стандартному недельному расписанию, в соответствии с которым записываются изображения. Это позволяет применить настройки воскресенья к другим дням недели.

- 1. В поле Временные периоды щелкните профиль, который вы хотите сопоставить.
- 2. Щелкните поле в таблице и, удерживая левую кнопку мыши, перетащите курсор через все поля для назначения выбранного профиля.
- 3. Для отмены выделения какого-либо из интервалов воспользуйтесь правой кнопкой мыши.
- Нажмите кнопку Выделить все, чтобы выбрать все интервалы для присвоения выбранного профиля.
- 5. Нажмите Очистить, чтобы отменить выделение всех интервалов.
- 6. По окончании щелкните Установить, чтобы сохранить все настройки в устройстве.

#### Выходные дни

Можно указать выходные дни, не входящие в стандартное недельное расписание, в которые должна выполняться запись. Это позволяет применить настройки воскресенья к другим дням недели, приходящимся на будние дни.

- 1. Перейдите на вкладку **Выходные дни**. Дни, которые уже были установлены, отображаются в таблице.
- 2. Нажмите кнопку **Добавить**. Откроется новое окно.
- Выберите нужную дату в календаре. Можно выбрать несколько последовательных дат, удерживая левую кнопку мыши. Они затем будут отображены как одна запись в таблице.
- 4. Нажмите **ОК**, чтобы принять выбранные данные. Окно закроется.
- 5. Назначьте отдельным выходным дням профиль записи, как описано выше.

#### Удаление выходных дней

Выходные дни, которые вы сами определили, вы сможете удалить в любое время.

- 1. Нажмите кнопку Удалить. Откроется новое окно.
- 2. Выберите дату, которую нужно удалить.
- 3. Нажмите **ОК**. Запись будет удалена из таблицы, а окно закроется.
- 4. Эту процедуру нужно повторить для удаления дополнительных дней.

#### Временные периоды

Можно менять имена профилей записи.

- 1. Щелкните профиль и нажмите кнопку Переименовать.
- 2. Введите имя и еще раз нажмите кнопку Переименовать.

#### Активация записи

После завершения настройки необходимо активировать планировщик записи и начать запись. После начала записи страницы **Профили записи** и **Планировщик записи** становятся недоступными, а изменение конфигурации - невозможным.

Однако вы можете в любой момент остановить запись и изменить настройки.

- 1. Нажмите кнопку Пуск для активации планировщика записей.
- 2. Нажмите кнопку **Стоп** для деактивации планировщика записей. Производящиеся в данный момент записи будут остановлены, и конфигурация может быть изменена.

#### Состояние записи

Рисунок отображает записывающую активность в камере. Во время записи на экране отображается анимированная графика.

## 20.5 Recording Status

Сведения о состоянии записи отображаются здесь в информационных целях. Эти параметры невозможно изменить.

# 21 Тревога

## 21.1 Подключения тревожного сигнала

Можно выбрать способ реагирования камеры на тревожный сигнал. В случае возникновения тревожного сигнала устройство автоматически подключается к заранее определенному IP-адресу. Можно ввести до десяти IP-адресов, к которым в случае возникновения тревожного сигнала камера будет последовательно подключаться до тех пор, пока подключение не будет установлено.

#### Подключение в случае тревожного сигнала

Выберите **Вкл.**, чтобы камера автоматически соединялась с предварительно определенным IP-адресом в случае возникновения тревоги. При выборе **Слеж. за вх. 1** устройство удерживает автоматически установленное подключение до тех пор, пока сигнал тревоги поступает на тревожный вход 1.

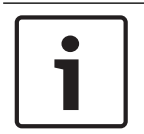

#### Замечания!

В случае настройки по умолчанию при тревожных подключениях передается поток 2. Имейте это в виду при назначении профиля (см. Заводские параметры).

#### IP-адрес номера пункта назначения

Укажите номера IP-адресов, к которым нужно подключиться в случае возникновения тревожного сигнала. Устройство последовательно соединяется с удаленными станциями до тех пор, пока не будет установлено подключение.

#### IP-адрес пункта назначения

Для каждого номера введите соответствующий IP-адрес удаленной станции.

#### Пароль пункта назначения

Если удаленная станция защищена паролем, введите пароль.

На этой странице можно сохранить до 10 IP-адресов получателей и до 10 паролей для подключения к удаленным станциям. Если возможно подключение к большему числу удаленных станций, например, при инициации подключений через системы более высокого уровня (BVC или Bosch Video Management System), здесь можно сохранить общий пароль. Камера будет использовать этот общий пароль для подключения ко всем удаленным станциям, защищенным одним и тем же паролем. В этом случае выполните следующие действия:

- 1. Выберите 10 из поля списка ІР-адрес номера пункта назначения.
- 2. Введите адрес 0.0.0.0 в поле ІР-адрес пункта назначения.
- 3. Введите пароль в поле Пароль пункта назначения.
- 4. Определите этот пароль как пароль уровня **user** для всех удаленных станций, с которыми возможно соединение.

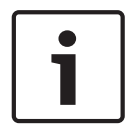

#### Замечания!

Если ввести IP-адрес назначения 0.0.0.0 для получателя 10, этот адрес больше не будет использоваться при десятой попытке автоматического подключения в случае тревожного сигнала. Этот параметр используется только для сохранения общего пароля.

#### Передача видеосигнала

Если устройство защищено брандмауэром, выберите **TCP (порт HTTP)** в качестве протокола передачи. Для работы в локальной сети выберите **UDP**.

#### Внимание!

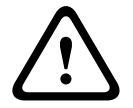

Следует иметь в виду, что в случае невозможности многопотоковой трансляции для передачи дополнительных видеоизображений в случае тревожного события требуется дополнительная пропускная способность сети. Для активации многопотоковой трансляции выберите значение **UDP** для параметра **Передача видеосигнала** здесь и в разделе Доступ к сети.

#### Поток

Выберите номер потока из раскрывающегося списка.

#### Удаленный порт

В зависимости от конфигурации сети выберите порт браузера. Порты для подключений HTTPS доступны только в том случае, если значение **Вкл.** выбрано для параметра **Шифрование SSL**.

#### Видеовыход

Если вы знаете, какое устройство используется в качестве приемника, можно выбрать аналоговый видеовыход, на который должен переключаться сигнал. Если устройство назначения неизвестно, рекомендуется выбрать параметр **Первый доступный**. В этом случае изображение помещается на первый свободный видеовыход. Это выход, на котором нет сигнала. На подключенный монитор изображение будет выводиться только при срабатывании тревожного сигнала. Если вы выбрали определенный видеовыход и для этого выхода на приемнике установлено разделенное изображение, в поле **Декодер** также можно выбрать декодер в приемнике, который будет использоваться для вывода изображения тревожного сигнала.

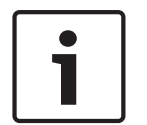

#### Замечания!

Сведения о выводе изображения и доступных видеовыходах можно найти в документации к устройству получателя.

#### Декодер

Выберите декодер приемника для вывода изображения тревожного сигнала. Выбранный декодер влияет на положение изображения на разделенном экране. Например, можно указать через VIP XD, что правый верхний квадрат будет использоваться для вывода изображения тревожного сигнала при выборе декодера 2.

#### Шифрование SSL

Данные для подключения (например, пароль) могут быть защищены посредством шифрования SSL. При установке параметра **Вкл.** только зашифрованные порты доступны для параметра **Удаленный порт**.

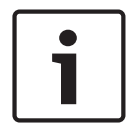

#### Замечания!

Обратите внимание, что шифрование SSL необходимо активировать и настроить на обоих концах подключения. Для этого требуется выгрузить в камеру соответствующие сертификаты.

Шифрование медиаданных (видео и метаданных) можно активировать и настроить на странице **Шифрование** (см. Шифрование).

#### Автоматическое подключение

Выберите параметр **Вкл.**, чтобы автоматически восстанавливать подключение к ранее указанному IP-адресу после перезапуска, разрыва соединения или неполадок в сети.

# 1

#### Замечания!

В случае настройки по умолчанию при автоматических подключениях передается поток 2. Имейте это в виду при назначении профиля (см. Заводские параметры).

#### Аудио

Выберите значение "Вкл.", чтобы включить аудиотревогу.

## 21.2 VCA (Анализ видеоданных)

В камеру встроена технология Video Content Analysis (VCA), которая определяет и анализирует изменения сигнала на основе обработки изображений. Эти изменения могут возникать при движении в зоне обзора камеры. Пользователь может выбрать различные конфигурации анализатора видеоданных в соответствии со своими требованиями.

#### Intelligent Dynamic Noise ReductionIDNR

Регулировка IVA / VCA управляет функцией Intelligent Dynamic Noise Reduction, которая подавляет шумы, возникающие при движении объекта съемки. Когда в предустановленной сцене нет движущихся объектов, уровень шумоподавления увеличивается. При улавливании движения в предустановленной сцене уровень шумоподавления уменьшается, чтобы снизить требования к полосе пропускания и оптимизировать объем хранилища.

Чтобы отключить функцию IDNR, выберите параметр "ВЫКЛ." в поле **Конфигурация VCA**. Чтобы включить функцию IDNR, выберите **Профиль #** (1–16) или параметр «VCA в бесшумном режиме» в поле **Профиль #**. При выборе определенного профиля требуется также выбрать параметр MOTION+ в поле **Тип анализа**.

#### Профили VCA

Можно настроить два профиля с различными конфигурациями VCA. Профили могут быть сохранены на жестком диске компьютера и загружены впоследствии. Это может оказаться полезным при тестировании нескольких разных конфигураций. Сохраните работающую конфигурацию и выполните проверку новых настроек. Сохраненную конфигурацию можно в любое время использовать для восстановления исходных настроек.

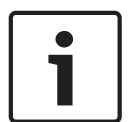

#### Замечания!

При нехватке вычислительной мощности наивысший приоритет имеют изображения в реальном времени и записи. Это может привести к ухудшению качества анализа видеоконтента. В таких случаях следует проанализировать загрузку процессора и соответствующим образом оптимизировать настройки кодера или анализа видеоданных.

- 1. Выберите профиль VCA и установите требуемые параметры.
- 2. При необходимости нажмите кнопку **По умолчанию** для возврата к стандартным значениям.
- Нажмите кнопку Сохранить... для сохранения параметров профиля в другой файл. Откроется новое окно, в котором можно указать, куда вы хотите сохранить файл и с каким именем.
- 4. Нажмите кнопку **Загрузить...** для загрузки сохраненного профиля. Откроется новое окно, в котором можно выбрать файл профиля и указать, куда сохранить файл.

#### Конфигурация VCA

Выберите один из профилей для его активации или изменения. Профиль можно переименовать.

1. Чтобы переименовать файл, нажмите значок справа от поля со списком и введите в поле новое имя профиля.

2. Нажмите значок еще раз. Новое имя профиля будет сохранено.

Конфигурация Silent MOTION+ активна по умолчанию. В этой конфигурации метаданные создаются для облегчения поиска записей, но тревожный сигнал не включается. Если выбран параметр «VCA в бесшумном режиме», система создает метаданные для упрощения поиска записей, но тревожный сигнал не включается. Нельзя изменить параметры для этой конфигурации.

Если вы хотите отключить VCA, выберите «Выкл.».

#### Предустановка

Выберите "Выкл." или "Тест".

#### Состояние тревожного сигнала

Состояние тревоги отображается здесь для информации. Это значит, что можно немедленно проверить результат от применения настроек.

#### Время объединения

Данный ползунок (от 0 (нуля) до 20 (0 — значение по умолчанию) позволяет выбрать время объединения.

Задайте время объединения в диапазоне от 0 до 20 секунд. Отсчет времени объединения всегда начинается при возникновении тревожного события. Оно расширяет тревожное событие на установленный промежуток времени. Это делается для предотвращения ситуации, когда тревожные события, происходящие в быстрой последовательности, вызывают несколько тревожных сигналов и событий в быстрой последовательности. В течение времени объединения других тревожных сигналов не возникает. Время после тревоги, настроенное для записей по тревоге, начинается только по завершении времени объединения.

#### Тип анализа

Выберите требуемый алгоритм анализа. По умолчанию доступен только **MOTION+**; этот параметр включает датчик движения и регистрацию несанкционированного доступа.

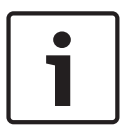

#### Замечания!

Дополнительные алгоритмы анализа с обширным набором функций, например, IVMD и IVA, доступны в пакете Bosch Security Systems Inc.

После выбора одного из алгоритмов можно настроить соответствующие параметры непосредственно на этой странице. Сведения об этом содержатся в соответствующих документах на прилагаемом компакт-диске.

Для анализа видеоданных всегда создаются метаданные, если этот процесс не был специально отключен. В зависимости от выбранного типа анализа и соответствующей конфигурации дополнительная информация накладывается поверх видеоизображения в окне предварительного просмотра рядом с настройками. Варианты: MOTION+, IVA 5.6, IVA 5.6 Flow. Например, если выбран тип анализа **MOTION+,** области датчика, регистрирующие движение, отмечаются прямоугольниками.

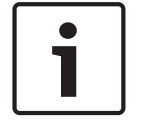

#### Замечания!

На странице **LIVE Functions** можно включить отображение дополнительной информации для страницы **LIVE** (см. *Функции страницы LIVE, Страница* 96).

#### Детектор движения (только MOTION+)

Для функционирования датчика должны быть соблюдены следующие условия:

- Анализ должен быть активирован.
- Должна быть активирована как минимум одна область датчика.

- Индивидуальные параметры должны быть сконфигурированы в соответствии с операционной средой и желаемыми реакциями.
- Значение чувствительности должно быть больше нуля.

#### Внимание!

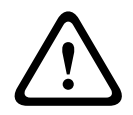

Отражения света (от зеркальных поверхностей и т.п.), включение и выключение искусственного освещения или изменение уровня освещенности, вызванное движением облаков в солнечный день, могут приводить к нежелательным срабатываниям детекторов движения и вызывать ложные тревоги. Проведите серию тестов в разное время дня и ночи, чтобы удостовериться в том, что видеодатчики функционируют корректно. При наблюдении внутри помещений следует обеспечить постоянное круглосуточное освещение областей.

#### Чувствительность (только MOTION+)

Чувствительность детектора движения может быть отрегулирована в соответствии с внешними условиями, в которых находится камера.

Датчик реагирует на изменения яркости видеоизображения. Чем темнее область наблюдения, тем выше должно быть выбранное значение.

#### Минимальный размер объекта (только MOTION+)

Можно указать количество областей датчика, которое должен занимать движущийся объект, чтобы вызвать тревожный сигнал. Этот параметр препятствует тому, чтобы объекты слишком малого размера вызывали срабатывание тревожного сигнала. Рекомендованное минимальное значение составляет **4**. Это значение соответствует четырем областям датчика.

#### Debounce time 1 s (MOTION+ only) (Время задержки 1 с (только алгоритм MOTION+))

Время задержки не дает очень коротким событиям тревоги включать отдельные сигналы тревоги. Если параметр "Время задержки 1 с" активирован, тревожное событие должно продолжаться не менее 1 секунды, чтобы сработал тревожный сигнал.

#### Выделение области (только MOTION+)

Вы можете выделить области изображения, которые должны отслеживаться детектором движения. Видеоизображение разделено на 858 квадратных областей. Каждая из этих областей может быть активирована или деактивирована отдельно. Если вы хотите исключить из мониторинга отдельные области зоны обзора камеры по причине постоянного движения (дерево, качающееся на ветру и т. п.), соответствующие области могут быть деактивированы.

- Нажмите **Выделить обл.** для настройки областей датчика. Откроется новое окно.
- 1. При необходимости сначала нажмите кнопку **Очистить**, чтобы снять текущее выделение (области, помеченные желтым цветом).
- 2. Щелкните левой кнопкой мыши поля, которые надо активировать. Активированные области отмечаются желтым цветом.
- 3. При необходимости нажмите кнопку Выделить все для выделения всего видеокадра.
- 4. Щелкните правой кнопкой мыши те области, которые должны быть деактивированы.
- 5. Нажмите **ОК** для сохранения конфигурации.
- 6. Нажмите кнопку закрытия (**X**) в заголовке окна, чтобы закрыть окно без сохранения изменений.

#### Чувствительность

#### Замечания!

**i** 

Этот и следующий параметры доступны только в том случае, если активирована перекрестная проверка.

Чувствительность регистрации несанкционированного доступа может быть отрегулирована в соответствии с внешними условиями, в которых находится камера. Алгоритм реагирует на различия между контрольным изображением и текущим видеоизображением. Чем темнее область наблюдения, тем выше должно быть выбранное значение.

#### Задержка срабат. (сек):

Можно настроить уровень задержки срабатывания тревожного сигнала. Тревожный сигнал срабатывает только по истечении указанного интервала времени в секундах и только в том случае, если условие, необходимое для включения тревожного сигнала, все еще существует. Тревожный сигнал не срабатывает, если до истечения указанного времени восстанавливается исходное условие. Это позволяет избежать ложных срабатываний тревожного сигнала, вызванных кратковременными изменениями, например работами по очистке, проводимыми непосредственно в зоне обзора камеры.

#### Глобальное изменение

Вы можете указать размер глобального изменения в видеоизображении, необходимого для срабатывания тревожного сигнала. Этот параметр не зависит от областей датчика, выделенных командой **Выделить обл.** Установите высокое значение, если для срабатывания тревожного сигнала требуется изменения небольшого числа областей датчика. При низком значении для срабатывания тревожного сигнала необходимо, чтобы изменения одновременно произошли в большом количестве областей датчика. Этот параметр позволяет независимо от тревожных сигналов движения обнаружить изменения ориентации или местоположения камеры, вызванные, например поворачиванием монтажного кронштейна камеры.

#### Глобальное изменение

Активируйте эту функцию, если глобальное изменение, заданное ползунком **Глобальное** изменение, должно вызывать тревожный сигнал.

#### Слишком высокая яркость

Активируйте эту функцию, если несанкционированный доступ, связанный со слишком сильным освещением (например при направлении фонарика в объектив), должен вызывать тревожный сигнал. Основу распознавания составляет средняя освещенность сцены.

#### Слишком слабое освещение

Активируйте эту функцию, если несанкционированный доступ, связанный с закрытием объектива (например при распылении на него краски), должен вызывать тревожный сигнал. Основу распознавания составляет средняя освещенность сцены.

#### Слишком высокий уровень шума

Активируйте эту функцию, если несанкционированный доступ, связанный с электромагнитными помехами (высокий уровень шума в результате сильного источника помех, расположенного поблизости от видеолиний), должен вызывать тревожный сигнал.

#### Перекрестная проверка

Вы можете сохранить контрольное изображение, с которым будет постоянно сравниваться текущее видеоизображение. Если текущее видеоизображение в отмеченных областях отличается от контрольного изображения, включается сигнал тревоги. Это позволяет обнаружить попытки несанкционированного доступа, которые иначе не были бы обнаружены (например, при повороте камеры).

- 1. Нажмите **Ссылка** для сохранения текущего видеоизображения в качестве контрольного.
- 2. Нажмите **Выделить обл.** и выделите области контрольного изображения для мониторинга.
- 3. Установите флажок **Перекрестная проверка** для активации проверки. Сохраненное контрольное изображение отображается в черно-белом цвете под текущим видеоизображением, а выделенные области отмечены желтым цветом.
- 4. Выберите **Исчезающие края** или **Появляющиеся края** для повторного обозначения перекрестной проверки.

#### Исчезающие контуры

Выделенная область на контрольном изображении должна содержать заметную, рельефную структуру. Если эта структура будет скрыта или перемещена, при перекрестной проверке будет включен сигнал тревоги. Если выбранная область настолько однородна, что скрытие или перемещение структуры не приведет к включению тревожного сигнала, сигнал тревоги будет включен немедленно, чтобы сигнализировать о неадекватности контрольного изображения.

#### Появляющиеся контуры

Выберите данный параметр, если выделенная область контрольного изображения содержит в значительной степени однородную поверхность. Если в этой области появляются какие-либо структуры, включается сигнал тревоги.

#### Выделить область

Можно выделить для мониторинга отдельные области контрольного изображения. Видеоизображение разделено на 858 квадратных областей. Каждая из этих областей может быть активирована или деактивирована отдельно.

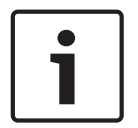

#### Замечания!

Выделите только те области для мониторинга, в которых нет движения и которые всегда равномерно освещены, чтобы избежать ложных срабатываний тревожного сигнала.

- 1. Нажмите Выделить обл. для настройки областей датчика. Откроется новое окно.
- 2. При необходимости сначала нажмите кнопку **Очистить**, чтобы снять текущее выделение (области, помеченные желтым цветом).
- 3. Щелкните левой кнопкой мыши поля, которые надо активировать. Активированные области отмечаются желтым цветом.
- 4. При необходимости нажмите кнопку Выделить все для выделения всего видеокадра.
- 5. Щелкните правой кнопкой мыши те области, которые должны быть деактивированы.
- 6. Нажмите **ОК** для сохранения конфигурации.
- 7. Нажмите кнопку закрытия (**X**) в заголовке окна, чтобы закрыть окно без сохранения изменений.

## 21.3 Виртуальные маски

Виртуальные маски позволяют маскировать части сцены, которые не должны служить поводом для включения функции интеллектуального слежения Intelligent Tracking при анализе потоков. Таким образом, пользователи могут маскировать фоновое движение, например, на сцене с движущимися деревьями, пульсирующим освещением, дорогами с интенсивным движением и т. д.

Чтобы создать виртуальную маску, выполните следующие действия:

1. Выберите номер виртуальной маски. В окне предварительного просмотра видео появляется темно-серый прямоугольник с надписью «Маска x», где «x» — номер маски. 2. Выберите маску с помощью мыши. Перетащите маску на область, которую требуется замаскировать, и нажмите «Установить». В окне «Визуальный контроль» появляется сообщение «Конфигурация виртуальной маски активирована».

3. Щелкните «Вкл.», чтобы разрешить использование виртуальной маски. Прямоугольник, обозначающий маску в окне предварительного просмотра, становится красным. В окне «Визуальный контроль» появляется сообщение «Виртуальные маски: ВКЛ.».

Чтобы отключить виртуальные маски, выполните следующие действия:

Установите флажок «Выключить маски». В окне «Визуальный контроль» появляется сообщение «Виртуальные маски: ВЫКЛ.».

## 21.4 Аудиотревога

Камера может генерировать сигналы тревоги на основе аудиосигналов. Уровень сигналов и диапазон частот могут быть настроены таким образом, чтобы избежать ложных срабатываний, вызванных, например, шумом автомобилей или фоновым шумом.

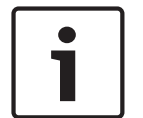

#### Замечания!

Прежде чем настраивать аудиотревогу, следует установить обычную передачу аудиосигнала (см. Аудио).

#### Аудиотревога

Выберите Вкл., если требуется включить генерирование аудиотревог устройством.

#### Имя

Имя облегчает задачу идентификации тревоги в крупных системах видеонаблюдения, например при использовании программ VIDOS и Bosch Video Management System. Введите здесь уникальное понятное имя.

Не используйте в имени специальные символы, например, **&**. Специальные символы не поддерживаются внутренней системой управления.

#### Диапазон сигнала

Определенные диапазоны сигнала могут быть исключены с целью избежать ложных срабатываний. По этой причине сигнал разделен на 13 тональных диапазонов (мелшкала). Установите или снимите флажки под графиком, чтобы включить или исключить соответствующие диапазоны.

#### Порог

Установите пороговое значение на основании сигнала, который отображается на графике. Пороговое значение можно установить при помощи ползункового регулятора, или же можно переместить белую линию непосредственно на график при помощи мыши.

#### Чувствительность

Этот параметр используется для настройки чувствительности в соответствии с окружающей звуковой обстановкой. Отдельные пиковые сигналы могут быть успешно подавлены. Более высокие значения означают высокий уровень чувствительности.

## 21.5 Эл. сообщение тревоги

В качестве альтернативы автоматическому подключению состояние тревоги может быть передано по электронной почте. Таким образом можно уведомить получателя, не имеющего видеоприемника. В этом случае камера автоматически отправляет электронное сообщение по предварительно указанному электронному адресу.

#### Отправить тревожное эл. сообщение

Выберите **Вкл.**, если вы хотите, чтобы устройство автоматически отправляло электронное сообщение тревоги в случае возникновения тревоги.

#### IP-адрес почтового сервера

Введите IP-адрес почтового сервера, работающего по протоколу SMTP (Simple Mail Transfer Protocol). Исходящие электронные сообщения будут отправляться на этот сервер по указанному вами адресу. В противном случае оставьте поле пустым **(0.0.0.0**).

#### Имя пользователя SMTP

Введите имя пользователя, зарегистрированного на выбранном почтовом сервере.

#### Пароль SMTP

Введите пароль для зарегистрированного имени пользователя.

#### Формат

Можно выбрать формат данных электронного сообщения тревоги.

- Стандартный (с JPEG) Электронное сообщение со вложенным изображением в формате JPEG.
- SMS Электронное сообщение в формате SMS на шлюз e-mail-SMS (например, для отправки тревожного сигнала по мобильному телефону) без вложения изображения.

#### Внимание!

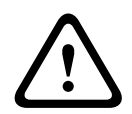

При использовании мобильного телефона в качестве приемника следует активировать функцию электронной почты или SMS, в зависимости от формата, чтобы эти сообщения могли быть получены.

Информацию по эксплуатации мобильного телефона можно получить у поставщика вашего мобильного телефона.

#### Размер изображения

Выберите подходящий размер изображения: Маленький, Средний, Большой, 720р, 1080р.

#### Вложить JPEG с камеры

Установить этот флажок, чтобы настроить отправку изображений JPEG с камеры. Активированный вход камеры отмечен флажком.

#### Адрес назначения

В этом поле введите электронный адрес для тревожных электронных сообщений. Максимальная длина адреса составляет 49 символов.

#### Адрес отправителя

Введите уникальное имя отправителя электронного сообщения, например местоположение устройства. Это облегчит идентификацию источника электронного сообщения.

**Примечание**. Имя должно содержать минимум два слова, разделенных пробелом (например, «Закрытая парковка»). Система автоматически создаст письмо эл. почты от данного имени, например, «От: Закрытая парковка». Система не создаст письмо, если имя состоит только из одного слова (например, «Холл»).

#### Тестовое эл. сообщение

Проверьте функцию отправки электронных сообщений, нажав кнопку **Отправить**. Сразу же после этого создается и отправляется тревожное электронное сообщение.

### 21.6 Редактор задач тревоги

#### Внимание!

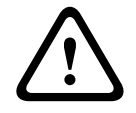

При изменении сценариев на этой странице все параметры и записи на других страницах тревожных сигналов будут перезаписаны. Эту процедуру невозможно отменить. Для редактирования данной страницы нужны знания в области программирования и знакомство с информацией, которая содержится в документе Alarm Task Script Language (Язык сценариев задач тревоги).

Здесь вы можете ввести все необходимые функции тревожных сигналов в форме сценария, в качестве альтернативы настройке параметров тревожных сигналов на различных страницах тревожных сигналов. Все параметры и записи на других страницах тревожных сигналов будут перезаписаны.

- 1. Щелкните ссылку **Примеры** в поле Alarm Task Editor, чтобы просмотреть примеры сценариев. Откроется новое окно.
- 2. Введите новые сценарии в поле Alarm Task Editor или измените существующие сценарии в соответствии с вашими требованиями.
- По окончании щелкните Установить, чтобы отправить сценарии в устройство. Если передача успешна, в текстовом поле появится сообщение Сценарий успешно проанализирован. Если произошла ошибка, будет отображено сообщение об ошибке с подробными сведениями.

## 21.7 Правила тревог

Правило тревоги определяет, какие входы будут активировать те или иные выходы. По существу, правило тревоги позволяет настроить автоматический отклик камеры на различные входные тревожные события.

Чтобы настроить правило тревоги, укажите один вход от физического соединения, от триггера обнаружения движения или от подключения к странице «ПРОСМОТР В РЕЖИМЕ РЕАЛЬНОГО ВРЕМЕНИ» камеры. Каждое физическое подключение входа может быть активировано устройствами с сухим контактом (например, датчиком давления или дверными контактами).

Затем определите выходы правила (не более двух) или отклик камеры на вход. Выходы включают физический тревожный выход, команду AUX или сцену препозиции.

- 1. Установите флажок Включено, чтобы активировать данную тревогу.
- 2. Щелкните «Вход 1» (физическое подключение тревожного сигнала).
- 3. Выберите соответствующий вход.
- Тревожный вход: если выбран этот вариант, то второе поле ввода (физическое подключение тревожного сигнала) отображается справа, со списком параметров ввода (например, 1: вход 1).
- IVA/MOTION+: если выбран этот вариант, сигнализация срабатывает, как только активируется IVA или детектор движения

- Соединение: если выбран этот вариант, сигнализация срабатывает при попытке доступа по IP-адресу камеры.
- Время: если выбран этот вариант, поле ввода отображается справа. В этом поле необходимо ввести время включения сигнала тревоги в часах и минутах. (Значение по умолчанию – 00:00.)
- Временной диапазон: если выбран этот вариант, два поля ввода отображаются справа. В этих полях необходимо ввести временной диапазон включения сигнала тревоги в часах и минутах. (Значения по умолчанию – 00:00 и 00:00).
- Тревога манипуляции: если выбран этот вариант, сигнализация срабатывает, если зафиксированы попытки манипуляции с камерой (например, если корпус устройства вскрыт).

4. Выберите одну из описанных ниже команд выхода для настроек Выхода 1 и Выхода 2: Примечание: не все параметры доступны для всех камер.

- Нет: команды не определены.
- Тревожный выход: определяет физическое соединение тревожного выхода типа открытый коллектор.
- Аих вкл.: определяет стандартную или настраиваемую клавиатурную команду Вкл.
- Аих выкл.: определяет стандартную или настраиваемую клавиатурную команду Выкл.
- Сцена: определяет предустановленную сцену из препозиций 1–256.
- Монохром: переключение видео камеры в монохромный режим.

5. Нажмите «Установить» для сохранения параметров. Система камеры активирует правила тревоги.

(См. в *Таблица команд пользователя, Страница 161* в руководстве по эксплуатации/ руководстве пользователя список всех команд AUX для своей камеры.)

# 22 Интерфейсы

## 22.1 Тревожные входы

#### Тревожный вход

Выберите **HO**, если при замыкании контакта должна включиться тревога. Выберите **H3**, если при размыкании контакта должна включиться тревога.

#### Имя

Для каждого входа сигнализации можно ввести имя. Если функции **Прямая трансляция** настроены соответствующим образом, это имя будет отображаться под значком входа сигнализации. Это имя можно также использовать в программной функции Forensic Search в качестве параметра фильтрации для быстрого поиска записей. Введите здесь уникальное понятное имя.

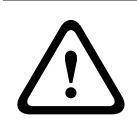

#### Внимание!

Не используйте в имени специальные символы, например **&**. Специальные символы не поддерживаются внутренней системой управления.

## 22.2 Выходы сигнализации

#### Свободное состояние

Выберите **Открыть**, если нужно, чтобы реле функционировало как нормально разомкнутый контакт, или **Закрыто**, если реле должно функционировать как нормально замкнутый контакт.

#### Режим работы

Выберите режим работы реле.

Например, если вы хотите, чтобы включенная тревожным сигналом лампа продолжала гореть после завершения тревоги, выберите **Бистабильный**. Если требуется, чтобы сирена, активированная тревожным сигналом, звучала, например, в течение 10 секунд, выберите **10 с**.

#### Имя выхода

Введите имя для тревожного выхода.

#### Переключить

Нажмите кнопку, чтобы протестировать релейное подключение / выход.

# 23 Сеть

## 23.1 Доступ к сети

Параметры на данной странице используются для интеграции камеры в существующую сеть.

#### Автом. назначение ІР-адреса

Если для динамического назначения IP-адресов в сети используется DHCP-сервер, можно активировать принятие IP-адресов, автоматически назначенных камере. Определенные приложения (Bosch Video Management System, Archive Player, Configuration Manager) используют IP-адрес для уникального назначения устройства. При использовании этих приложений DHCP-сервер должен поддерживать фиксированное назначение между IP-адресом и MAC-адресом и должен быть соответствующим образом настроен, чтобы после назначения IP-адреса он сохранялся при каждой перезагрузке системы.

#### IPv4

В этом разделе экрана требуется заполнить 3 поля.

#### ІР-адрес

В данном поле введите требуемый IP-адрес камеры. IP-адрес должен быть действительным для данной сети.

#### Маска подсети

В данном поле введите соответствующую маску подсети для выбранного IP-адреса.

#### Адрес шлюза

Если вы хотите, чтобы устройство устанавливало соединение с удаленным пунктом в другой подсети, введите IP-адрес шлюза. В противном случае оставьте поле пустым **(0.0.0.0)**.

#### IPv6

Прежде чем вносить изменения в данный раздел, проконсультируйтесь с сетевым администратором.

#### ІР-адрес

В данном поле введите требуемый IP-адрес камеры. IP-адрес должен быть действительным для данной сети. Типичный адрес IPv6 может быть поход на следующий пример: 2001:db8: :52:1:1

По вопросам создания действительного адреса IPv6 проконсультируйтесь с сетевым администратором.

#### Длина префикса

Типичный адрес IPv6 сетевого узла состоит из префикса и идентификатора интерфейса (всего 128 бит). Префикс — это часть адреса, в которой биты имеют фиксированные значения, или биты, определяющие подсеть.

#### Адрес шлюза

Если вы хотите, чтобы устройство устанавливало соединение с удаленным пунктом в другой подсети, введите IP-адрес шлюза. В противном случае оставьте поле пустым **(0.0.0.0)**.

#### Адрес DNS-сервера 1 / Адрес DNS-сервера 2

Доступ к камере упрощается, если устройство присутствует в списке DNS-сервера. Если требуется, например, установить интернет-соединение с камерой, достаточно ввести имя, данное устройству на DNS-сервере, в качестве URL-адреса в браузере. Введите здесь IPадрес DNS-сервера. Поддерживаются серверы для защищенных и динамических систем DNS.

#### Передача видеосигнала

Если устройство защищено брандмауэром, выберите **TCP (порт HTTP)** в качестве протокола передачи. Для работы в локальной сети выберите **UDP**.

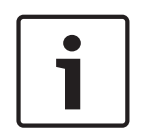

#### Замечания!

Многоадресная передача возможна только при использовании протокола UDP. Протокол TCP не поддерживает многоадресные соединения. Значение MTU в режиме UDP составляет 1514 байт.

#### Порт НТТР-браузера

При необходимости выберите другой порт HTTP-браузера из списка. Порт HTTP по умолчанию: 80. Чтобы разрешить безопасные соединения по протоколу HTTPS, необходимо отключить порт HTTP. В этом случае выберите значение **Выключено**.

#### Порт HTTPS-браузера

Если вы хотите разрешить браузеру доступ в сеть через безопасное соединение, выберите из списка порт HTTPS-браузера Порт HTTPS по умолчанию: 443. Выберите значение **Выключено**, чтобы отключить порты HTTPS; теперь возможны только небезопасные соединения.

В данной камере используется протокол шифрования TLS 1.0. Возможно, вам придется активировать этот протокол в настройках браузера. Также необходимо активировать протокол для приложений Java (в панели управления Java в панели управления Windows).

| ſ | 1 |  |
|---|---|--|
| L |   |  |

#### Замечания!

Если требуется разрешить соединения только по шифрованию SSL, установите параметр Выкл. для каждого из параметров порт HTTP-браузера, порт RCP+ 1756 и поддержка Telnet. Это деактивирует все небезопасные подключения. После этого подключения будут возможны только через порт HTTPS.

Шифрование медиаданных (видео и метаданных) можно активировать и настроить на странице **Шифрование** (см. Шифрование).

#### **HSTS**

Выберите этот параметр, чтобы использовать политику безопасности HTTP Strict Transport Security (HSTS) для обеспечения защищенных соединений.

#### RCP+ порт 1756

Для обмена данными соединения можно активировать небезопасный порт RCP+ 1756. Если вы хотите, чтобы данные соединения передавались только в зашифрованном виде, выберите параметр **Выключено**, чтобы отключить порт.

#### Поддержка Telnet

Если вы хотите разрешить только безопасные соединения с шифрованием данных, следует выбрать параметр **Выключено** для отключения поддержки Telnet. Устройство не будет доступно по протоколу Telnet.

#### Режим интерфейса ЕТН

Выберите тип Ethernet-подключения для интерфейса ETH.

#### Варианты:

- Авто
- 10 Мбит/с HD (полудуплексный)
- 10 Мбит/с FD (полнодуплексный)
- 100 Мбит/с HD (полудуплексный)
- 100 Мбит/с FD (полнодуплексный)

#### Сетевое ЗУ (байт)

Можно установить максимальный размер сегмента для пользовательских данных IPпакета. Этот параметр позволяет изменять размер пакетов данных в соответствии с сетевым окружением с целью оптимизации процесса передачи данных. В режиме UDP значение MTU составляет 1,514 байт.

#### ЗУ iSCSI (байт)

Можно указать более высокое значение MSS для подключения к системе iSCSI, чем для сетевого трафика для других данных. Потенциальное значение зависит от структуры сети. Более высокое значение имеет смысл только в том случае, если система iSCSI расположена в той же подсети, что и камера.

#### МТU сети (байт)

По умолчанию значение в поле равно 1514.

## 23.2 DynDNS

#### Включить DynDNS

DynDNS.org представляет собой службу DNS-хостинга, на которой в базе данных хранятся IP-адреса, готовые к использованию. Это позволяет выбрать камеру через Интернет по имени узла, не указывая текущий IP-адрес устройства. Этот сервис можно включить здесь. Для этого необходимо иметь учетную запись на DynDNS.org и зарегистрировать имя хоста для устройства на этом сайте.

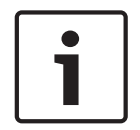

#### Замечания!

Сведения о службе, процессе регистрации и доступных именах хостов можно найти на сайте DynDNS.org.

#### Поставщик

В этом поле значение по умолчанию — dyndns.org. При необходимости можно выбрать другой вариант.

#### Имя хоста

Введите здесь имя хоста, зарегистрированное на DynDNS.org для камеры.

#### Имя пользователя

Введите здесь имя пользователя, зарегистрированное на DynDNS.org.

#### Пароль

Введите здесь пароль, зарегистрированный на DynDNS.org.

#### Принудительная регистрация

Можно выполнить принудительную регистрацию, отправив IP-адрес серверу DynDNS. Записи, которые часто изменяются, не предоставляются в системе доменных имен. Принудительную регистрацию лучше всего использовать при первой настройке устройства. Эту функцию следует использовать только в случае необходимости и не чаще одного раза в сутки, чтобы избежать блокирования со стороны поставщика услуг. Чтобы передать IP-адрес камеры, нажмите кнопку **Register** (Регистрация).

#### Состояние

Здесь в информационных целях отображается состояние функции DynDNS. Эти параметры нельзя изменить.

## 23.3 Дополнительно

Параметры на данной странице используются для настройки дополнительных параметров сети.

#### Эксплуатация

Режим работы определяет способ обмена данными камерой со службами по обеспечению безопасности и поддержки на основе облачной среды.

- Выберите Авто, чтобы камера отправляла несколько запросов на сервер и прекращала их отправку при отсутствии соединения.
- Выберите Включено для непрерывной отправки запросов на сервер.
- Выберите **Выключено** для блокировки отправки запросов.

#### Аутентификация

Если для управления доступом к сети используется RADIUS-сервер, активируйте проверку подлинности, чтобы разрешить связь с устройством. RADIUS-сервер также должен содержать соответствующие данные.

Чтобы настроить устройство, камеру необходимо подключить к компьютеру напрямую при помощи сетевого кабеля. Связь в сети невозможна, до тех пор пока не будут установлены и проверены на подлинность параметры **Удостоверение** и **Пароль**.

#### Удостоверение

Введите имя, которое RADIUS-сервер будет использовать для идентификации камеры.

#### Пароль

Введите пароль, который хранится на RADIUS-сервере.

#### NTCIP

Устанавливает набор правил и протоколов для организации, описания и обмена управляющими передачей данными между управляющими передачей приложениями и оборудованием передачи таким образом, что они взаимодействуют друг с другом. Выберите порт **NTCIP** и **Адрес** из соответствующих раскрывающихся списков. **Примечание:** раздел NTCIP появляется только для камер с лицензией NTCIP.

#### ТСР-порт

Устройство может принимать данные от внешнего TCP-отправителя (например, банкомата или кассового терминала) и сохранять их как метаданные. Выберите порт для TCPсоединений. Выберите значение "Выкл.", чтобы отключить функцию метаданных TCP.

#### IP-адрес отправителя

Введите здесь IP-адрес отправителя метаданных TCP.

## 23.4 Управление сетью

#### SNMP

Камера поддерживает протокол SNMP V1 для управления сетевыми компонентами и может отправлять SNMP-сообщения (запросы) по IP-адресам. Устройство поддерживает протокол SNMP MIB II в стандартизированном коде. Если вы хотите отправить SNMP-ловушки, введите в данном поле одно или два целевых устройства.

Если для SNMP выбрать значение **Вкл.**, но не ввести адрес узла **SNMP**, камера не будет отправлять запросы автоматически, а только отвечать на запросы SNMP. Если ввести адреса одного или двух узлов SNMP, отправка запросов SNMP будет осуществляться автоматически. Выберите значение **Выключено**, чтобы отключить функцию SNMP.

#### 1. Адрес узла SNMP / 2. Адрес узла SNMP

Чтобы посылать SNMP-ловушки автоматически, введите в данном поле IP-адреса одного или двух целевых устройств.

#### Запросы SNMP

Выберите запросы, которые будут отправляться.

- 1. Нажмите Выбрать. Открывается список.
- 2. Установите флажки для необходимых запросов. Все отмеченные запросы будут отправлены.
- 3. Нажмите кнопку Установить, чтобы подтвердить выбор.

#### UPnP

Данный параметр позволяет активировать функцию Universal Plug and Play (UPnP). Если функция активна, устройство реагирует на запросы сети и автоматически регистрируется на запрашивающих компьютерах как новое сетевое устройство. Например, в таком случае можно получить доступ к устройству с помощью проводника Windows без необходимости указывать IP-адрес устройства.

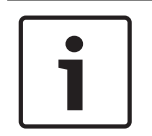

#### Замечания!

Чтобы использовать функцию UPnP на компьютере под управлением Windows XP или Windows 7, необходимо включить службы Universal Plug and Play Device Host (Узел универсальных PNP-устройств) и SSDP Discovery Service (Обнаружение SSDP).

#### Качество обслуживания

На камере можно настроить параметры конфигурации качества обслуживания (Quality of Service (QoS), чтобы обеспечить быстрый ответ сети на данные PTZ и изображения. Качество обслуживания (QoS) — это набор методик управления сетевыми ресурсами. QoS позволяет управлять задержкой, вариацией задержки (джиттер), полосой пропускания и параметрами потери пакетов, чтобы обеспечить предсказуемые результаты работы сети. QoS определяет тип данных в пакете и разделяет пакеты по классам трафика, которым может быть назначен приоритет для отправки.

Обратитесь к системному администратору за помощью в настройке параметров **Аудио**, **Видео**, **Управление** и **Видео тревоги**, а также чтобы выбрать подходящее **Время после тревоги**.

Приоритет различных каналов данных может быть назначен путем определения точки кода дифференцированных услуг (DSCP). Введите число от 0 до 252, кратное четырем. Для тревожных видеоизображений вы можете назначить более высокий приоритет, чем для обычного видео, и установить время после тревожного сигнала, в течение которого приоритет сохраняется.

## 23.5 Многоадресная передача

Кроме соединения 1:1 между кодером и единичным приемником (однопотоковая трансляция), камера может подключать несколько приемников для одновременного приема видеосигнала с кодера. Устройство либо дублирует сам поток данных, а затем распределяет его по нескольким приемникам (много/одноадресная передача), либо передает один поток данных в сеть, где данные одновременно распределяются по нескольким приемникам в пределах определенной группы (многоадресная передача). Для каждого потока может быть введен назначенный адрес и порт многоадресной передачи. Для переключения между потоками выберите соответствующую вкладку.

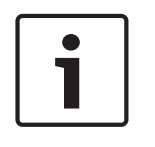

#### Замечания!

Работа в режиме многоадресной передачи требует приспособленной к многоадресной передаче сети, использующей протоколы UDP и IGMP. Другие протоколы управления группами не поддерживаются. Протокол TCP не поддерживает многоадресную передачу.

Для многоадресной передачи в сети, приспособленной для такой передачи, должен быть настроен специальный IP-адрес (адрес класса D).

Сеть должна поддерживать групповые IP-адреса и протокол IGMP V2. Диапазон адресов: от 225.0.0.0 до 239.255.255.255.

Адрес многоадресной передачи может быть одинаковым для нескольких потоков. Однако необходимо использовать отдельные порты для каждого случая, чтобы несколько потоков данных не передавались одновременно через один и тот же порт и на один и тот же адрес многоадресной передачи.

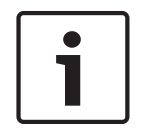

#### Замечания!

Параметры должны быть установлены отдельно для каждого потока.

#### Включить

Чтобы обеспечить одновременный прием данных на нескольких приемниках, следует активировать функцию многоадресной передачи. Для этого установите флажок. Затем можно ввести адрес многоадресной передачи.

#### Адрес многоадресной передачи

Для работы в режиме многоадресной передачи (дублирование потоков данных в сети) введите правильный адрес многоадресной передачи для каждого потока. При установке параметра в значение **0.0.0.0** кодер соответствующего потока работает в режиме много/одноадресной передачи (копирование потоков данных в устройстве). Камера поддерживает много-/одноадресные соединения для пяти одновременно подключенных приемников.

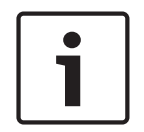

#### Замечания!

Копирование данных предъявляет к устройству очень жесткие требования и может приводить к ухудшению качества изображения при определенных условиях.

#### Порт

Каждому потоку данных следует назначить отдельный порт, если несколько потоков данных одновременно передаются на один и тот же адрес многоадресной передачи. В данном поле введите адрес порта нужного потока.

#### Вещание

Установите флажок для активации режима многопотоковой передачи для соответствующего потока. Активированный поток отмечен флажком.

#### TTL пакета при многоадр. пер.

Можно ввести значение для указания того, в течение какого времени пакеты для многопотоковой трансляции будут активны в сети. Это значение должно быть больше единицы, если многопотоковая трансляция осуществляется через маршрутизатор.

# 23.6 Публикация

Можно сохранять отдельные изображения JPEG на FTP-сервере через определенные интервалы. При необходимости можно впоследствии получить эти изображения для реконструкции событий, вызвавших срабатывание тревожного сигнала. Чтобы настроить публикацию изображений, а также сохранение и извлечение JPEG-изображений, необходимо создать учетную запись для сохранения изображений и доступа к ним. Если учетная запись не настроена, наверху страницы отображается следующее сообщение об ошибке: "Не настроена учетная запись. Настройте учетные записи." Щелкните данную ссылку, чтобы получить доступ к Учетные записи.

#### Размер изображения

Выберите размер изображений, которые требуется сохранить:

- Небольшой
- Средне
- Большой
- 720p
- 1080p

#### Имя файла

Можно выбрать способ создания имен файлов при передаче отдельных изображений.

- Перезаписать Всегда используется то же самое имя файла, а все существующие файлы заменяются текущим файлом.
- Приращение К имени файла добавляется число от 000 до 255 и автоматически увеличивается на единицу. При достижении числа 255 процесс возобновляется с 000.
- Суффикс даты и времени К имени файла автоматически добавляется дата и время.
   При установке данного параметра убедитесь, что дата и время устройства правильно настроены. Пример: файл snap011005\_114530.jpg был сохранен 1 октября 2005 в 11 часов 45 минут 30 секунд.

#### Интервал отправки

Введите интервал в секундах, с которым изображения будут отправляться на FTP-сервер. Введите 0 (ноль), если изображения не должны отправляться.

#### Целевой объект

Выберите целевой объект (имя учетной записи на сервере) для сохранения изображений. Если доступна функция распознавания лиц, выбранные изображения лица можно отправить на учетную запись получателя.

#### Включить

Установите флажок, чтобы включить распознавание лиц.

#### Формат файла

Выберите формат файла для сохранения изображений. Доступные параметры: JPEG (используется по умолчанию), YUV420, TIFF.

#### Целевой объект

Выберите целевой объект (имя учетной записи на сервере) для сохранения изображений.

#### Таймаут (с)

Введите количество секунд, после которых время показа изображения истечет. По умолчанию используется значение 0 (превышение времени ожидания отсутствует).

#### Максимальная ширина изображения (пиксели)

Введите значение максимальной ширины сохраненных изображений (в пикселях). Для автоматического выбора ширины используйте значение 0.

## 23.7 Учетные записи

Для отправки и экспорта записи можно определить четыре отдельных учетных записи.

#### Тип

В качестве типа учетной записи выберите FTP или Dropbox.

Перед использованием учетной записи Dropbox проследите за тем, чтобы настройки времени на устройстве были синхронизированы верно.

#### Имя учетной записи

Введите имя учетной записи, которое будет отображаться в качестве имени получателя.

#### ІР-адрес

Введите IP-адрес сервера, на котором вы хотите сохранять изображения в формате JPEG.

#### Вход в систему

Введите идентификатор входа для данного сервера.

#### Пароль

Введите пароль, который дает вам право доступа к серверу. Чтобы проверить пароль, нажмите кнопку "Проверить" справа.

#### Путь

Введите точный путь, по которому требуется отправлять изображения серверу. Чтобы найти правильный путь, нажмите кнопку "Обзор" справа.

#### Максимальная скорость передачи

Укажите максимальную скорость передачи JPEG-изображений (в кбит/с).

## 23.8 Фильтр IPv4

Этот параметр используется для настройки фильтра, который блокирует или разрешает сетевой трафик в соответствии с указанным адресом или протоколом.

#### IP-адрес 1 / 2

Введите адрес IPv4, который вы хотите разрешить или заблокировать

#### Маска 1 / 2

Введите маску подсети для соответствующего выбранного адреса IPv4.

# 24 Сервис

## 24.1 Обслуживание

#### Сервер обновлений

- В поле адреса отображается адрес сервера обновлений.
- 1. Нажмите «Проверить», чтобы подключиться к этому серверу.
- 2. Выберите подходящую версию для своей камеры, чтобы загрузить микропрограмму с сервера.

#### Микропрограмма

Функции и параметры камеры могут быть обновлены путем передачи новой микропрограммы. Для этого новейший пакет микропрограммы передается на устройство через сеть. Микропрограмма устанавливается автоматически. Таким образом, камеру можно обслуживать и обновлять удаленно, без необходимости привлекать специалиста для внесения изменений в устройство на месте. Последние версии микропрограмм можно получить в службе технической поддержки или со страницы загрузки.

# **i**

#### Замечания!

Прежде чем начать обновление микропрограммы, следует убедиться в том, что выбран правильный файл для передачи на устройство.

Не прерывайте установку микропрограммы.Даже переход на другую страницу или закрытие окна браузера приводит к прерыванию.

Передача на устройство неверных файлов или прерывание отправки файлов может привести к тому, что устройство перестанет быть адресуемым и будет нуждаться в замене.

#### Ход выполнения

Индикатор выполнения отображает ход отправки микропрограммного обеспечения. **Примечание.** Когда индикатор выполнения достигнет 100 %, может открыться страница сброса. Если открывается эта страница, разрешите странице сброса завершить работу.

#### Журнал передачи

Нажмите Показ для отображения журнала отправки микропрограммного обеспечения.

#### Конфигурация

Нажмите **Выбрать файл**, чтобы перейти к необходимому файлу микропрограммы (\*.fw). **Примечание.** Убедитесь, что файл для отправки соответствует устройству, которое требуется настроить.

Нажмите кнопку **Отправка**, чтобы начать передачу файла в устройство. Нажмите «ОК» при появлении предупреждающего сообщения, чтобы продолжить отправку микропрограммного обеспечения, или «Отмена», чтобы остановить отправку. Нажмите кнопку **Загрузка**, чтобы сохранить настройки камеры в файл для загрузки на ту же камеру или подобную камеру в будущем.

#### Журнал обслуживания

Вы можете загрузить внутренний журнал обслуживания из устройства, чтобы отправить его в сервисный центр для обслуживания. Нажмите **Загрузка** и выберите место сохранения файла.

## 24.2 Licenses

В данном окне можно активировать дополнительные функции, введя соответствующие коды активации. Отображается список установленных лицензий. Здесь также отображается установочный код устройства.

# 24.3 Сертификаты

#### Список использования

#### Сервер НТТРЅ

Выберите сертификат по умолчанию для сервера HTTPS.

#### Клиент EAP-TLS

Выберите клиент для EAP-TLS (Extensible Authentication Protocol-Transport Layer Security). **Примечание.** Единственный вариант — «Нет».

#### Доверенный EAP-TLS

Выберите доверенный сертификат для EAP-TLS (Extensible Authentication Protocol-Transport Layer Security).

Чтобы добавить сертификат, нажмите значок плюса.

Чтобы удалить сертификат, нажмите значок мусорной корзины справа от сертификата. **Примечание.** Можно удалить только добавленные вами сертификаты; сертификат по умолчанию удалить нельзя.

#### Доверенный TLS-DATE

Выберите доверенный сертификат для TTLS-DATE.

Чтобы добавить сертификат, нажмите значок плюса.

Чтобы удалить сертификат, нажмите значок мусорной корзины справа от сертификата. Примечание. Можно удалить только добавленные вами сертификаты; сертификат, установленный по умолчанию, удалить нельзя.

#### Доверенные ADFS CA

Выберите доверенный сертификат для Active Directory Federation Services Certification Authority (ADFS CA).

Чтобы добавить сертификат, нажмите значок плюса.

Чтобы удалить сертификат, нажмите значок мусорной корзины справа от сертификата. Примечание. Можно удалить только добавленные вами сертификаты; сертификат, установленный по умолчанию, удалить нельзя.

#### Список файлов

#### Добавление сертификата или файла в список файлов

- 1. Нажмите **Добавить**. Откроется окно «Добавить сертификат».
- 2. Нажмите Выбрать файл, чтобы перейти к необходимому файлу.
- 3. Нажмите Отправить.

#### Удаление сертификата из списка файлов

Нажмите значок мусорной корзины. Откроется окно «Удалить доверенный сертификат». Чтобы подтвердить удаление, нажмите кнопку «ОК». Чтобы отменить удаление, нажмите кнопку «Отмена».

#### Загрузка сертификата

Нажмите значок диска.

## 24.4 Диагностика

Доступ к встроенной самопроверке (BIST). BIST отображает состояние «Завершено» или «Не завершено» последнего наведения, а не счетчика. Для других элементов поддерживается счетчик.

Нажмите кнопку Запуск самотестирования, чтобы вывести на экран число следующих событий камеры:

- выполнено наведение;
  - не удалось выполнить наведение;

- перезапуск;
- потеряны видеоданные.

#### Журналы

Данные в этом разделе обновляются автоматически по мере использования камеры. В этом разделе хранятся журналы всех событий, включая перечисленные ниже. Нажмите кнопку ОБНОВИТЬ, чтобы перезагрузить данные журнала.

## 24.5 System Overview

Сведения в этом окне носят информационный характер и не могут быть изменены. Эта информация может потребоваться при обращении в службу технической поддержки. Выделите текст на этой странице при помощи мыши и скопируйте его, чтобы при необходимости вставить его в сообщение электронной почты.

## 25 Управление через браузер

## 25.1 Страница «Просмотр в режиме реального времени»

После того как подключение установлено, сначала появляется страница **Прямая трансляция**. На этой странице в правой части окна браузера отображается видеоизображение в реальном времени. В зависимости от конфигурации на видеоизображение могут накладываться различные текстовые оверлеи.

Рядом с видеоизображением в реальном времени также может отображаться другая информация. Отображаемые элементы определяются параметрами на странице **Функции В РЕАЛЬНОМ ВРЕМЕНИ**.

#### 25.1.1 Препозиции

Камера отображает препозиции 1–6. Выберите соответствующую препозицию, чтобы посмотреть видеоизображение для этой препозиции/сцены. В левом нижнем углу видеоизображения экранное меню отображает номер камеры (заголовок), номер сцены и сохраненный номер сцены.

Под списком препозиций/сцен находится раскрывающийся список, отображающий сохраненные препозиции/сцены.

Выберите соответствующую препозицию (от 1 до 6). Нажмите кнопку ———, чтобы сохранить сцену.

**Примечание:** если препозиции уже сохранены, отображается диалоговое окно с сообщением «**Перезаписать текущую сцену?**. Нажмите «ОК», чтобы перезаписать, или нажмите кнопку «Отмена» для отмены операции.

Нажмите \_\_\_\_\_, чтобы открыть выбранную препозицию в видеоизображении.
# 25.1.2 Управление камерами AUX

### Показать препозицию

Нажмите эту кнопку, чтобы показать препозицию.

# Установить препозицию

Нажмите эту кнопку, чтобы установить препозицию.

### AUX вкл.

Нажмите эту кнопку, чтобы включить команду AUX.

### AUX выкл.

Нажмите эту кнопку, чтобы выключить команду AUX.

# 25.1.3 Интеллектуальное отслеживание

Для камер с возможностью отслеживания движения параметры отслеживаемых объектов в пределах области интереса отображаются на панели **Интеллектуальное отслеживание**. Когда эта функция активирована, на изображении вместе с линиями, отслеживающими

движущиеся объекты, отображается значок отслеживания

Выберите **Выключено**, **Авто** или **Нажать**. При выборе опции **Нажать** нажмите мышью объект для его отслеживания.

# 25.1.4 Digital I/O

В зависимости от конфигурации устройства рядом с изображением отображаются тревожный вход и выход.

Символ тревоги отображается для информации и обозначает состояние тревожного входа:

- Активно 1 = символ подсвечен
- Активно 0 = символ не подсвечен.

Тревожный выход камеры позволяет управлять внешним устройством (например, освещением или устройством для открывания дверей).

• Чтобы включить управление, нажмите значок реле.

Когда выход активирован, символ отображается красным цветом.

# 25.1.5 Специальные функции

### Обзор 360°

Нажмите эту кнопку для запуска непрерывного панорамирования на 360°. Чтобы остановить непрерывное панорамирование, нажмите элемент управления направлением на вкладке «Визуальный контроль».

## Маршрут А / Маршрут В

Нажмите одну из этих кнопок, чтобы начать непрерывное воспроизведение записанного маршрута патрулирования. Записанный маршрут патрулирования сохраняет все движения камеры, сделанные вручную во время записи, включая диапазон панорамирования, скорость наклона и трансфокации и другие изменения настроек объектива. Чтобы остановить маршрут патрулирования, щелкните элемент управления направлением на вкладке «Визуальный контроль».

### Поиск начальной позиции

Нажмите эту кнопку, чтобы камера начала поиск своей начальной позиции. На экранном меню отображается сообщение: «Экранное меню: поиск начальной позиции».

### Показ. начало

Нажмите эту кнопку, чтобы показать начальную позицию камеры.

# Фокусировка

Нажмите эту кнопку, чтобы активировать на камере режим автофокусировки. На экранном меню отображается сообщение: «Экранное меню: камера [номер] / Автофокусировка: КНОПКА ВЫБОРА».

# 25.1.6 Специальные функции

# Обзор 360°

Нажмите эту кнопку для запуска непрерывного панорамирования на 360°. Чтобы остановить непрерывное панорамирование, нажмите элемент управления направлением на вкладке «Визуальный контроль».

# Маршрут А / Маршрут В

Нажмите одну из этих кнопок, чтобы начать непрерывное воспроизведение записанного маршрута патрулирования. Записанный маршрут патрулирования сохраняет все движения камеры, сделанные вручную во время записи, включая диапазон панорамирования, скорость наклона и трансфокации и другие изменения настроек объектива. Чтобы остановить маршрут патрулирования, щелкните элемент управления направлением на вкладке «Визуальный контроль».

# Поиск начальной позиции

Нажмите эту кнопку, чтобы камера начала поиск своей начальной позиции. На экранном меню отображается сообщение: «Экранное меню: поиск начальной позиции».

## Показ. начало

Нажмите эту кнопку, чтобы показать начальную позицию камеры.

## Фокусировка

Нажмите эту кнопку, чтобы активировать на камере режим автофокусировки. На экранном меню отображается сообщение: «Экранное меню: камера [номер] / Автофокусировка: КНОПКА ВЫБОРА».

# 25.1.7 Специальные функции

# Обзор 360°

Нажмите эту кнопку для запуска непрерывного панорамирования на 360°. Чтобы остановить непрерывное панорамирование, нажмите элемент управления направлением на вкладке «Визуальный контроль».

# Маршрут А / Маршрут В

Нажмите одну из этих кнопок, чтобы начать непрерывное воспроизведение записанного маршрута патрулирования. Записанный маршрут патрулирования сохраняет все движения камеры, сделанные вручную во время записи, включая диапазон панорамирования, скорость наклона и трансфокации и другие изменения настроек объектива. Чтобы остановить маршрут патрулирования, щелкните элемент управления направлением на вкладке «Визуальный контроль».

# Поиск начальной позиции

Нажмите эту кнопку, чтобы камера начала поиск своей начальной позиции. На экранном меню отображается сообщение: «Экранное меню: поиск начальной позиции».

# Показ. начало

Нажмите эту кнопку, чтобы показать начальную позицию камеры.

### Фокусировка

Нажмите эту кнопку, чтобы активировать на камере режим автофокусировки. На экранном меню отображается сообщение: «Экранное меню: камера [номер] / Автофокусировка: КНОПКА ВЫБОРА».

# 25.1.8 Состояние записи

Значок жесткого диска <sup>223</sup> под изображением с камеры в реальном времени изменяется во время автоматической записи. Значок загорается и отображает анимированный рисунок, указывая на то, что идет запись. При отсутствии записи значок отображается без анимации.

# 25.1.9 Сохранение снимков

Отдельные изображения из отображаемого видеопотока в режиме реального времени можно сохранять локально в формате JPEG на жестком диске компьютера.

- Нажмите значок камеры **ШЭ**для сохранения отдельного изображения.
  - Папка, в которой сохраняются изображения, зависит от конфигурации камеры.

# 25.1.10 Запись видео в реальном времени.

Видеопоследовательности из отображаемого видеопотока в режиме реального времени можно сохранять локально на жестком диске компьютера. Видеопоследовательности записываются с разрешением, указанным в конфигурации кодера. Папка, в которой сохраняются изображения, зависит от конфигурации камеры.

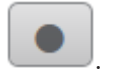

- 1. Чтобы записать видеопоследовательность, нажмите значок записи
  - Сохранение начнется немедленно. Красная точка на значке указывает на то, что идет запись.
- 2. Чтобы остановить запись, нажмите значок записи еще раз.

# 25.1.11 Отображение в полноэкранном режиме

Нажмите значок полноэкранного режима **()**, чтобы просмотреть выбранный поток в полноэкранном режиме. Нажмите клавишу **Esc** на клавиатуре, чтобы вернуться в обычный режим просмотра.

# 25.1.12 Аудиосвязь

Аудиосигналы можно отправлять и принимать на странице **Прямая трансляция**, если устройство и компьютер поддерживают аудио.

- 1. Нажмите и удерживайте клавишу F12 на клавиатуре, чтобы отправить аудиосигнал на устройство.
- 2. Отпустите клавишу, чтобы прервать отправку аудиосигнала.

Аудиосигналы, отправленные с устройства, принимают все подключенные пользователи, но отправлять аудиосигналы может только пользователь, первым нажавший клавишу F12; остальные должны подождать, пока первый пользователь не отпустит клавишу.

# 25.1.13 Состояние системы хранения, ЦП и сети

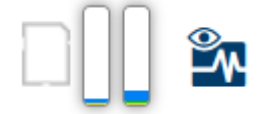

При доступе к устройству с помощью браузера значки состояния локального накопителя, процессора и сети отображаются в верхней правой части окна.

При наличии локального накопителя значок карты меняет цвет (зеленый, оранжевый или красный) для индикации активности локального накопителя. Если навести указатель мыши на этот значок, активность накопителя также отобразится в виде процентного значения.

Если навести указатель на средний значок, отобразится нагрузка процессора. Если навести указатель на правый значок, отобразится нагрузка сети.

Эта информация может помочь при решении проблем или при точной настройке устройства. Например:

- если активность накопителя слишком высокая, измените профиль записи;
- если загрузка процессора слишком высокая, измените настройки VCA;
- если нагрузка сети слишком высокая, измените профиль кодера, чтобы снизить скорость передачи данных.

# 25.2 Воспроизведение

# 25.2.1 Выбор потока записи

При необходимости в левой части браузера раскройте группу **Подключение**. Просмотр потока записи:

- 1. Нажмите выпадающую стрелку Запись, чтобы просмотреть параметры.
- 2. Выберите поток записи 1 или 2.

# 25.2.2 Поиск записанного видео

При необходимости в левой части браузера разверните группу Поиск.

- 1. Чтобы ограничить поиск конкретным диапазоном времени, введите время и дату начала и остановки.
- 2. Выберите параметр из раскрывающегося списка, чтобы определить параметр поиска.
- 3. Нажмите Начать поиск.
- 4. Результаты отображаются.
- 5. Нажмите результат, чтобы его воспроизвести.
- 6. Нажмите кнопку Назад, чтобы определить новый поиск.

# 25.2.3 Экспорт записанных видеоданных

При необходимости в левой части браузера разверните группу Экспорт.

- 1. Выберите дорожку в списке дорожек или в результатах поиска.
- 2. Для выбранной дорожки указаны дата и время начала и остановки. При необходимости измените значения времени.
- 3. В раскрывающемся списке **Замедленная съемка** выберите исходную или сжатую скорость.
- 4. В раскрывающемся списке Расположение выберите целевой объект.
- 5. Нажмите Экспорт, чтобы сохранить видеодорожку.

### Примечание.

Адрес целевого сервера задан на странице Сеть / Учетные записи.

# 25.2.4 Управление воспроизведением

Для быстрой ориентации под видеоизображением расположена шкала времени. Интервал времени, связанный с последовательностью, отображается серым цветом. Стрелки указывают положение воспроизводимого изображения в видеопоследовательности. Шкала времени предоставляет различные возможности переходов в пределах последовательности и между различными последовательностями.

- При необходимости нажмите в том месте временной шкалы, с которого должно начаться воспроизведение.
- Отображаемый интервал времени можно изменить нажатием на значке плюс или минус. Отображаемый интервал времени может изменяться от двух месяцев до нескольких секунд.

 Нажмите кнопки перехода тревоги для перехода от одного тревожного события к следующему или предыдущему. Красными полосками обозначены точки на шкале времени, когда сработали тревожные события.

# Элементы управления

Воспроизведением можно управлять при помощи кнопок, расположенных под видеоизображением.

Временной код отображается слева над значком полного экрана.

Кнопки имеют следующие функции:

- Начало или приостановка воспроизведения.
- Выберите скорость воспроизведения при помощи регулятора скорости:
- Переход к началу активной видеопоследовательности или к предыдущей видеопоследовательности в списке
- Переход к началу следующей видеопоследовательности в списке

26.1

# 26 Работа

# Использование интеллектуального слежения Intelligent Tracking

# Настройка интеллектуального слежения

В камере используется встроенная интеллектуальная система анализа видеоданных (IVA) для непрерывного слежения за объектом, даже когда он заходит за маскировку части изображения или стационарный объект. С помощью объектов, обнаруженных системой IVA в стационарной предустановленной позиции, камера активирует функцию интеллектуального слежения Intelligent Tracking.

Функция интеллектуального слежения Intelligent Tracking позволяет непрерывно следить за отдельными людьми или объектами на экране. Эта функция обнаруживает движущийся объект и увеличивает масштаб приблизительно на 50 % (порог масштабирования отслеживания по умолчанию) от поля обзора для объекта средней высотой около 180 см. Данная функция управляет действиями панорамирования, наклона и увеличение камеры для удержания выбранного объекта на сцене.

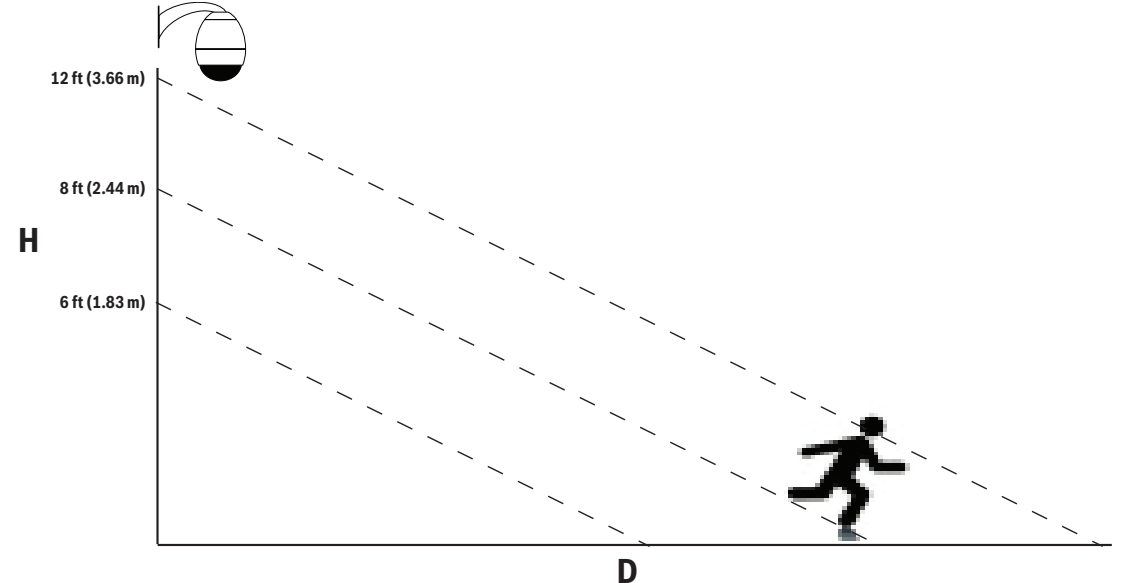

Чтобы включить функцию интеллектуального слежения Intelligent Tracking, должно быть выполнено одно из следующих условий:

- На странице VCA вкладки «Настройки» должен быть установлен флажок «IVA в бесшумном режиме». Обратитесь к разделу VCA (Анализ видеоданных), Страница 123,
- На странице VCA вкладки «Настройки» система IVA должна быть активна хотя бы для одной предустановленной сцены. Если система IVA настроена для одной сцены, тогда для всех остальных сцен интеллектуальное слежение Intelligent Tracking по умолчанию включено. Однако функция интеллектуального слежения Intelligent Tracking отключена для сцен, для которых активирован модуль Motion+ из IVA Flow.

# Замечания!

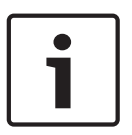

Если функция интеллектуального слежения Intelligent Tracking активна, выполняются нижеперечисленные действия.

В сценах с функцией интеллектуального слежения Intelligent Tracking все остальные объекты IVA отключены.

Камера автоматически отключает отображение направлений по компасу. После отключения функции интеллектуального слежения Intelligent Tracking камера возобновляет отображение направления по компасу. Подробнее о функции компаса см. в разделе Цифровое увеличение, Страница 109.

### Рекомендации по реализации интеллектуального слежения Intelligent Tracking

На работу функции интеллектуального слежения Intelligent Tracking могут влиять такие факторы, как угол обзора и нежелательное движение (например, деревьев). Для обеспечения плавной работы функции интеллектуального слежения Intelligent Tracking воспользуйтесь приведенными ниже рекомендациями.

### Стабильность монтажной поверхности / кронштейна

- Устанавливайте камеру в наиболее стабильном положении. Избегайте мест, подверженных вибрациям, вызванным, например, установленным на крыше кондиционером. Эти вибрации могут вызывать осложнения в тех случаях, когда камера фокусируется на объекте.
- По возможности используйте подвесные кронштейны. Такое крепление обеспечивает наибольшую степень стабильности камеры.
- При установке на парапет используйте натяжные провода для защиты от сильного ветра.

# – Зона обзора

- Выберите такое местоположение и угол обзора, которые позволяют потоку людей двигаться поперек зоны обзора камеры.
- Избегайте движения непосредственно по направлению к камере.
- Избегайте мест большого скопления людей, например, магазинов или перекрестков. Интеллектуальное слежение Intelligent Tracking оптимизировано для сцен с очень небольшим числом движущихся объектов.

### – Нежелательное движение

- Следует избегать попадания в поле обзора камеры неоновых огней, мигающего света, ночных фонарей и отраженного света (например, от оконных стекол или зеркал). Такие источники света могут негативно повлиять на работу функции интеллектуального слежения Intelligent Tracking.
- Избегайте движения листьев/веток, представляющего собой постоянное фиксированное движение.

### Использование функции интеллектуального слежения Intelligent Tracking

Ниже описываются варианты поведения функции интеллектуального слежения Intelligent Tracking.

- Камера обнаруживает движущийся объект и автоматически его отслеживает
   Действия пользователя всегда имеют приоритет над интеллектуальным слежением
   Intelligent Tracking. Если пользователь берет на себя управление, когда камера
   активно отслеживает объект, камера попытается отследить данный объект по
   истечении периода бездействия.
- Функция интеллектуального слежения Intelligent Tracking для отслеживания обнаруженного объекта может быть вызвана тревожным сигналом системы IVA.

Необходимо задать правило срабатывания по событию IVA. Можно задать следующие стандартные задачи: Object in field (Объект в поле), Crossing Line (Пересечение линии), Loitering (Праздношатание), Condition change (Изменение условий), Following route (Следование по маршруту), Entering field (Вход в поле) и Leaving field (Выход из поля). Подробную информацию см. в *IVA 5.60 Operation Manual* (Руководство по эксплуатации IVA 5.60).

 В области изображения в реальном времени пользователь вручную выбирает объект для отслеживания.

Функция интеллектуального слежения Intelligent Tracking позволяет пользователям идентифицировать отслеживаемый движущийся объект, щелкнув его на странице **LIVE**.

 Команда AUX 78 используется для включения/отключения функции интеллектуального слежения Intelligent Tracking.

Команда AUX вкл. 78 включает режим Auto (Авто) для функции интеллектуального слежения Intelligent Tracking. Эту команду можно использовать вместе с механизмом обработки правил.

# Использование интеллектуального слежения Intelligent Tracking

Нижеперечисленные параметры страницы используются для управления функцией интеллектуального слежения Intelligent Tracking:

**Примечание.** Если описываемые элементы управления не отображаются на странице **Режим реального времени**, убедитесь, что на странице **Функции режима реального времени** установлен флажок **Показывать отслеживание**. См. *Функции страницы LIVE*, *Страница* 96.

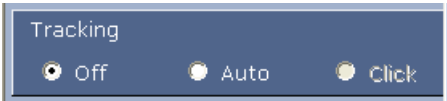

- Выкл.: отключает функцию интеллектуального слежения Intelligent Tracking.
- Авто: в этом режиме камера активно анализирует видео в целях обнаружения любых движущихся объектов. При обнаружении движения камера начинает отслеживание движущегося объекта. Этот режим наиболее полезен в сценариях, когда на сцене не ожидается движение.
- Нажать: в этом режиме пользователи могут нажать на объект, движущийся на отображаемом в реальном времени изображении, чтобы начать отслеживать его движение. Этот режим наиболее полезен для сценариев, где предполагается обычная активность на сцене.

Если для функции интеллектуального отслеживания Intelligent Tracking задано значение «Авто» или «Щелчок», на изображении в реальном времени отображается значок в виде глаза с символом, который передает состояние интеллектуального слежения Intelligent Tracking.

| Графика | Описание             | Описание                                                                                          |
|---------|----------------------|---------------------------------------------------------------------------------------------------|
| $\odot$ | Белая мигающая точка | Функция интеллектуального слежения<br>Intelligent Tracking активно отслеживает<br>целевой объект. |

| <b></b> | Серый глаз с красным<br>крестиком «Х» | Функция интеллектуального слежения<br>Intelligent Tracking потеряла выбранный<br>объект и ожидает повторного появления<br>целевого объекта, используя последнюю<br>известную траекторию. В состоянии<br>«БЕЗДЕЙСТВИЕ» камера не ищет другие<br>движущиеся объекты. |
|---------|---------------------------------------|----------------------------------------------------------------------------------------------------|
| ۲       | Серый глаз без символов               | Функция интеллектуального слежения<br>Intelligent Tracking находится в режиме<br>ожидания и готова начать отслеживание<br>целевого объекта.                                                                                                    |
| ()<br>  | Серый глаз с символом<br>паузы        | Функция интеллектуального слежения<br>Intelligent Tracking пытается пассивно<br>отслеживать целевой объект, пока<br>камерой управляет пользователь.                                                                                                    |

# Отслеживание по правилам IVA

В этом режиме камера непрерывно анализирует сцену в поисках тревожных сигналов IVA или нарушений правил IVA. При нарушении правила IVA запускается усовершенствованная функция камеры и начинается отслеживание объекта или человека, из-за которого сработала тревога. Это позволяет камере отслеживать движущиеся объекты, представляющие интерес, не отвлекаясь на другие движущиеся объекты на сцене. Чтобы включить этот режим, необходимо включить IVA, выбрав либо *IVA [номер]* или *[номер] потока IVA* в поле **Тип анализа**страницы **VCA (Анализ видеоданных)**(со страницы **Конфигурация**, выберите **Тревога >VCA (Анализ видеоданных)**). Подробные сведения о технологии IVA Intelligent Video Analysis содержатся в актуальном *Руководстве по эксплуатации*.

Если параметр **Показать метаданные VCA** выбран в**Функции В РЕАЛЬНОМ ВРЕМЕНИ** (со страницы **Конфигурация**, выберите **Веб-интерфейс Функции В РЕАЛЬНОМ ВРЕМЕНИ**), на видеоизображении в реальном времени будут отображаться следующие объекты метаданных в **Прямая трансляция**:

- движущиеся объекты изначально идентифицируются на видео.
- активно отслеживаемый движущийся объект идентифицируется на видео;
- при потере движущегося объекта появляется синий ромб, указывающий участок, на котором был потерян целевой объект.

Функция интеллектуального слежения Intelligent Tracking может прекратить отслеживание целевого объекта по нескольким причинам.

- Целевой объект, за которым следит функция интеллектуального слежения Intelligent Tracking, перестал двигаться.
- Целевой объект зашел за статический объект на сцене.

В таких случаях функция интеллектуального слежения Intelligent Tracking переключается в режим БЕЗДЕЙСТВИЕ (розовый значок в виде глаза) и ожидает повторного появления целевого объекта на сцене. Камера снова начинает отслеживание, если целевой объект начинает двигаться в той же области, в которой прекратил двигаться исходный целевой объект, или если камера обнаруживает движение объекта вдоль последней известной траектории.

# 26.2 Рекомендованное использование камеры

Bosch рекомендует учитывать описанные ниже аспекты, чтобы оптимизировать эксплуатацию камеры Bosch.

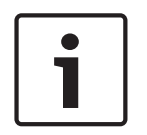

# Замечания!

Инструкции по работе с камерой при использовании маршрутов патрулирования и маршрутов патрулирования по препозициям см. в документе AUTODOME\_OperationGuidelines\_2014.pdf. Документ доступен на веб-сайте www.boschsecurity.com. Перейдите на страницу, посвященную вашей модели камеры, и найдите документ на вкладке "Документы".

## 1. Технология PoE (Power over Ethernet)

Камеру следует подключать к сети РоЕ через устройство Bosch High PoE 60 Вт Midspan (приобретается отдельно от камеры). Неправильное сетевое соединение может вызвать периодическую перезагрузку камеры. Если камера часто перезагружается, проверьте ее работу с другим источником питания.

Если решено использовать коммутатор РоЕ, убедитесь, что коммутатор способен поддерживать устройства РоЕ+ (стандарт IEEE 802.3at, класс 4), чтобы оптимизировать управление питанием. Кроме того, коммутатор должен соответствовать требованиям к передаваемой мощности для данного изделия.

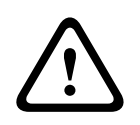

### Предупреждение!

К коммутатру PoE+ можно подключать только потолочные модели камеры AUTODOME. Модели для установки вне помещений следует использовать только вместе с устройством Bosch High PoE 60 Bt Midspan.

### 2. Установка в местах с высокой влажностью

В идеале купол купольной камеры должен оставаться на месте. Данная купольная камера содержит пакет осушителя, чтобы контролировать уровень влаги внутри камеры. В случае снятия купола с купольной камеры осушитель подвергается воздействию влаги, что может негативно сказаться на качестве работы камеры. Если необходимо снять купол (например, чтобы установить или извлечь SD-карту), не оставляйте купольную камеру без купола дольше пяти минут.

Bosch также рекомендует держать купольную камеру в упаковке до завершения подготовки к установке камеры.

# 3. Установка в коррозийной среде (например, около береговой линии)

Крепления и фиксаторы, поставляемые вместе с камерой, помогают закрепить камеру. При установке или обслуживании камеры всегда следует использовать винты и другие крепления, предоставленные компанией Bosch.

Перед установкой проверьте состояние краски, покрывающей металлические детали камеры. Убедитесь, что она нигде не отбилась и не имеет других повреждений. При обнаружении любого повреждения краски, нанесите на поврежденный участок краску или герметик, приобретенные в местном магазине.

Во время установки следует избегать соприкосновений металлических креплений камеры с такими материалами, как нержавеющая сталь. Такой контакт может вызвать электрохимическую коррозию и ухудшить внешний вид камеры. На такие косметические повреждения, вызванные неправильной установкой, гарантия не распространяется, так как они не влияют на функционирование камеры.

# 4. Установка вне помещений

Кабели для передачи по сети видео, питания, аудио и тревожных сигналов следует защитить от перенапряжения.

# 5. Карта SD

Данная информация предоставляется, чтобы помочь клиентам выбрать подходящую SDкарту для записи видео. Это не является одобрением конкретных технологий или поставщиков.

Камеры серии AUTODOME 7000 способны записывать видео и аудио на предоставляемые пользователями локальные карты памяти (SD, SDHC или SDXC, которые далее называются "SD-картами"). Компания Bosch определила передовые методики в отношении выбора и использования SD-карт в данных изделиях.

- 1. Выберите SD-карту со скоростью чтения/записи не ниже 10 МБ/с и классом 6.
- 2. Убедитесь, что защита от записи отключена. (Проверьте состояние ползунка, если применимо.)
- 3. Выключите питание устройства, прежде чем вставлять SD-карту.

4. Остановите запись и выключение питание устройства, прежде чем извлечь SD-карту. Воsch рекомендует регулярно проверять состояние записи своего оборудования. Периодически может требоваться замена SD-карты. Рекомендуется использовать избыточные системы записи и всегда выполнять резервное копирование информации. Как для всех носителей данных, срок службы SD-карты зависит от поставщика и условий использования. Срок службы SD-карты обычно зависит от числа операций чтения/записи. Bosch предоставляет это руководство своим пользователям в качестве услуги, без явно выраженной или подразумеваемой гарантии, связанной с использованием SD-карт для записи. Bosch не несет ответственности за любой вред, вызванный потерей видеоинформации. Bosch не принимает никаких обязательств и ничего не обещает в отношении качества, рабочих характеристик или других функций сторонних изделий (таких как SD-карты).

# 27 Устранение неполадок

Если при работе с камерой AUTODOME возникли трудности, выполните указанные ниже действия. Если инструкции не помогли решить проблему, свяжитесь с уполномоченным техническим специалистом.

| Проблема                                               | Вопросы и действия для устранения проблем                                                                                                    |  |  |  |
|--------------------------------------------------------|----------------------------------------------------------------------------------------------------|--|--|--|
| Необходимо удалить<br>накладное кольцо                 | Используйте отвертку для винтов с плоским шлицем и выдвиньте зажимы<br>наружу, аккуратно потянув вниз к краю накладного кольца.                                                                                                    |  |  |  |
| На экране ничего не<br>отображается                    | Проверьте, правильно ли выполнено подключение кабеля питания между камерой и сетью.                                                                                                    |  |  |  |
| Тусклое изображение<br>на экране                       | Проверьте, не загрязнен ли объектив. Если объектив загрязнен, протрите его мягкой чистой тканью.                                                                                                    |  |  |  |
| Недостаточная<br>контрастность<br>изображения          | Настройте контрастность монитора. Убедитесь, что камера не подвергается воздействию яркого света. Если да, измените положение камеры.                                                                                                    |  |  |  |
| Изображение на<br>экране мерцает                       | Проверьте, не направлена ли камера непосредственно на солнце или<br>источник люминесцентного освещения. Если да, измените положение<br>камеры.                                                                                                    |  |  |  |
| Изображение на<br>экране искажено                      | Проверьте, правильно ли настроена частота сети. Если частота настроена<br>неправильно, режим синхронизации от сети не может быть использован.<br>Настройте режим синхронизации в соответствии с частотой сети по модели<br>INT.NTSC в режиме LL: 60 Гц.                                                                                                    |  |  |  |
| Нет изображения                                        | <ul> <li>Проверьте, подключено ли питание к источнику питания.</li> <li>Проверьте, доступна ли веб-страница.<br/>Если страница недоступна, возможно, вы вводите неверный IP-адрес.<br/>Определите правильный IP-адрес с помощью Configuration Manager.</li> <li>Если все в порядке:         <ul> <li>Проверьте, есть ли выход 24 В от трансформатора.</li> </ul> </li> <li>Если все в порядке:         <ul> <li>Проверьте целостность всех проводов и сочленяющихся разъемов к камере AUTODOME.</li> </ul> </li> </ul> |  |  |  |
| Отсутствует<br>управление камерой                      | <ul> <li>Убедитесь, что кабель LAN обеспечивает хорошее соединение и надежно<br/>закреплен.</li> <li>Обновите страницу браузера и убедитесь, что видео обновляется.</li> <li>Командой ping проверьте доступность IP-адреса камеры и вновь<br/>попробуйте управление камерой.</li> </ul>                                                                                                    |  |  |  |
| Камера перемещается<br>при перемещении<br>других камер | <ul> <li>Убедитесь, что правильно задан IP-адрес камеры.</li> <li>Если IP-адрес камеры не задан, тогда:</li> <li>Откройте Configuration Manager и убедитесь, что всем камерам<br/>назначены разные IP-адреса. Если есть две камеры с совпадающими<br/>адресами, измените адрес одной из них.</li> </ul>                                                                                                    |  |  |  |

| Проблема                                                                        | Вопросы и действия для устранения проблем                                                                                                    |  |  |  |
|---------------------------------------------------------------------------------|----------------------------------------------------------------------------------------------------|--|--|--|
| Слишком темное<br>изображение                                                   | <ul> <li>Проверьте, что для параметра Gain Control (Регулировка усиления) в<br/>меню Settings (Параметры) задано значение <b>High</b> (Высокое).</li> <li>Если все в порядке:         <ul> <li>Убедитесь, что для параметра Auto Iris Level (Уровень автодиафрагмы) в<br/>меню Settings (Параметры) задано подходящее значение.</li> </ul> </li> <li>Если все в порядке:         <ul> <li>Убедитесь, что крышка объектива снята.</li> </ul> </li> <li>Если все в порядке:         <ul> <li>Проверьте, не превышена ли максимальная длина кабеля Ethernet.</li> </ul> </li> <li>Если все в порядке:         <ul> <li>Проверьте, не превышена ли максимальная длина кабеля Ethernet.</li> </ul> </li> <li>Если все в порядке:         <ul> <li>Откройте меню Settings (Параметры) и восстановите все настройки камеры.</li> </ul> </li> </ul> |  |  |  |
| Слишком яркий фон,<br>мешающий<br>отображению объекта                           | <ul> <li>Включите компенсация фоновой засветки в меню Settings (Параметры)<br/>(или с помощью команды 20 Aux ON/OFF (20 Aux вкл./выкл.)).</li> </ul>                                                                                                    |  |  |  |
| Видеоизображение<br>вращается, искажено<br>или слишком много<br>помех           | <ul> <li>Проверьте частоту.</li> <li>На странице SETTINGS (ПАРАМЕТРЫ) нажмите Advanced Mode<br/>Расширенный режим.</li> <li>Нажмите Camera (Камера), а затем Installer Menu (Меню установщика).</li> <li>В поле Base frame rate (Базовая частота кадров) выберите значение 25<br/>или 30 кадр./с.</li> <li>Проверьте целостность всех разъемов и соединений кабелей Ethernet.</li> <li>Если все в порядке:</li> <li>Обратитесь в службу технической поддержки Bosch.</li> </ul>                                                                                                    |  |  |  |
| Потеря маскировки<br>при использовании<br>маски<br>конфиденциальных<br>секторов | <ul> <li>Веб-браузеры, ВVС или BVMS         <ul> <li>Чтобы вернуть маску в исходное положение, нажмите кнопку</li> <li><b>FindHome</b> (Поиск исх. положения) в меню Special Functions<br/>(Специальные функции).</li> <li>Клавиатура Intuikey (если к BVC или BVMS подключена клавиатура)</li> <li>Чтобы вернуть маску в исходное положение, выполните команду<br/>SetScene 110 (Задать сцену 110).</li> </ul> </li> </ul>                                                                                                    |  |  |  |
| Отсутствует сетевое<br>соединение                                               | <ul> <li>Проверьте все сетевые соединения         <ul> <li>Убедитесь, что максимальное расстояние между любыми соединениями Ethernet-кабелей не превышает 100 м.</li> </ul> </li> <li>Если все в порядке:         <ul> <li>Если устройство защищено межсетевым экраном, убедитесь, что выбран режим передачи видеосигнала UDP.</li> <li>Перейдите на веб-страницу Settings (Настройки) для IP-устройства.</li> <li>Разверните ссылку Service Settings (Параметры обслуживания) и нажмите Network (Сеть).</li> <li>В раскрывающемся списке Video Transmission (Передача видеосигнала) выберите пункт UDP. Нажмите Set (Установить).</li> </ul> </li> </ul>                                                                                                    |  |  |  |

# 28 Обслуживание

Все купола требуют особого ухода при использовании и чистке, чтобы избежать появления царапин.

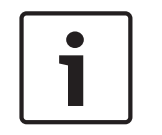

# Замечания!

Для предотвращения чрезмерной влагонасыщенности внутри корпуса не отсоединяйте купол от корпуса на продолжительное время. Bosch рекомендует отсоединять купол от корпуса не более чем на пять (5) минут.

### Хранение купола

Купол может быть упакован в защитный пластиковый лист. Рекомендуется хранить его в этом виде, до тех пор пока он не будет готов к использованию. Следует ограничить какиелибо действия с куполом, поскольку царапины могут повлиять на видимость.

#### Очистка купола

Если требуется очистка купола, выполните следующие действия и строго соблюдайте все правила, перечисленные ниже.

### Очистка внутренней поверхности купола

Чрезвычайно мягкую внутреннюю поверхность купола не следует очищать посредством трения или вытирания тканью. Используйте чистый сухой сжатый воздух, желательно из аэрозоля, для удаления пыли с внутренней поверхности.

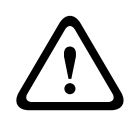

### Предупреждение!

Не используйте спиртовых растворов для очистки купола. Это может привести к затуманиванию купола и преждевременному изнашиванию, что ведет к повышению хрупкости.

### Очистка внешней поверхности купола

Внешняя поверхность купола покрыта специальным составом для дополнительной защиты. Если возникла необходимость в очистке, используйте только очищающие растворы и ткани, пригодные для очистки безосколочных стекол. Тщательно вытрите купол сухой безабразивной тканью, чтобы избежать появления влажных пятен. Никогда не протирайте купол абразивными материалами или очистителями.

Bosch рекомендует очищать внешнюю поверхность купола с помощью средства NOVUS "No. 1" Plastic Clean & Shine (или подобного), в соответствии с инструкциями производителя. Заказать средство или найти местного дистрибьютора можно на веб-сайте www.novuspolish.com.

#### Предупреждения

- Не производите очистку купола на ярком солнце или в жаркие дни.
- Не используйте абразивные материалы или очистители с высоким содержанием щелочи.
- Не очищайте купол при помощи лезвий или других острых инструментов.
- Не используйте бензол, бензин, ацетон или четыреххлористый углерод.

### Извлечение SD-карты

- 1. Выполните действия, описанные в одном из следующих разделов (в зависимости от типа монтажа камеры): Снятие купола при установке в потолок, Страница 70 или Снятие купола с подвесного кожуха, Страница 70.
- 2. Нажмите конец SD-карты, чтобы она частично вышла из разъема.
- 3. Вытащите SD-карту и поместите ее в безопасное место.

4. Выполните действия, описанные в одном из следующих разделов (в зависимости от типа монтажа камеры): Замена купола в потолочном кожухе, Страница 72 или Замена купола в подвесном корпусе, Страница 72.

29 Технические характеристики

Технические характеристики продукта см. в таблицах данных для серии AUTODOME IP 7000 и AUTODOME HD 7000, которые доступны на соответствующих страницах изделий интернет-каталога продуктов на веб-сайте www.boschsecurity.com. 30

# Таблица команд пользователя

# Замечания!

Некоторые из приведенных ниже команд могут быть не применимы к данной конкретной камере.

|         | Вывод   | Функциона  | Общий | Команда                                       | Описание                                                                        |
|---------|---------|------------|-------|-----------------------------------------------|---------------------------------------------------------------------------------|
| Заблоки | правила | льная      | номер |                                               |                                                                                 |
| ровано  | тревоги | клавиша    |       |                                               |                                                                                 |
|         | Υ       | Вкл./выкл. | 1     | Сканирование на 360°                          | Автопанорамирование без пределов                                                |
|         | Y       | Вкл./выкл. | 2     | Автопанорамирование                           | Автопанорамирование в пределах                                                  |
|         | Y       | Вкл./выкл. | 8     | Воспроизведение<br>маршрута<br>патрулирования | Активация/Деактивация                                                           |
| Y       | Υ       | Вкл./выкл. | 18    | Включение функции<br>AutoPivot                | Включение/отключение функции<br>AutoPivot                                       |
|         | Υ       | Вкл./выкл. | 20    | Компенсация фоновой<br>засветки               | Компенсация фоновой засветки                                                    |
|         | Y       | Вкл./выкл. | 24    | Стабилизация                                  | Электронная стабилизация<br>(Доступно только в AUTODOME 7000<br>IP)             |
| Y       |         | Вкл./выкл. | 40    | Восстановление<br>настроек камеры             | Восстановление всех исходных<br>стандартных параметров                          |
| Y       | Υ       | Вкл./выкл. | 43    | Автоматическая<br>регулировка усиления        | Вкл., Авто, Выкл.                                                               |
|         |         |            | 50    | Воспроизвести<br>маршрут<br>патрулирования А  | Активация/Деактивация                                                           |
|         |         |            | 52    | Воспроизвести<br>маршрут<br>патрулирования В  | Активация/Деактивация                                                           |
|         | Y       | Вкл./выкл. | 57    | Установка ночного<br>режима                   | Включение/Выключение ночного<br>режима (только камеры с режимом<br>"день/ночь") |
| Y       | Y       | Вкл./выкл. | 60    | Экранное меню                                 | Вкл. – включено<br>Выкл. – выключено                                            |

| Заблоки<br>ровано | Вывод<br>правила<br>тревоги | Функциона<br>льная<br>клавиша | Общий<br>номер | Команда                                              | Описание                                                                                                    |
|-------------------|-----------------------------|-------------------------------|----------------|------------------------------------------------------|----------------------------------------------------------------------------------------------------|
| Y                 | Y                           | Вкл./выкл.                    | 66             | Отображение версии<br>программы                      | Отображение информации о версии<br>программного обеспечения.<br>Однократное выполнение – вывод<br>основной информации<br>Повторное выполнение (при<br>отображенной основной<br>информации) – вывод расширенной<br>информации (только в моделях HD) |
|                   |                             | Вкл./выкл.                    | 78             | Интеллектуальное<br>слежение Intelligent<br>Tracking | Включение или отключение функции<br>интеллектуального слежения<br>Intelligent Tracking                                                                                                    |
| Y                 | Y                           | Вкл./выкл.                    | 80             | Блокировка<br>цифрового<br>масштабирования           | Включение или выключение<br>цифрового масштабирования                                                                                                    |
| Y                 | Y                           | Вкл./выкл.                    | 86             | Маскировка сектора                                   | Вкл. — включение<br>Выкл. — выключение                                                                                                    |
| Y                 | Y                           | Вкл./выкл.                    | 87             | Маскировка секторов                                  | Вкл. — включение<br>Выкл. — выключение                                                                                                    |
|                   | Y                           | Вкл./выкл.                    | 90             | Блокировка/<br>разблокирование<br>команд             | Вкл. — включение блокировки<br>Выкл. — выключение блокировки                                                                                                    |
| Y                 |                             | Вкл./выкл.                    | 94             | Установка нулевой<br>точки азимута                   | Устанавливает положение<br>панорамирования с нулевым<br>градусом.                                                                                                    |
|                   |                             | Вкл./выкл.                    | 95             | Отображение<br>показаний азимута/<br>высоты          | Вкл.— отображение показаний<br>азимута/высоты<br>Выкл.— скрытие показаний азимута/<br>высоты                                                                                                    |
|                   |                             | Вкл./выкл.                    | 96             | Отображение<br>направления компаса                   | Вкл.— отображение направления<br>компаса<br>Выкл.— скрытие направления по<br>компасу.                                                                                                    |
|                   |                             | Вкл./выкл.                    | 100            | Запись маршрута<br>патрулирования А                  | Вкл. – начало записи<br>Выкл. – конец записи                                                                                                    |
|                   |                             | Вкл./выкл.                    | 101            | Запись маршрута<br>патрулирования В                  | Вкл. — начало записи<br>Выкл. — конец записи                                                                                                    |
|                   |                             | Вкл./выкл.                    | 149            | Режим "Турбо"                                        | Вкл. – активация режима "Турбо"<br>Выкл. – деактивация режима "Турбо"                                                                                                    |

| Заблоки<br>ровано | Вывод<br>правила<br>тревоги | Функциона<br>льная<br>клавиша | Общий<br>номер | Команда                                                             | Описание                                                                                                    |
|-------------------|-----------------------------|-------------------------------|----------------|---------------------------------------------------------------------|----------------------------------------------------------------------------------------------------|
|                   |                             | Установить<br>/Снимок         | 901-999        | Добавление или<br>удаление<br>предварительных<br>настроек в маршрут | Set ### (Установить ###) –<br>добавление предварительной<br>настройки в маршрут<br>Shot ### (Снимок ###) – удаление<br>предварительной настройки из<br>маршрута |

# Bosch Sicherheitssysteme GmbH

Robert-Bosch-Ring 5 85630 Grasbrunn Germany **www.boschsecurity.com** © Bosch Sicherheitssysteme GmbH, 2016

# **Bosch Security Systems, Inc**

1706 Hempstead Road Lancaster, PA, 17601 USA